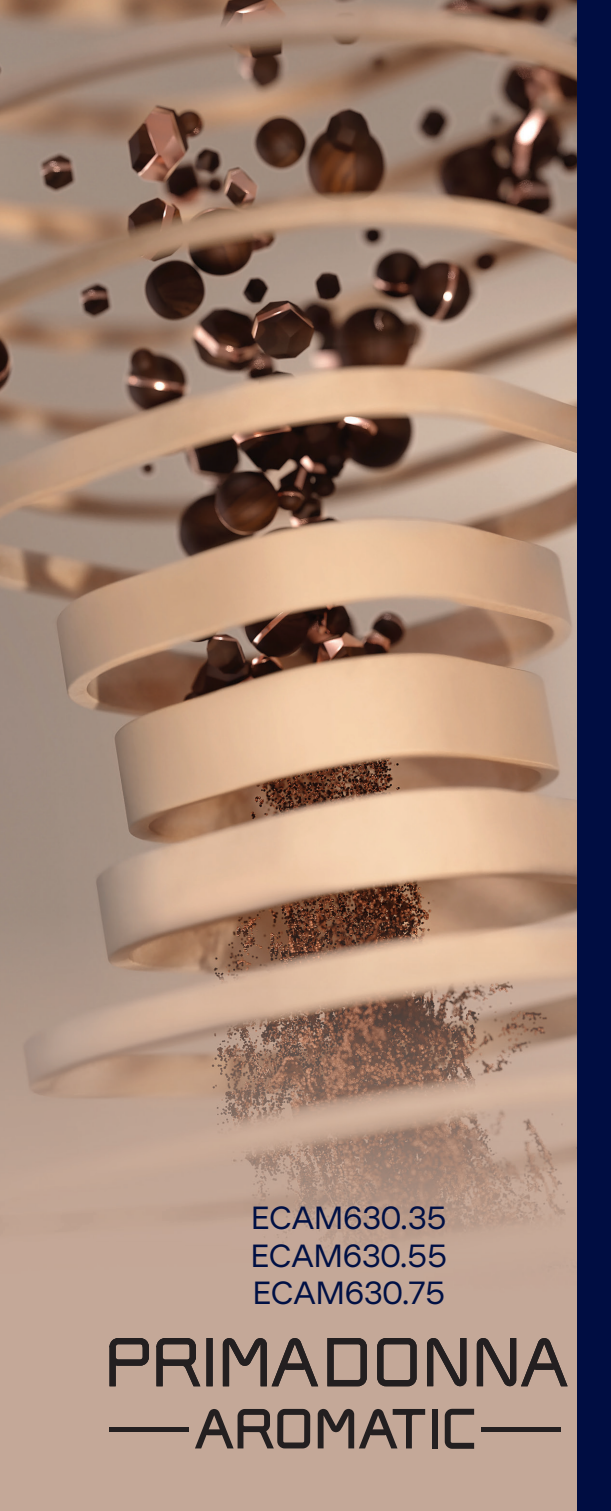

Használati útmutató

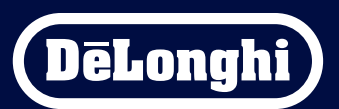

# Primadonna Aromatic

|   | Összefoglaló |         |                                                            |    |
|---|--------------|---------|------------------------------------------------------------|----|
| 1 | A TE         | RMÉKE   | K LEÍRÁSA                                                  | 6  |
|   | 1.1          | A gép   | leírása                                                    | 6  |
|   | 1.2          | A pan   | el és a kezdőoldal leírása                                 | 8  |
|   | 1.3          | Kiegés  | szítők leírása*                                            | 9  |
|   | 1.4          | Tejes I | kancsó leírása                                             | 10 |
| 2 | A GÉ         | P ELSŐ  | HASZNÁLATA                                                 | 11 |
|   | 2.1          | Az els  | ő bekapcsolás eljárása                                     | 11 |
|   | 2.2          | A vízk  | eménység ellenőrzése                                       | 12 |
|   | 2.3          | Állítsd | l be a vízkeménységet                                      | 13 |
|   | 2.4          | A vízsz | zűrő telepítése                                            | 13 |
|   | 2.5          | Bevez   | etés a gép működésébe                                      | 14 |
| 3 | A GÉ         | P HASZ  | NÁLATA                                                     | 15 |
|   | 3.1          | Bekap   | csolás és kikapcsolás                                      | 15 |
|   |              | 3.1.1   | Bekapcsolás                                                | 15 |
|   |              | 3.1.2   | Kikapcsolás                                                | 15 |
|   |              | 3.1.3   | Hosszabb időre történő kikapcsolás                         | 16 |
|   | 3.2          | Főolda  | al és külső gombok                                         | 17 |
|   |              | 3.2.1   | Bevezetés a főoldalra                                      | 17 |
|   |              |         | 3.2.1.1 Navigálás az italsávban                            | 17 |
|   |              |         | 3.2.1.2 Felső fülek (Italok, Bean Adapt és Coffee Routine) | 17 |
|   |              |         | 3.2.1.3 Beállítások, értesítések és működési jelzőfények   | 18 |
|   |              |         | 3.2.1.4 Ora                                                | 18 |
|   |              |         | 3.2.1.5 Profil ikon es hatter                              | 18 |
|   |              | 3.2.2   | Külső gombok                                               | 20 |
|   |              |         | 3.2.2.1 Ве/Кі                                              | 20 |
|   |              |         | 3.2.2.2 Hot                                                | 20 |
|   |              |         | 3.2.2.3 (old                                               | 20 |
|   |              | сI.     | 3.2.2.4 Profilok                                           | 21 |
|   | 3.3          | Csatla  | koztathatosag                                              | 22 |
|   |              | 3.3.1   | A Wifi csatlakozás aktiválása                              | 22 |
|   |              | 3.3.2   | Wifi csatlakozás visszaállítása                            | 22 |
|   |              | 3.3.3   | Wift kikapcsolása                                          | 22 |
| 4 | ITAL         | OK      |                                                            | 23 |
|   | 4.1          | Forró I | kávé alapú italok                                          | 24 |
|   |              | 4.1.1   | A forró kávé alapú italok közvetlen kiválasztása           | 24 |

|   |            | 4.1.2            | A forró kávé alapú italok személyre szabása                                   | 24       |
|---|------------|------------------|-------------------------------------------------------------------------------|----------|
|   |            | 4.1.3            | Az elore oroit kave hasznalata a meleg italokban                              | 26       |
|   |            | 4.1.4            | Kaves kancso                                                                  | 27       |
|   | 4.2        | Cold B           | rew és Over jeges hideg italok                                                | 29       |
|   |            | 4.2.1            | A hideg kávé alapú italok közvetlen kiválasztása (Cold Brew és Over Jeges)    | 30       |
|   |            | 4.2.2            | A hideg kávé alapú italok személyre szabása (Cold Brew és Over Jeges)         | 30       |
|   |            | 4.2.3            | Az előre őrölt kávé használata a hideg kávé alapú italoknál (csak Over Jeges) | 32       |
|   |            | 4.2.4            | Cold Brew kancsó                                                              | 33       |
|   | 4.3        | ltalok           | meleg tejjel                                                                  | 35       |
|   |            | 4.3.1            | Milyen tejet használjak a "Latte Crema Hot" kancsóban?                        | 35       |
|   |            | 4.3.2            | A "Latte Crema Hot" kancsó elkészítése és beakasztása                         | 36       |
|   |            | 4.3.3            | A "Latte Crema Hot" kancsó habjának beállítása                                | 36       |
|   |            | 4.3.4            | Meleg tejes italok közvetlen kiválasztása                                     | 37       |
|   |            | 4.3.5            | Meleg tejes italok személyre szabása                                          | 38       |
|   |            | 4.3.10           | Az előre őrölt kávé használata a meleg tejes italokban                        | 40       |
|   | 4.4        | Italok           | hideg tejjel                                                                  | 42       |
|   |            | 4.4.1            | Milyen tejet használjak a "Latte Crema Cool" kancsóban?                       | 42       |
|   |            | 4.4.2            | A "Latte Crema Cool" kancsó elkészítése és beakasztása                        | 43       |
|   |            | 4.4.3            | A "Latte Crema Cool" kancsó habjának beállítása                               | 44       |
|   |            | 4.4.4            | Hideg tejes italok közvetlen kiválasztása                                     | 44       |
|   |            | 4.4.5            | Hideg tejes ítalok személyre szabása                                          | 45       |
|   |            | 4.4.6            | Az elore oroit kave nasznaláta a hídeg tejes italokban                        | 4/       |
|   | 4.5        | Forró v          | ríz adagolás                                                                  | 48       |
|   | 4.6        | Tea fui          | nkció                                                                         | 49       |
|   | 4./        | Javasla          | atok a tokeletes kävehoz                                                      | 50       |
|   | 4.8        | Kieges           |                                                                               | 51       |
|   |            | 4.8.1            | Extra shot                                                                    | 51       |
|   |            | 4.8.2            | lo go                                                                         | 52       |
|   |            | 4.8.3            | Bean adapt technology                                                         | 55       |
|   |            | 4.8.4            | "INY TUTIKCIO<br>Coffee Routine                                               | 20<br>58 |
|   | DEÁI       |                  | v                                                                             | 50       |
| 2 | DEAL       | LITASU           | <b>N</b><br>17 - 1 - 7077 - 1 1 M MG                                          | 59       |
|   | 5.1<br>5.2 | Naviga           | nas a deannasok kozott<br>Idác                                                | 59<br>50 |
|   | 5.2<br>5.2 | νιζκυυ<br>νίζετώ | ที่                                                                           | 50<br>50 |
|   | 5.5        | Gén tig          | zztítása                                                                      | 60       |
|   | 5.5        | Öblíté           |                                                                               | 60       |
|   |            |                  |                                                                               |          |

|   | 5.6          | A tejtartály tisztítása                                             | 60       |
|---|--------------|---------------------------------------------------------------------|----------|
|   | 5.7          | Víz kiürítése                                                       | 61       |
|   | 5.8          | Automata kikapcsolás                                                | 61       |
|   | 5.9          | Hangjelzés                                                          | 62       |
|   | 5.10         | Energiatakarékosság                                                 | 62       |
|   | 5.11         | Nyelvek                                                             | 62       |
|   | 5.12         | A kávé hőmérséklete                                                 | 63       |
|   | 5.13         | A daráló beállítása                                                 | 63       |
|   | 5.14         | Vizkeménység                                                        | 64       |
|   | 5.15         | Gyari beallitasok                                                   | 65       |
|   | 5.10         | Tamogatas (QK Kod)                                                  | 65       |
|   | 5.1/<br>5.10 | rejudrudiy uppek<br>Kreatív rocentek                                | C0<br>66 |
|   | 5 10         | Staticztikák                                                        | 66       |
|   | 5.19         | További információk                                                 | 66       |
| 6 | TISZ         | TÍTÁS ÉS KARBANTARTÁS                                               | 67       |
|   | 6.1          | A kivehető elemek tisztítása                                        | 67       |
|   |              | 6.1.1 Tisztítási módszerek                                          | 67       |
|   | 6.2          | Mosogatógépben mosható alkatrészek                                  | 68       |
|   |              | 6.2.1 Zacctartó tisztítása                                          | 68       |
|   |              | 6.2.2 Csepptálca rács és csepptálca tisztítása                      | 68       |
|   |              | 6.2.3 A tejes kancsó tisztítása                                     | 70       |
|   |              | 6.2.3.1 A tejes kancsó tisztítása minden használat után             | 70       |
|   |              | 6.2.3.2 A tejes kancsó alapos tisztítása                            | 71       |
|   |              | 6.2.4 Kávé tölcsér tisztítása                                       | 72       |
|   |              | 6.2.5 Italadagoló csőrök tisztítása                                 | 73       |
|   | 6.3          | Áztatással mosható alkatrészek                                      | 74       |
|   |              | 6.3.1 Csészetartó tálca tisztítása                                  | 74       |
|   |              | 6.3.2 Zacctartó alátét tisztítása                                   | 75       |
|   |              | 6.3.3 Vízadagoló karbantartáshoz tisztítása                         | 75       |
|   |              | 6.3.4 A De'Longhi utazó bögre tisztítása minden egyes használt után |          |
|   |              | (külön vásárolható meg)                                             | 75       |
|   | 6.4          | Folyó csapvízzel elmosható alkatrészek                              | 76       |
|   |              | 6.4.1 Víztartály fedéllel tisztítása                                | 76       |
|   | 6.5          | Fő test tisztítása                                                  | 77       |
|   |              | 6.5.1 Gép belsejének tisztítása                                     | 77       |
|   |              | 6.5.2 Kezelőlap tisztítása                                          | 77       |

| 9 | 9 MŰSZAKI ADATOK |                                                                | 104 |
|---|------------------|----------------------------------------------------------------|-----|
| 8 | GYI              | (                                                              | 100 |
|   | 7.7              | Általános vagy a hőmérséklettel kapcsolatos üzenetek           | 99  |
|   | 7.6              | Üzenetek a tisztítással és a vízkőoldással kapcsolatban        | 97  |
|   | 7.5              | Figyelmeztető üzenetek                                         | 94  |
|   | 7.4              | Üzenetek a kancsókkal kapcsolatban                             | 91  |
|   | 7.3              | Üzenetek a kávébabokkal és az előre őrölt kávéval kapcsolatban | 89  |
|   | 7.2              | Üzenetek a vízszűrővel kapcsolatban                            | 89  |
|   | 7.1              | Üzenetek a víztartállyal, a zacctartóval kapcsolatban          | 87  |
| 7 | GYA              | KORI ÉS RIASZTÁSI ÜZENETEK                                     | 87  |
|   |                  | 6.6.4.2 A vízszűrő cseréje                                     | 85  |
|   |                  | 6.6.4.1 A vízszűrő telepítése                                  | 84  |
|   |                  | 6.6.4 Vízszűrő kezelése                                        | 84  |
|   |                  | 6.6.3 Vízkőoldás                                               | 82  |
|   |                  | 6.6.2 Kivehető kávéfőző egység tisztítása                      | 80  |
|   |                  | 6.6.1 A gép alapos tisztítása                                  | 78  |
|   | 6.6              | A gép alapos tisztítása                                        | 78  |
|   |                  |                                                                |     |

# Primadonna Aromatic

# 1 A TERMÉKEK LEÍRÁSA

# 1.1 A gép leírása

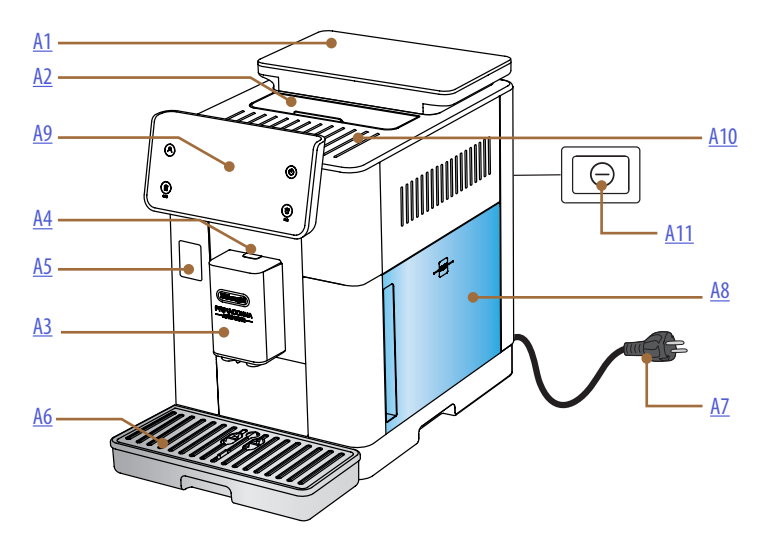

- A1. Szemes kávé tartó fedéllel tömítéssel
- A2. Tartozék-tartó fedele / őrölt kávé rekesz
- A3. Italadagoló (magasságban állítható)
- **A4.** Adagoló fedél kioldó gomb
- A5. Tejtartály csatlakozó/vízadagoló ajtó a karbantartáshoz
- A6. Csepptálca
- A7. Tápkábel
- **A8.** Víztartály fedéllel
- A9. Vezérlőpult
- A10. Csészetartó felület
- A11. Főkapcsoló

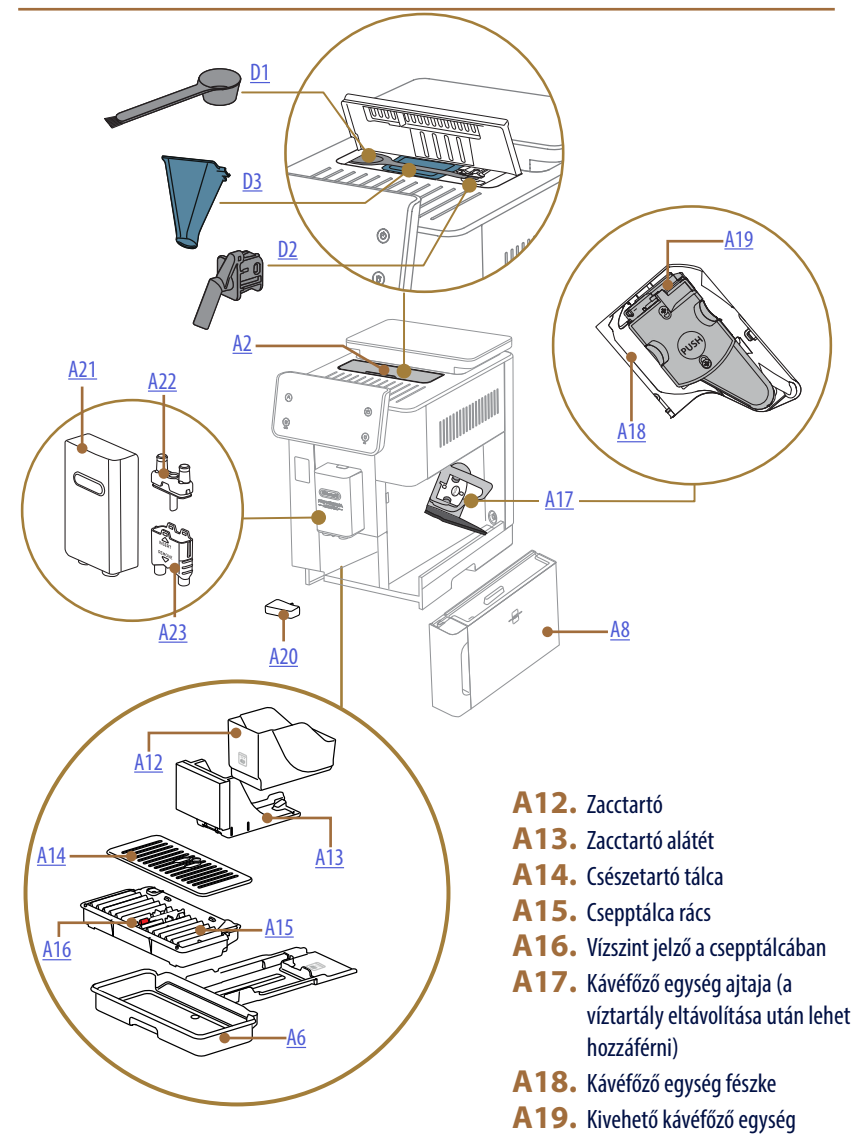

- A20. Kondenzvíz gyűjtő tálca
- A21. Italadagoló fedél
- A22. Felső kávéadagoló fúvóka
- A23. Alsó kávéadagoló fúvóka

# 1.2 A panel és a kezdőoldal leírása

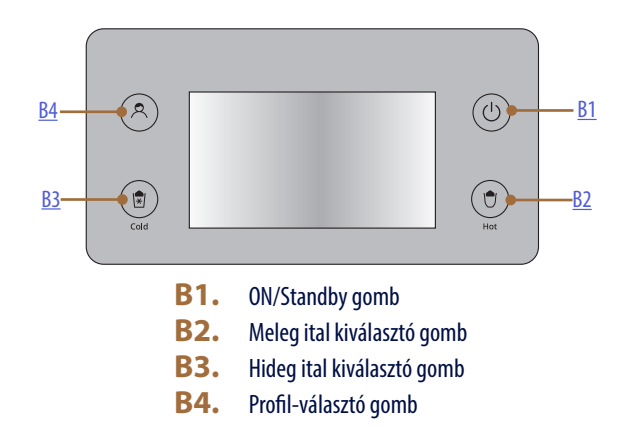

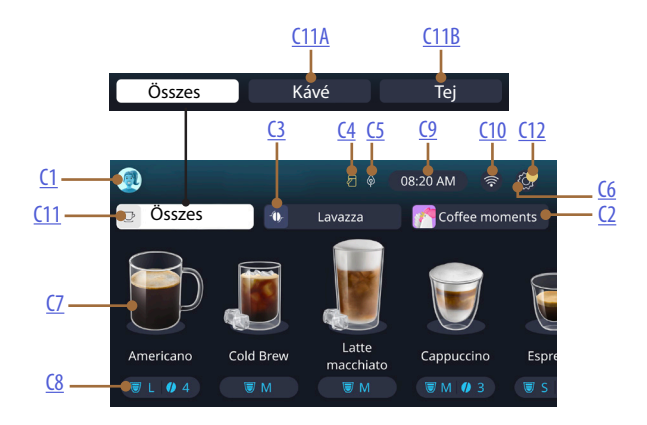

- C1. Kiválasztott profil (bekapcsolt gomb profil menüvel)
- C2. Coffee Routine
- C3. Bean Adapt Technology
- C4. Tejes kancsó tisztítása jelzőfény (Törlés)
- C5. Energiatakarékosság jelzőfény
- C6. Beállítások menü
- C7. Közvetlen italválasztás

- C8. Italra vonatk. személyre szabó sáv
- **C9.** Nap/óra beállító gomb
- **C10.** Csatlakoztathatóság bekapcsolási gomb
- C11. Ital kiválasztó gomb
  - C11A Kávé gomb
  - C11B Tej gomb
- C12. Gép karbantartás riasztó jelzőfény

# 1.3 Kiegészítők leírása\*

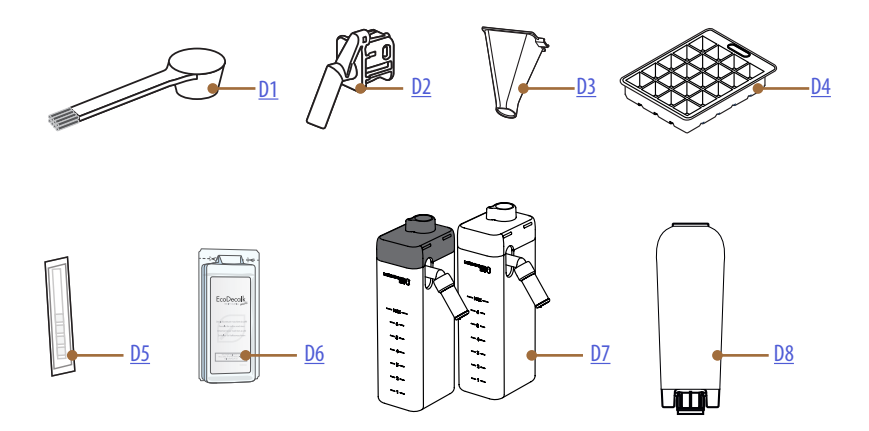

\* A tartozékok típusa és száma modellenként eltérő

# A GÉP TARTOZÉK REKESZÉNEK BELSEJÉBEN A2

- D1. Előre őrölt kávé mérőkanál/ecset
- D2. Vízadagoló karbantartáshoz/tisztításhoz (minden használat után tisztítsa meg az adagolót)
- D3. Kivehető őrölt kávé tölcsér

A TARTOZÉK CSOMAG BELSEJÉBEN

- **D4.** Jégtartály
- D5. "Water hardness test" vízkeménység mérő csík
- **D6.** Vízkőoldószer
- D7. Tejtartályok
- D8. Vízlágyító szűrő

1.4 Tejes kancsó leírása

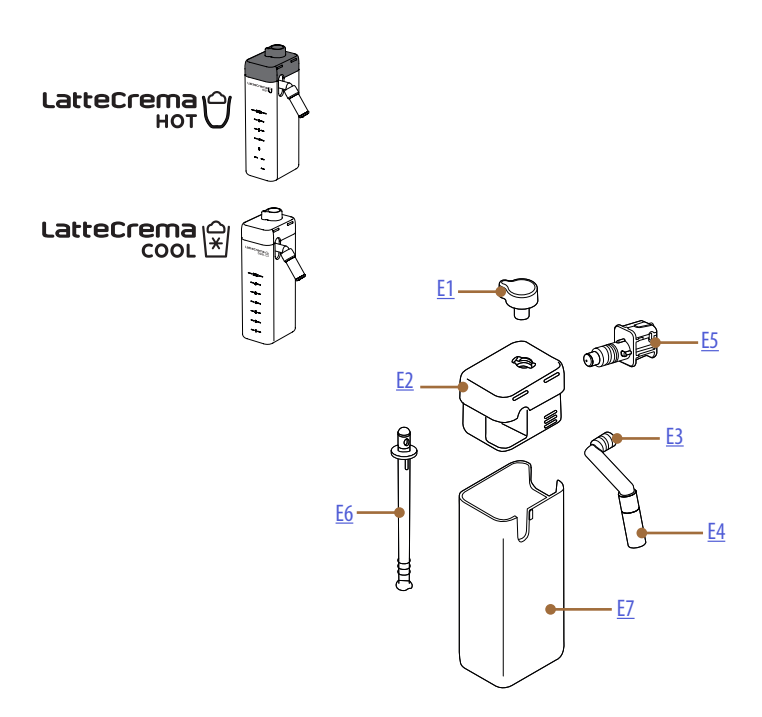

- E1. Tejhab/tisztítás szabályozógomb (Clean)
- **E2.** Tejes kancsó fedél
- E3. Latte Crema adagoló (magasságban állítható)
- E4. Tejadagoló hosszabbító (csak Latte Crema Hot-on)
- E5. Tejes kancsó csatlakozó-illesztő (tisztításhoz levehető)
- **E6.** Tejfelszívó cső
- E7. Tejtartály

# Primadonna Aromatic

# 2 A GÉP ELSŐ HASZNÁLATA

2.1 Az első bekapcsolás eljárása

# Megjegyzés:

Az első használat során öblítse át forró vízzel az összes olyan levehető tartozékot (tejes kancsó, víztartály stb...), amely vízzel vagy tejjel érintkezik. Tanácsos a tejes kancsót mosogatógépben mosni.

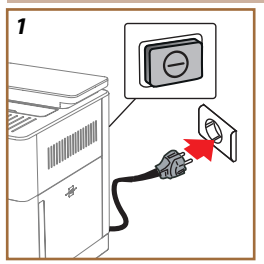

 Csatlakoztassa a tápkábelt az elektromos hálózathoz, és ellenőrizze, hogy a készülék hátulján lévő kapcsoló (<u>A11</u>) be legyen nyomva (<u>1</u> ábra).

A gép bekapcsol, és elvezeti, hogy beállítsa a szükségletei szerint: kövesse az utasításokat a kijelzőn és a Primadonna Aromatic kész lesz a használatra!

| Íme mindaz, amire szükség van: |                                                                      |  |
|--------------------------------|----------------------------------------------------------------------|--|
|                                | Hideg ivóvíz                                                         |  |
| Nº.                            | Vízadagoló karbantartáshoz/tisztításhoz                              |  |
|                                | Kedvenc szemes kávé                                                  |  |
|                                | Egy tartó<br>(ellenőrizze, hogy az űrtartalom legalább 0,4 l legyen) |  |
|                                | Vízkeménység vizsgálata<br>(a tartozékokat tartalmazó csomagban)     |  |
|                                | Vízlágyító szűrő                                                     |  |

| ds            |
|---------------|
|               |
| ы             |
| 1             |
| $\rightarrow$ |
| 'n            |
| J             |
|               |

- A kijelzőn addig görgesse az oldalakat (2 ábra), amíg meg nem jelenik a kívánt nyelv, majd válassza ki a nyelvnek megfelelő zászlót;
- 3. Nyomja meg a "→" gombot a következő lépéshez.
- 4. Állítsa be az időt az időzóna kiválasztásával, és nyomja meg a "→" gombot.
- Állítsa be a napot, órát, percet és a formátumot a függőleges görgetéssel: am, pm vagy 24h. Nyomja meg a "→" gombot.
- 6. Vegye ki a víztartályt (<u>A8)</u> (<u>3</u> ábra).
- Töltse fel friss ivóvízzel a MAX szintig (<u>4</u> ábra) és helyezze vissza a víztartályt a vízzel a gépbe.

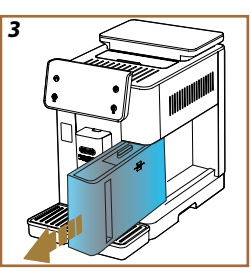

- Vegye ki a kiegészítők dobozból a vízadagolót a karbantartáshoz/ tisztításhoz (D2) (5 ábra).
- 9. Tolja felfelé a csatlakozó ajtót (<u>A5</u>), és helyezze be a vízadagolót karbantartáshoz/tisztításhoz (<u>D2</u>) a tejtartály/víztartályhoz (<u>6</u> ábra).
- Töltsd fel a szemeskávé tartót kérlek(<u>A1)</u> (7 ábra), majd erősítse meg a "→" gombbal.

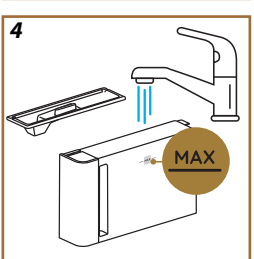

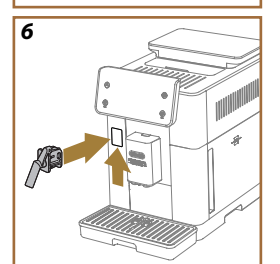

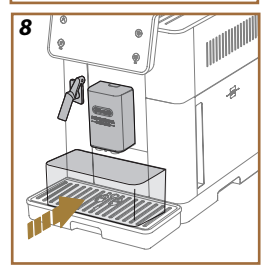

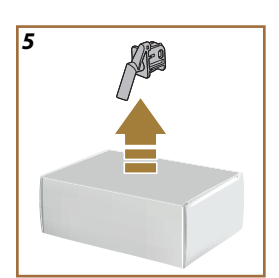

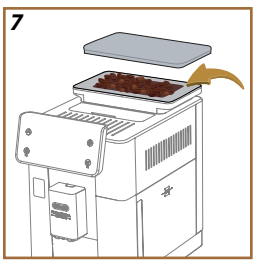

- 11. Helyezze egy minimum 0,4 I kapacitású tartályt az adagolók alá (<u>8</u> ábra).
- 12. Nyomd meg az "lgen" gombot az öblítéshez. Az adagolás automatikusan megszakad.
- A gép elvégzi a melegítést, amely a meleg víz adagolásával fejeződik be az italadagolóból (<u>A3</u>).
- Nyomja meg a"→" gombot a következő lépéshez.

# Megjegyzés:

Az első használat során a hidr. rendszer még üres, ezért a gép nagyon hangos lehet: a rendszer feltöltése során a zaj lassan csökkenni fog.

# 2.2 A vízkeménység ellenőrzése

A gép egy előre meghatározott üzemidő elteltével - a víz keménységétől függően - vízkőoldást igényel. Be lehet programozni a gépet a különböző régiók hálózati vízének tényleges keménysége alapján, a megfelelő vízkőoldás gyakoriságának beállításával. Ezért azt javasoljuk, hogy azonnal állítsa be a helyes értéket: a gép lépésről lépésre irányítja. Az alábbiak szerint járj el:

 Vegye ki a csomagból a (<u>D5</u>) "Total hardness test" mellékelt mérőcsíkot, amelyet a kiegészítők csomagban talál. Nyomja meg a "→" gombot.

- 16. Kb. egy másodpercre mártsd be a csíkot teljesen egy pohár vízbe.
- Vedd ki a csíkot a vízből és enyhén rázd meg. Nyomja meg a "→" gombot. Kb. egy perc elteltével, a víz keménységétől függően, 1, 2, 3 vagy 4 piros négyzet jelenik meg. Minden egyes négyzet 1 vízkeménységi fokozatnak felel meg.
- 2.3 Állítsd be a vízkeménységet
- 18. Nyomja meg az előző pontban mért szintnek megfelelő vízkeménységet, a következő táblázat szerint:

Válaszd ki a megfelelő vízkeménységet a beáilításokban a tesztcsíkon megjelenő piros négyzetek alapján

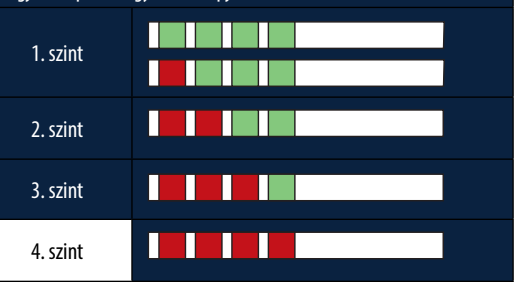

- Nyomja meg kétszer a "→" gombot, hogy a következő szakaszba lépjen.
- Ezzel a készüléket átállította az új vízkeménységi szintnek megfelelően.

## Megjegyzés:

A víz keménységi foka bármikor megváltoztatható a beállítások menüben (lásd 5.14 Vízkeménység bekezdést).

# 2.4 A vízszűrő telepítése

Ahhoz, hogy a gép jó működését megtartsa idővel, a berendezéshez ajánlott a De'Longhi vízlágyító szűrőjének (D8) telepítése. Járjon el a következők szerint az azonnali telepítéshez, vagy nyomja meg a "Később" gombot, hogy elhalassza:

- 21. Vegye ki a szűrőt a csomagból, és nyomja meg az "Ok" gombot .
- Forgassa el a dátumjelzőt, hogy a következő 2 hónapot mutassa (9. ábra): nyomja meg a "→" gombot, hogy a következő lépésre lépjen.

# Megjegyzés:

A kávéfőzőgép átlagos használata mellett a szűrő élettartama két hónap, ha azonban a készüléket nem használja, de a szűrő telepítve marad, a szűrő élettartama legfeljebb 3 hét.

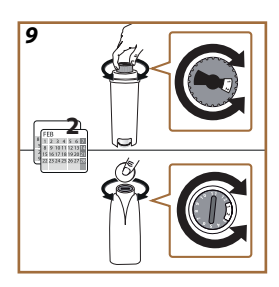

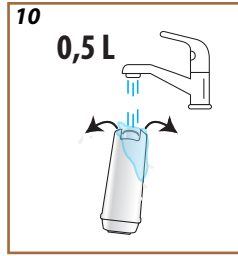

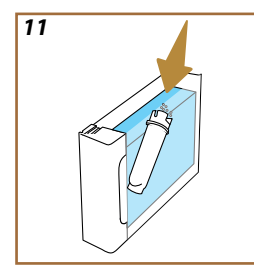

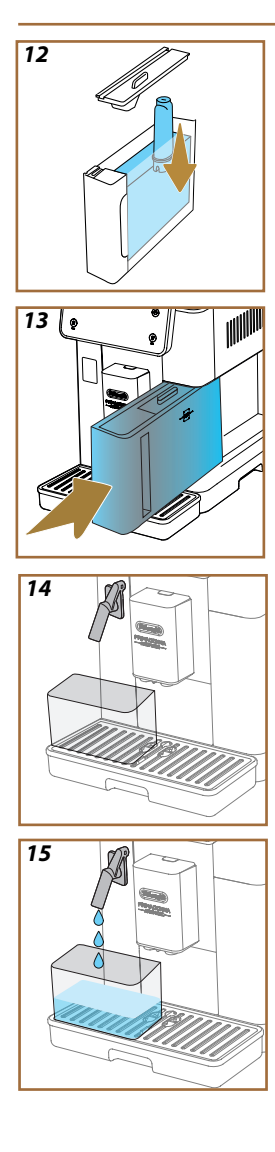

- A szűrő aktiválásához folyasson csapvizet a szűrőn található középső nyílásba addig, amíg a víz ki nem folyik a szűrő oldalsó nyílásain egy percen keresztül (<u>11</u>. ábra). Nyomja meg a "→" gombot, hogy a következő lépésre léjen.
- 24. Vegye ki a víztartályt (<u>A8</u>) a gépből, és töltse fel friss ivóvízzel; vegye le a víztartály fedelét, és merítse a szűrőt a víztartályba, nyomja meg a szűrő közepét 2-3-szor, hogy a légbuborékok kiszabaduljanak (<u>11</u>. ábra). Nyomja meg a "→" gombot, hogy a következő lépésre léjen.
- Tegye be a szűrőt a helyére (<u>12</u>. ábra,) és nyomja teljesen be. Zárd vissza a tartály fedelét. Nyomja meg a "→" gombot, hogy a következő lépésre léjen.
- 26. Helyezze vissza a víztartályt (13. ábra).
- Helyezzen a vízadagoló karbantartáshoz/tisztításhoz ((<u>D2</u>) alá egy üres, minimum 0,5 liter kapacitású tartályt (<u>14</u>. ábra), és nyomja meg az "OK" gombot a szűrő aktiválásához.
- 28. A készülék meleg vizet adagol (15. ábra), és automatikusan leáll.
- Ekkor a szűrő aktív. Nyomja meg a "→" gombot, hogy a következő lépésre léjen.
- Távolítsa el a vízadagolót karbantartáshoz/tisztításhoz (D2) és helyezze a helyére (ha van), vagy tárolja. Hasznos lesz a gép egyes karbantartási műveleteinek elvégzéséhez.
- 31. Nyomja meg az "Ok" gombot, hogy a következő szakaszra lépjen.

# Megjegyzés:

Ha az első beindításkor nem telepítette a szűrőt, lépjen be a beállítások menübe, "szűrő karbantartása", és végezze el a folyamatot.

# 2.5 Bevezetés a gép működésébe

Most, hogy befejeződött az első beindítás műszaki része, Primadonna Aromatic végig vezeti a felhasználói profilok létrehozásában és a fő működés felfedezésében:

- 32. Nyomja meg a "Kezdés" gombot és nézzen a kijelzőre;
- Nyomja meg a kívánt profilt az ikon és a név személyre szabásához a (<u>C1</u>) gombon keresztül;
- 34. Nyomja meg a 🥢 gombot az ikon személyre szabásához;
- 35. Nyomja meg az "1. profil" mezőt a név személyre szabásához.
- 36. Nyomja meg a "Befejezés" gombot a módosítások mentéséhez.
- 37. Nyomja meg a " $\rightarrow$ " gombot: a profilokat létrehozta.
- 38. Nyomja meg a " $\rightarrow$ " gombot: a gép készen áll egy rövid bemutató videóra
- 39. Nyomja meg a "Kezdés" gombot és nézzen a kijelzőre.
- 40. A gép bemutatja a fő funkciókat.

A bevezetés befejeztével nyomja meg az "Ok" gombot, hogy megjelenítsen további információs képernyőt a " $\rightarrow$ " nyíllal görgetve. Ezután nyomja meg a "Kezdés" gombot: a gép használatra kész.

# Megjegyzés:

Az első használatkor néhány kávét adagolni kell, mielőtt a gép megfelelő eredményt produkál a csészébe.

# Primadonna Aromatic

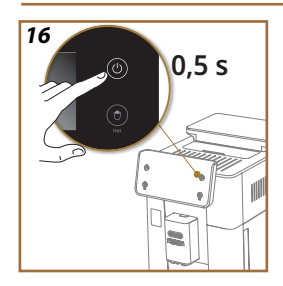

# 3 A GÉP HASZNÁLATA

3.1 Bekapcsolás és kikapcsolás

3.1.1 Bekapcsolás

# Megjegyzés:

Minden bekapcsoláskor, az adagolás megfelelő hőmérséklete érdekében a gép automatikusan elvégez egy előmelegítési és egy öblítési ciklust, amelyet nem lehet megszakítani. A gép csak a ciklus elvégzése után áll használatra készen.

Ügyeljen, hogy a gép csatlakoztatva legyen a hálózathoz, és hogy a főkapcsoló a megfelelő állásban legyen (<u>1</u>. ábra).

- A gép bekapcsolásához tartsa nyomva a (U) (B1) gombot 0,5 másodpercig (<u>16</u>. ábra): a gép felkapcsol.
- A melegítés befejezése után egy öblítési fázis kezdődik az italadagolóból távozó forró víz felhasználásával <u>A3</u>; így, a kazán felmelegítésén túl, a gép forró vizet juttat a belső hidr. körbe, hogy azok is átmelegedjenek.

# 3.1.2 Kikapcsolás

A gép, minden egyes kikapcsoláskor, elvégez egy automata öblítést, amennyiben kávét készítettek.

- A gép kikapcsolásához tartsa nyomva a U (<u>B1</u>) gombot 0,5 másodpercig (<u>16</u>. ábra).
- Szükség esetén a gép a kávé adagolón keresztül <u>A3</u> öblítést végez forró vízzel, majd kikapcsol (stand-by).

# Figyelem!

- Soha ne húzd ki a villásdugót, amikor a gép be van kapcsolva.
- Soha ne nyomja meg a főkapcsolót, amikor a készülék be van kapcsolva.

# Megjegyzés:

- Minden kikapcsoláskor a készülék elvégez egy automatikus öblítést, amennyiben kávét készített.
- Ha a készüléket huzamosabb ideig nem használja, húzza ki a hálózati csatlakozót.

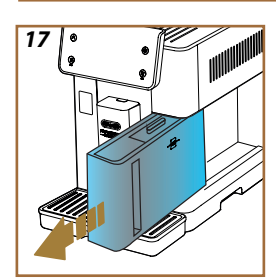

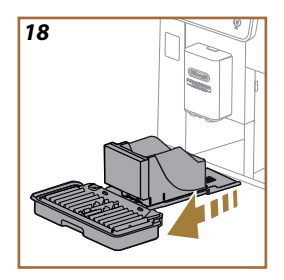

# 3.1.3 Hosszabb időre történő kikapcsolás

Ha a készüléket hosszabb ideig nem használja (pl. nyaralás előtt), kövesse a <u>"5.7 Víz kiürítése</u>" bekezdés utasításait. Ha a készüléket néhány napig nem használják, kövesd az alábbiakat:

- 1. A gép kikapcsolásához tartsa nyomva a U (<u>B1</u>) gombot 0,5 másodpercig (<u>16</u>. ábra).
- 2. Vegye ki, ürítse ki, és tisztítsa meg a víztartályt (<u>A8</u>) (<u>17</u>. ábra).
- Vegye ki, ürítse ki, és tisztítsa meg a csepptálcát (A6), a zacctartót (A11) (18. ábra);
- 4. Húzza ki a tápkábelt (A7) a hálózati csatlakozóból.

# Megjegyzés:

A gép újbóli bekapcsolásakor töltse fel a víztartályt, az ital adagolása előtt végezzen 3 öblítést a "<u>5.5 Üblítés</u>" bekezdésben leírtak szerint.".

# 3.2 Főoldal és külső gombok

# 3.2.1 Bevezetés a főoldalra

Ez a kijelző minden szükséges információt megad a nap minden időpontjában.

Fontos, hogy ügyesen navigáljon az italok információk széles választékában, ezért egészítettük ki néhány funkcióval, amely nagy segítségére lesz.

## 3.2.1.1 Navigálás az italsávban

A gép bekapcsolásakor, a főoldal közepén megtalálja néhány ital ikonját, és vízszintesen görgetve felfedezheti a gépen lévő teljes kínálatot. Minden ital ikonja alatt talál egy ovális részt (személyre szabási sáv), amelyben megtalálja a vonatkozó ital adagolási beállításait. Bővebben olvashat róla a "<u>4 ITALOK</u>" fejezetben.

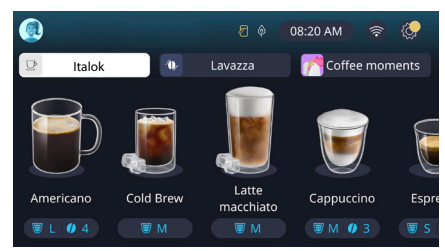

# 3.2.1.2 Felső fülek (Italok, Bean Adapt és Coffee Routine)

Az italok ikonjai felett található 3 fül, amely lehetővé teszi a gyors belépést a gép bizonyos funkcióihoz, vagy amelyek fontos információval szolgálnak az italai adagolásához.

- Az "Italok" (<u>C11</u>) kiválasztásával a kijelző megjeleníti az összes italt, amelyet a gép adagolhat. Hasznos lehet, amikor szűrt nézetet választ ki; megtekintheti a "<u>3.2.2 Külső gombok</u>" fejezetben.
- A "Bean Adapt" fül (<u>G</u>) lehetővé teszi, hogy belépjen a Bean Adapt szakaszba, ahol a funkció aktiválásával (lásd <u>"4.8.3 Bean adapt technology</u>" bekezdést) a gép az előre kiválasztott kávébabok szerint áll be. Amikor a Bean Adapt aktív, megjeleníti a használt kávéfajta nevét, és ha megnyomja, kiválaszthat különböző kávébabokat, vagy létrehozhat új ízprofilt.
- A "Coffee Routine" (<u>C2</u>) fül lehetővé teszi, hogy mindig tudja, minden pillanatban mi az aktív "Coffee Moment". Fedezze fel a <u>"4.8.5</u> <u>Coffee Routine</u>" funkciót az erről szóló fejezetben.

# 3.2.1.3 Beállítások, értesítések és működési jelzőfények

A kijelző felső jobb oldali szakasza néhány fontos információt jelenít meg a gép napi használatához, továbbá az időt és a beállítások menü ikonját (<u>C6</u>):

- A 2 (<u>C4</u>) szimbólum arra emlékezteti, hogy a tejtartályok belső csöveit meg kell tisztítani (lásd <u>"6.2.3.2 A tejes kancsó alapos tisztításaminden használat után</u>" bekezdést).
- A 
   (C10) szimbólum a csatlakoztathatóság ikonja, amely a csatlakozás állapotát jelzi (további részleteket talál a <u>"3.3 Csatlakoz-tathatóság</u>" bekezdésben). Ha megnyomja, közvetlenül beléphet a Csatlakoztathatóság menübe, hogy bekapcsolja/kikapcsolja a wifit, letölthesse az appot, vagy elvégezzen egyéb műveleteket, amelyek a Csatlakoztathatóság fejezetben találhatók.
- A "—" (<u>C12</u>) szimbólum a gép karbantartására vonatkozó riasztást jelez (vízkőoldás, vízszűrő cseréje/eltávolítása, gép tisztítása).

# 3.2.1.4 Óra

Azon kívül, hogy az időt mutatja (<u>(9</u>), ha megnyomja, módosíthatja az időzónát, a napot és az időt a formátummal, továbbá engedélyezheti annak szinkronizálását wifin keresztül (a wifiben rejlő lehetőségekről a Csatlakoztathatóság fejezetben tudhat meg többet).

A módosításhoz nyomja meg a (<u>C9</u>) gombot, és válassza ki a módosítani kívánt paramétert, majd nyomja meg a " $\leftarrow$ " gombot, hogy visszalépjen az előző képernyőre, és az "X"-et, hogy visszalépjen a főoldalra.

# 3.2.1.5 Profil ikon és háttér

Felül balra található egy kör egy színes avatarral <u>(C1)</u>, amely a gépen létrehozott egyik profilt ábrázolja.

Ezen a gépen legfeljebb 4 profilt hozhat létre, mindegyiket a saját avatarával és a saját színével. A szín nem csak az avatarnál látható, hanem a kijelző hátterében is és a külső gombon (<u>B4</u>), hogy lehetővé tegye, hogy mindig tudja, hogy melyik profilban van. A profilok és a Coffee Routine (lásd <u>"4.8.5 Coffee Routine</u>" bekezdés) fontos eszközök, hogy a géppel személyre szabott élményt élvezhessen. A gép ugyanis elmenti mindenki kedvencét a saját profiljában, a nap minden pillanatára, amennyiben a coffee routine aktív. Ily módon a gép kitalálja, mit kívánsz, és felkínálhatja a kijelzőn, mint első opció. Az avatarra kattintva megjelenítheti az összes létrehozott profilt, és innen lehetőség van a következőkre:

- egy másik avatart nyomjon meg, hogy arra a főoldalra lépjen;
- új profil hozzáadására;
- meglévő profil módosítására;

• egy meglévő profil törlésére.

Egy új profil hozzáadásához (akkor áll rendelkezésre, ha még nem hozott létre 4 profilt):

- a főoldalon nyomja meg az avatart felül bal oldalon;
- nyomja meg a + gombot;
- válasszon ki egy színt a rendelkezésre állók közül, és görgesse az alatta lévő avatarokat, nyomja meg a kiválasztottat, és nyomja meg a "←" gombot;
- nyomja meg a nevet;
- használja a kijelzőn megjelenő billentyűzetet, hogy megadja a használni kívánt nevet, majd nyomja meg a "Befejezés" gombot többször, és az "X" gombot, hogy visszalépjen a főoldalra.

A meglévő profil módosításához:

- a főoldalon nyomja meg az avatart felül bal oldalon;
- válasszon ki egy színt a rendelkezésre állók közül, és görgesse az alatta lévő avatarokat, nyomja meg a kiválasztottat, és nyomja meg a "←" gombot;
- nyomja meg a nevet;
- használja a kijelzőn megjelenő billentyűzetet, hogy megadja a használni kívánt nevet, majd nyomja meg a "Befejezés" gombot többször, és az "X" gombot, hogy visszalépjen a főoldalra.

A meglévő profil törléséhez:

- a főoldalon nyomja meg az avatart felül bal oldalon;
- nyomja meg a "Törlés" gombot felül jobbra, majd az "lgen" gombot alul jobbra;
- nyomja meg az "X" gombot felül jobbra, hogy visszalépjen a főoldalra.

## 3.2.2 Külső gombok

# 3.2.2.1 Be/Ki(也)

A Be/Ki gomb a készülék bekapcsolására és kikapcsolására kell. Tekintse meg a "<u>3.1 Bekapcsolás és kikapcsolás</u>" bekezdéseket további információért.

Miután csatlakoztatta a tápkábelt az elektromos hálózathoz, és ellenőrizte, hogy a főkapcsoló (A11) (1. ábra) (a készülék hátsó részén) be legyen nyomva, nyomja meg a (B1) gombot. A készülék bekapcsol. A kikapcsoláshoz nyomja meg ismét a gombot.

# 3.2.2.2 Hot 🕚

Ahhoz, hogy köönyebb legyen megtalálni a kedvenc italát, a gépen találhatók olyan gombok, amelyek szűrőként mutatják a rendelkezésre álló italok egy sorozatát.

Ily módon egyszerűbb legyen megtalálni a Long Black vagy Cappuccino italokat a reggelihez.

A (<u>B2</u>) gomb megmutatja az összes rendelkezésre álló meleg italt, amelyet a gép el tud készíteni. Ebben az új szűrt megjelenítésben megtalálható a képernyő felső részén két fül ("Kávé" <u>C11A</u> és "Latte" <u>C11B</u>), amelyet ha kiválaszt, tovább szűrik a kávé és tej hozzáadású italok listáját.

Ha vissza szeretne térni a teljes listára, kiválaszthatja ismét a (<u>B2</u>) gombot, vagy megnyomhatja a felül jobb oldalon található "X" gombot. További információért tekintse meg a "<u>4 ITALOK</u>" szakaszt.

# 3.2.2.3 Cold (

Ahhoz, hogy köönnyebb legyen megtalálni a kedvenc italát, a gépen találhatók olyan gombok, amelyek szűrőként mutatják a rendelkezésre álló italok egy sorozatát.

Ily módon könnyebb lesz megtalálni a Cold Brew to Mix italokat az esti italához vagy a Cold Cappuccinot a reggelijéhez.

A (B3) gomb megjeleníti az összes hideg italt (cold brew vagy over jeges), amelyet a gépe el tud készíteni.

Ebben az új szűrt megjelenítésben megtalálható a képernyő felső részén két fül ("Kávé" <u>(C11A)</u> és "Latte" <u>(C11B)</u>), amelyet ha kiválaszt, tovább szűrik a kávé és tej hozzáadású italok listáját.

# Megjegyzés:

Az olyan gépmodellek esetében, amelyekhez nem tartozik a LatteCrema Cool kancsó kiegészítő (fehér fedéllel), a kávé és tej fülek nem láthatók, és a rendelkezésre álló hideg italok csak kávé alapúak lesznek, tej hozzáadása nélkül. Ha vissza szeretne térni a teljes listára, kiválaszthatja ismét a <u>(B3)</u> gombot, vagy megnyomhatja a felül jobb oldalon található "X" gombot. További információért tekintse meg a "<u>4 ITALOK</u>" szakaszt.

# 3.2.2.4 Profilok (🔊

Ahogy a "<u>3.2.1.5 Profil ikon és háttér</u>" bekezdésben leírtuk, összesen 4 profil hozható létre és használható, hogy mindig személyre szabottan tekinthesse meg a kedvenc italokat.

A (<u>64</u>) gomb arra szolgál, hogy gyorsan váltson a profilok között, elegendő megnyomni a gombot annyiszor, ahányszor szükséges a kívánt profil megtekintéséhez.

Esetleg az egyik profilról a másikra léphet a "<u>3.2.1.5 Profil ikon és háttér</u>" bekezdésben leírtak szerint.

# 3.3 Csatlakoztathatóság

#### 3.3.1 A Wifi csatlakozás aktiválása

Ezzel a funkcióval aktiválja vagy kikapcsolja a gép kapcsolatát. Az alábbiak szerint járjon el:

- 1. Nyomja meg a 🛜 (<u>C10</u>) szimbólumot;
- Nyomja meg a gombot a vonatkozó tétel mellett, hogy aktiválja a Wi-Fi csatlakozást, a távirányítást (elvégezhető a "My Coffee Lounge" appon keresztül, hogy befejezze a konfigurációt, és csatlakozzon a Wifi-n keresztül) és az automata frissítéseket;
- A képernyőn megjelenik a gép PIN-kódja, ez az alkalmazásból történő csatlakozáshoz szükséges;
- Nyomja meg az "X" gombot, hogy visszalépjen a főoldalra az újonnan mentett kiválasztással.

#### Megjegyzés:

Ha a távkapcsolat ki van kapcsolva, az alkalmazás néhány funkciója nem áll rendelkezésre (pl. az italok adagolása).

## 3.3.2 Wifi csatlakozás visszaállítása...

Ha megváltoztatja a wi-fi hálózat nevét vagy jelszavát, vagy ha egy új wi-fi hálózatra csatlakozik, el kell végeznie a visszaállítást az alábbiak szerint:

- 5. Nyomja meg a képernyőn a 🛜 (<u>C10)</u> szimbólumot;
- 6. Nyomja meg a "Visszaállít" 🔿 gombot;
- Nyomja meg az "Ok" gombot, hogy megerősítse a hálózati beállítások törlését, és kikapcsolja a Wifi csatlakozást;
- Nyomja meg az "X" gombot, és csatlakozzon újra az Appon keresztül az új hitelesítési adatok kiválasztásával, az előző utasítások követésével ("3.3.1 A Wifi csatlakozás aktiválása" előző bekezdés).

# 3.3.3 Wifi kikapcsolása

A Wifi és a távirányítás kikapcsolásához nyomja meg a kijelzőn lévő gombot (C10) majd nyomja meg a (C10) vonatkozó gombot.

| A főoldal szimbólumai | Jelentés                                                        |
|-----------------------|-----------------------------------------------------------------|
| 8                     | Kikapcsolt Wifi                                                 |
| <b>?</b>              | Bekapcsolt Wifi, de a gép nincs társít-<br>va és csatlakoztatva |
| 6666                  | A Wifi csatlakozás állapota                                     |
|                       | Wifi csatlakozási hiba                                          |
|                       | Elérhetetlen Felhő                                              |

# Primadonna Aromatic

# 4 ITALOK

A "<u>3.2 Főoldal és külső gombok</u>" bekezdésben látottak alapján ez a gép nagyon sok típusú különböző italt kínál.

A kézikönyv következő szakaszaiban megtalálja az itala adagolásához, személyre szabásához szükséges hasznos összes információt, továbbá a tejes italok esetében a tejtartó megfelelő használatával kapcsolatos információkat.

Az italokat 5 csoportra osztottuk:

- 4.1 Forró kávé alapú italok
- <u>4.2 Cold Brew és Over jeges hideg italok</u>
- <u>4.3 Italok meleg tejjel</u>
- <u>4.4 Italok hideg tejjel</u>
- <u>4.5 Forró víz adagolás</u> és <u>4.6 Tea funkció</u>

| Mennyiség táblázat |                          |  |
|--------------------|--------------------------|--|
| Italok             | Beállítható<br>mennyiség |  |
| Espresso           | 20-80 ml                 |  |
| 2x Espresso        | 2x20-2x80 ml             |  |
| Espresso Lungo     | 60-180 ml                |  |
| Doppio+            | 80-180 ml                |  |
| Filter style       | 115-250 ml               |  |
| Coffee             | 100-270 ml               |  |
| Americano          | 20-180 ml                |  |
| Long Black         | 20-180 ml                |  |

#### Figyelem!

Ne használjon zöld, karamellizált vagy cukrozott szemeskávét, mert beleragadhatnak a darálóba, és tönkretehetik azt.

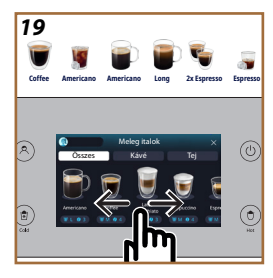

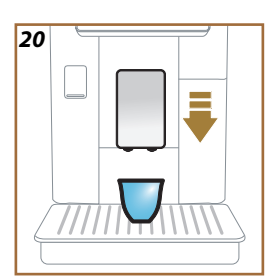

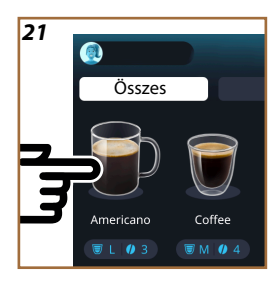

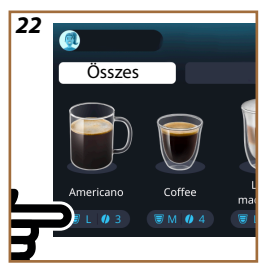

# 4.1 Forró kávé alapú italok

A készüléke lehetővé teszi, hogy elkészítsen számos kávé alapú meleg italt: nyomja meg a Hot gombot (<u>B2</u>) a meleg italok elkészítéséhez, és a "Kávé" fület a felső részen, ahogy a <u>"3.2.2 Külső gombok</u>" bekezdésben olvashatta.

Ezek a forró kávé alapú italok, amelyek megjelennek a gépe kijelzőjén (<u>19</u>. ábra).

# 4.1.1 A forró kávé alapú italok közvetlen kiválasztása

- 1. Helyezzen 1 vagy 2 csészét a kávéadagoló alá (A3).
- Engedd le az adagolót, hogy minél közelebb legyen a csészéhez (20 ábr.): ezáltal jobb lesz a krém.
- Nyomja meg a kezdőoldalon a kívánt kávénak megfelelő képet (pl. Americano, <u>21</u> ábra).
- 4. A készülék elvégzi a készítést.
- 5. A kijelzőn megjelenik az egyes szakaszok leírása (pl. Örlés, készítés, kávéadagolás).

A készítést követően a készülék készen áll az új használatra.

# Megjegyzés

- "Törlés": nyomja meg, ha szeretné teljesen megszakítani a készítést és szeretne visszatérni a kezdőoldalra.
- "Stop": nyomja meg több összetevőt tartalmazó ital esetében (például Americano = kávé + meleg víz), ha meg szeretné szakítani a folyamatban lévő összetevő adagolását, és a következő összetevőre szeretne lépni.
- Az adagolást követően, ha növelni szeretné a kávé mennyiségét, elég az +Extra gombot megnyomni. Miután elérte a kívánt mennyiséget, nyomjon Stop-t.

# 4.1.2 A forró kávé alapú italok személyre szabása

- 1. Helyezzen 1 csészét az italadagoló alá (A3);
- Engedje le az adagolót, hogy minél közelebb legyen a csészékhez, (<u>20</u> ábra) így lesz a kávé állaga egyre krémesebb;
- Nyomja meg a személyre szabás sávot <u>C8</u> a kívánt ital aljánál (<u>22</u>. ábra). A kijelzőn megjelenik az alábbihoz hasonló képernyő:

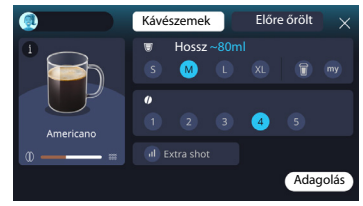

Balra található az ital ikonja, egy i gomb, amelyet ha megnyom, a kiválasztott ital rövid leírását adja, ha az ital több összetevőből áll (például kávé és víz), egy sáv, amely az arányokat mutatja.

Jobbra található az ital tényleges személyre szabásához szolgáló műszerfal. Felül található kiemelve a "Kávészemek" fül, ha abban a pillanatban darált kávészemek használatát választja.

#### Megjegyzés

Amennyiben előre őrölt kávét szeretne használni, tekintse meg a részleteket a "4.1.3 Az előre őrölt kávé használata a meleg italokban" fejezetben.

Az ital méretére/hosszára vonatkozó mezőben kiválaszthatja a méretet (S, M, L, XL) és a My (lásd "4.8.4 "My" funkció" bekezdés) és To Go funkció (lásd "4.8.2 To go" fejezet). A kívánt hossz kiválasztásakor felül frissül a kiválasztott ital becsült hossza is.

A második mezőben kiválaszthatja a kívánt intenzitási szintet (az Espresso esetében rendelkezésre áll a Bean Adapt intenzitás is, amennyiben már létre hozott egy Bean Adapt kávészem profilt, és a Bean adapt technology funkciót aktiválta; lásd "<u>4.8.3 Bean adapt technology</u>" bekezdés). Végül az "ExtraShot" opcióval egy extra rövid espressot adagolhat egy kis extra energiáért.

- Miután kiválasztotta a kívánt beállításokat kiválaszthatja az "Adag" gombot, és a gép elkészíti az italt.
- A kijelzőn megjelenik az egyes szakaszok leírása (pl. Örlés, készítés, kávéadagolás).

Miután befejezte az előkészítést, a gép megkérdezi, hogy menteni szeretné-e az új beállítást, és ha a Coffee Routine aktív, megerősítést kér afelől is, hogy mentse-e a beállításokat a nap összes pillanatához, vagy csak a jelenlegi pillanathoz (ebben az esetben nyomja meg a megjelenített napszakot, és erősítse meg az "Igen" gombbal). A Coffee routine-nal kapcsolatos összes információt megtalálja a <u>"4.8.5 Coffee Routine</u>" bekezdésben.

#### Megjegyzés

- "Törlés": nyomja meg, ha teljesen meg szeretné szakítani az elkészítést, és vissza szeretne lépni a főoldalra a személyre szabás mentése nélkül.
- "Stop": nyomja meg több összetevőt tartalmazó ital esetében (például Americano = kávé + meleg víz), ha meg szeretné szakítani a folyamatban lévő összetevő adagolását, és a következő összetevőre szeretne lépni.
- Az adagolást követően, ha növelni szeretné a kávé mennyiségét, elég az +Extra gombot megnyomni. Miután elérte a kívánt mennyiséget, nyomjon Stop-t.
- Ahhoz, hogy egyes italok sajátosságát megtartsa, a To Go és az intenzitás lehet, hogy nem módosíthatók.

# 4.1.3 Az előre őrölt kávé használata a meleg italokban

Több ital adagolható előre őrölt kávé használatával. Ha ez a funkció rendelkezésre áll a kedvenc italához, azt onnan tudhatja meg, hogy a személyre szabási oldalon megjelenik az "előre őrölt" fül. Az alábbiakban találhatók az előre őrölt kávéval elkészíthető meleg italok elkészítéséhez szükséges lépések:

# Figyelem!

- Kikapcsolt gépbe soha ne öntsön őrölt kávét, mert az szétszóródhat a gép belsejében, bepiszkítva azt. Ez károkat okozhat a készülékben.
- Soha ne tegyen be a gépbe 1 csapott adagolókanálnál több kávét, mert a gép bepiszkolódhat, a tölcsér pedig eltömődhet.
- Ha előre őrölt kávét használ, egyszerre csak egy csésze kávét lehet főzni, és a kijelzőn nem választhatja ki az ital intenzitását, mivel az intenzitás attól függ, hogy mennyi kávéport önt a tölcsérbe, és ez nem lehet több mint egy csapott mérőkanál.
- Őrölt kávéból nem lehet Doppio+, 2xEspresso, Kávés kancsó italokat készíteni.
- Filter Style kávé készítésekor az elkészítés közepén, amikor a készülék kéri, tegyen be egy csapott adagolókanálnyi őrölt kávét és nyomja meg az "Adag" gombot.
- 1. Helyezzen 1 csészét az italadagoló alá (A3);
- Nyomja meg a személyre szabás sávot <u>C8</u> a kívánt ital aljánál (22. ábra). A kijelzőn megjelenik egy képernyő az ízlés szerint személyre szabható paraméterekkel;
- 3. Válassza ki felül jobbra az "Előre őrölt" fület;

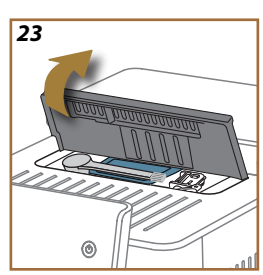

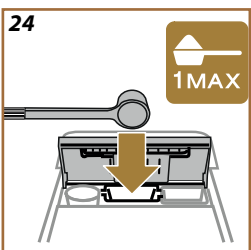

# Figyelem!

Az Őrölt kávé kiválasztásával a képernyő megváltozik, és eltűnik az intenzitás módosításának lehetősége, mivel az a betöltött előre őrölt kávé mennyiségétől függ (amely egyébként nem haladhatja meg az 1 adagolókanálnyit).

- Válassza ki a kívánt hosszt: felül frissül a kiválasztott ital becsült hossza is. Nyomja meg az "Adag" gombot;
- 5. Emelje fel a tartozékok rekesz fedelét A2 (23. ábra);
- Ellenőrizze, hogy az előre őrölt kávé tölcsér (D3) be legyen téve, és győződjön meg róla, hogy ne legyen eltömődve; tegyen be egy csapott adagolókanálnyi (D1) előre őrölt kávét (24. ábra). és nyomja meg az "Ok" gombot;
- 7. A készülék elvégzi az adagolást és a kijelzőn minden egyes fázis megjelenik (víz melegítése, kávé adagolása).

A kávéfőzés végén a készülék készen áll az újabb használatra. A többi személyre szabástól eltérően az előre őrölt kávé használatát nem lehet menteni, hanem minden adagolásnál ki kell választani.

#### Megjegyzés

- "Törlés": nyomja meg, ha teljesen meg szeretné szakítani az elkészítést, és vissza szeretne lépni a főoldalra a személyre szabás mentése nélkül.
- "Stop": nyomja meg több összetevőt tartalmazó ital esetében (például Americano = kávé + meleg víz), ha meg szeretné szakítani a folyamatban lévő összetevő adagolását, és a következő összetevőre szeretne lépni.
- Az adagolást követően, ha növelni szeretné a kávé mennyiségét, elég az +Extra gombot megnyomni. Miután elérte a kívánt mennyiséget, nyomjon Stop-t.

## 4.1.4 Kávés kancsó

A Kávés kancsó egy társaságban fogyasztandó ital; "Coffee" alapú, könynyű és kiegyensúlyozott ital, egy vékony krémréteggel.

Vidám jellegéből adódóan az ital hosszát nem méretben (s, m, l, xl), hanem csészékben adjuk meg, és az ital becsült hosszának jelzése mindig elérhető lesz a csésze boxban.

Az ital adagolásához az alábbiak szerint járjon el:

- Nyomja meg közvetlenül a főoldalon (C) a kívánt ital képét (C7) vagy ha ki szeretné választani az elkészítendő csészék számát és/vagy a kívánt intenzitást, nyomja meg az ital személyre szabó sávját (C8) és végezze el a kiválasztást; ezután nyomja meg a "Kezdés" gombot, hogy a következő szakaszra lépjen;
- 2. Töltse fel a víztartályt (A8) a MAX szintig és a kávészem tartályt (A1).

- Miután ellenőrizte, hogy a víz és a kávé mennyisége megfelelő az elkészítéshez, nyomja meg a "->" gombot;
- Helyezzen egy megfelelő kapacitású és 14 cm-nél alacsonyabb tartályt az italadagoló alá (<u>A3</u>). Nyomja meg az "Adag" gombot;
- A készülék elvégzi a készítést az elkészítendő csészék számának megfelelő számú őrléssel és a kijelzőn minden egyes fázis megjelenik (őrlés, kávé adagolása).
- 6. Az adagolás befejeztével, amennyiben az 1. pontban módosította az elkészítendő csészék számát és/vagy az ital intenzitását, nyomja meg az "Igen" gombot, hogy mentse az új beállításokat vagy a "Nem" gombot, hogy megtartsa az előző paramétereket. El is mentheted őket a Coffee Routine funkcióban a megfelelő négyzet kipipálásával.

A Coffee routine-nal kapcsolatos összes információt megtalálja a "<u>4.8.5</u> <u>Coffee Routine</u>" bekezdésben.

A készülék készen áll az új használatra.

#### Figyelem!

A kancsó kávé elkészítése után hagyja a gépet 5 percig hűlni újabb ital készítése előtt. Túlmelegedés veszélye.

#### Megjegyzés

"Törlés" vagy "Stop": nyomja meg, ha szeretné teljesen megszakítani a készítést és szeretne visszatérni a kezdőoldalra.

# Megjegyzés

Javasoljuk, hogy a kancsót minden használat után öblítse el forró vízzel és gyenge mosószerrel. Majd alaposan öblítse ki forró vízzel, hogy eltávolítson minden tisztítószer maradványt. A kávés kancsó mosogatógépben is mosható.

## 4.2 Cold Brew és Over jeges hideg italok

A készüléke lehetővé teszi, hogy hideg kávé alapú italok széles választékát készítse el (Over Jeges és Cold Brew): nyomja meg a Cold gombot (<u>B3</u>) a hideg italokhoz, és ha a gépmodell lehetővé teszi, válassza ki a "Kávé" fület a felső részben, a "<u>3.2.2 Külső gombok</u>" bekezdésben leírtak szerint.

#### Megjegyzés

- Az olyan gépmodellek esetében, amelyekhez nem tartozik a LatteCrema Cool kancsó kiegészítő (fehér fedéllel), a "Kávé" és "Tej" fülek nem láthatók, és a rendelkezésre álló hideg italok csak kávé alapúak lesznek, tej hozzáadása nélkül.
- A Cold Brew hideg italok a Cold Extraction Technology-val készülnek, azaz egy lassú kifőzés, amely néhány percet igényel.
- A Cold Brew optimális kifőzéséhez ürítse ki a víztartályt (<u>A8</u>), öblítse ki, és töltse fel friss ivóvízzel.
- Ha közvetlenül egy forró ital után Cold Brew italt készít, a gép hideg öblítést javasol, hogy az ital megfelelő hőmérsékletű legyen. Ebben az esetben folytassa az öblítést, vagy nyomja meg a "Ugord át" gombot az előkészítés folytatásához.

| Italok           |              |              |
|------------------|--------------|--------------|
|                  | Over Jeges   |              |
| Espresso         | $\checkmark$ | ×            |
| Coffee           | $\checkmark$ | ×            |
| Americano        | $\checkmark$ | ×            |
| Cold Brew kancsó | ×            | $\checkmark$ |
| Cold Brew to Mix | ×            | $\checkmark$ |

#### Figyelem!

Ne használjon zöld, karamellizált vagy cukrozott szemeskávét, mert beleragadhatnak a darálóba, és tönkretehetik azt.

# 4.2.1 A hideg kávé alapú italok közvetlen kiválasztása (Cold Brew és Over Jeges)

- 1. Helyezzen 1 csészét az italadagoló alá <u>A3</u>.
- Engedd le az adagolót, hogy minél közelebb legyen a csészéhez (20 ábr.): ezáltal jobb lesz a krém.
- Nyomja meg közvetlenül a kívánt kávéra vonatkozó C7 képet a főoldalon (pl. Coffee).
- Ha szeretne, válasszon ki egy italt "Ice" (Jeges) vagy "Extra ice" (Extra Jeges) "Over Ice" italok esetében, illetve "Eredeti" vagy "Intenzív" gombot "Cold Brew" ital esetében: nyomja meg a "->" gombot;
- A kiválasztás alapján a gép szabályozza a kifőzési paramétereket, és ajánlja a használandó jég megfelelő mennyiségét az optimális eredmény érdekében.
- Öntse a pohárba az ajánlott jégmennyiséget (25. ábra) és nyomja meg az "Adag".
- A készülék elvégzi a készítést. A kijelzőn megjelenik az egyes szakaszok leírása (pl. Örlés, készítés, kávéadagolás).

A készítést követően a készülék készen áll az új használatra.

#### Megjegyzés

- "Törlés": nyomja meg, ha teljesen meg szeretné szakítani az elkészítést, és vissza szeretne lépni a főoldalra a személyre szabás mentése nélkül.
- "Stop": nyomja meg több összetevőt tartalmazó ital esetében (például Americano = kávé + meleg víz), ha meg szeretné szakítani a folyamatban lévő összetevő adagolását, és a következő összetevőre szeretne lépni.

# 4.2.2 A hideg kávé alapú italok személyre szabása (Cold Brew és Over Jeges)

- 1. Helyezzen 1 csészét/poharat az italadagoló alá (A3);
- Minél inkább közelítsd az adagolót a csészékhez, (20. ábra) így lesz a kávé állaga egyre;
- Nyomja meg a személyre szabás sávot <u>GB</u> a kívánt ital aljánál (<u>22</u>. ábra). A kijelzőn megjelenik az alábbihoz hasonló képernyő:

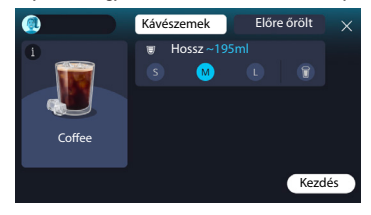

Balra található az ital ikonja, egy i gomb, amelyet ha megnyom, a kiválasztott ital rövid leírását adja, ha az ital több összetevőből áll (például kávé és víz), egy sáv, amely az arányokat mutatja.

Jobbra található az ital tényleges személyre szabásához szolgáló műszerfal. Felül található kiemelve a "Kávészemek" fül, ha abban a pillanatban darált kávészemek használatát választja.

#### Megjegyzés

Amennyiben előre őrölt kávét szeretne használni, tekintse meg a részleteket a <u>"4.4.6 Az előre őrölt kávé használata a hideg tejes italokban</u>" fejezetben.

Megtalálható egy egyetlen box, az ital méretét/hosszát illetően, amely lehetővé teszi, hogy válasszon a méretek között (S, M és ahol lehetséges L) illetve a To Go funkció (lásd "<u>4.8.2 To go</u>" fejezet). A kívánt hossz kiválasztásakor felül frissül a kiválasztott ital becsült hossza is.

# Megjegyzés

Ahhoz, hogy megfelelő egyensúly legyen a jég és kávé között, nem módosítható az intenzitás és nem használható az <u>Extra shot</u> opció, amely kiegyensúlyozatlanná tenné az italt.

- Amikor beállította a paramétereket, nyomja meg a "Kezdés" gombot és az alábbiak szerint járjon el:
- Ha szeretne, válasszon ki egy italt"lce" (Jeges) vagy"Extra ice" (Extra Jeges) "Over Ice" italok esetében, illetve "Eredeti" vagy "Intenzív" gombot "Cold Brew" ital esetében: nyomja meg a "→" gombot;
- A kiválasztás alapján a gép szabályozza a kifőzési paramétereket, és ajánlja a használandó jég megfelelő mennyiségét az optimális eredmény érdekében.
- Öntse a pohárba az ajánlott jégmennyiséget (25. ábra) és nyomja meg az "Adag".
- A készülék elvégzi a készítést. A kijelzőn megjelenik az egyes szakaszok leírása (pl. Örlés, készítés, kávéadagolás).

Miután befejezte az előkészítést, a gép megkérdezi, hogy menteni szeretné-e az új beállítást, és ha a Coffee Routine aktív, megerősítést kér afelől is, hogy mentse-e a beállításokat a nap összes pillanatához, vagy csak a jelenlegi pillanathoz (ebben az esetben nyomja meg a megjelenített napszakot, és erősítse meg az "Igen" gombbal). A Coffee routine-nal kapcsolatos összes információt megtalálja a <u>"4.8.5 Coffee Routine</u>" bekezdésben.

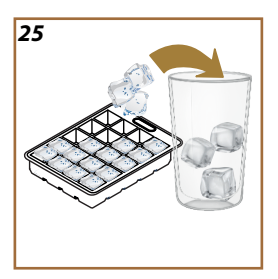

#### Megjegyzés

- "Törlés": nyomja meg, ha teljesen meg szeretné szakítani az elkészítést, és vissza szeretne lépni a főoldalra a személyre szabás mentése nélkül.
- "Stop": nyomja meg több összetevőt tartalmazó ital esetében (például Americano = kávé + meleg víz), ha meg szeretné szakítani a folyamatban lévő összetevő adagolását, és a következő összetevőre szeretne lépni.
  - Ahhoz, hogy egyes italok sajátosságát megtartsa, a To Go és az intenzitás lehet, hogy nem módosíthatók.

# 4.2.3 Az előre őrölt kávé használata a hideg kávé alapú italoknál (csak Over Jeges)

Több ital adagolható előre őrölt kávé használatával. Ha ez a funkció rendelkezésre áll a kedvenc italához, azt onnan tudhatja meg, hogy a személyre szabási oldalon megjelenik az "előre őrölt" fül.

Az alábbiakban találhatók az előre őrölt kávéval elkészíthető meleg italok elkészítéséhez szükséges.

#### Figyelem!

- Kikapcsolt gépbe soha ne öntsön őrölt kávét, mert az szétszóródhat a gép belsejében, bepiszkítva azt. Ez károkat okozhat a készülékben.
- Soha ne tegyen be a gépbe 1 csapott adagolókanálnál több kávét, mert a gép bepiszkolódhat, a tölcsér pedig eltömődhet.
- Amikor előre őrölt kávét használsz, egyszerre csak egy csésze kávét lehet főzni.
- Nem lehet Cold Brew italt elkészíteni az előre őrölt kávéval.
- 1. Helyezzen 1 csészét\poharat az italadagoló alá (A3);
- Nyomja meg a személyre szabás sávot <u>(8</u> a kívánt ital aljánál (<u>22</u>. ábra). A kijelzőn megjelenik egy képernyő az ízlés szerint személyre szabható paraméterekkel;
- 3. Válassza ki felül jobbra az "Előre őrölt" fület;
- 4. Válassza ki a kívánt hosszt: felül frissül a kiválasztott ital becsült
- 5. hossza. Nyomd meg a "Kezdés" gombot;
- Ha szeretné, válasszon ki egy "lce" (Jeges) vagy "Extra ice" (Extra Jeges) italt, és nyomja meg a "→" gombot;
- A kiválasztás alapján a gép szabályozza a kifőzési paramétereket, és ajánlja a használandó jég megfelelő mennyiségét az optimális eredmény érdekében: öntse a pohárba az ajánlott jégmennyiséget (<u>25</u>. ábra) és nyomja meg az "Adag" gombot;

- 8. Emelje fel a tartozék rekesz fedelét (A2) (23 ábra);
- Ellenőrizze, hogy az előre őrölt kávé tölcsér (D3) be legyen téve, és győződjön meg róla, hogy ne legyen eltömődve; tegyen be egy csapott adagolókanálnyi (D1) előre őrölt kávét (24. ábra), és nyomja meg az "OK" gombot;
- A készülék elvégzi az adagolást és a kijelzőn minden egyes fázis megjelenik (víz melegítése, kávé adagolása).

A kávéfőzés végén a készülék készen áll az újabb használatra. A többi személyre szabástól eltérően az előre őrölt kávé használatát nem lehet menteni, hanem minden adagolásnál ki kell választani.

#### Megjegyzés

- "Törlés": nyomja meg, ha teljesen meg szeretné szakítani az elkészítést, és vissza szeretne lépni a főoldalra a személyre szabás mentése nélkül.
- "Stop": nyomja meg több összetevőt tartalmazó ital esetében (például Americano = kávé + meleg víz), ha meg szeretné szakítani a folyamatban lévő összetevő adagolását, és a következő összetevőre szeretne lépni.

# 4.2.4 Cold Brew kancsó

A Cold Brew kancsó egy Cold Brew alapú ital, egy megosztandó frissítő pillanatért. Vidám jellegéből adódóan az ital hosszát nem méretben (s, m, I XL), hanem csészékben adjuk meg, és az ital becsült hosszának jelzése mindig elérhető lesz a csésze boxban.

#### Megjegyzés

A Cold Brew kancsóhoz ajánljuk, hogy ne helyezzen jeget a kancsóba az adagolás folyamán, hanem hogy 3-4 jégkockát helyezzen be a poharakba a felszolgáláskor.

Az ital adagolásához az alábbiak szerint járjon el:

- Egy optimális eredmény érdekében a gép javasolja, hogy a felszolgálás előtt helyezzen jeget (3-4 jégkocka) a poharakba;
- 2. Nyomja meg a " $\rightarrow$ " gombot;
- Ürítse ki a víztartályt (<u>A8</u>), öblítse ki, és töltse fel a MAX szintig friss ivóvízzel. Töltsd fel a szemeskávé tartót is (<u>A1</u>);
- Válassza ki a kívánt intenzitást: "Eredeti" vagy "Intenzív", majd nyomja meg a "→" gombot;
- Miután ellenőrizte, hogy a víz és a kávé mennyisége megfelelő az elkészítéshez, nyomja meg a "→" gombot;
- Helyezzen egy megfelelő kapacitású és 14 cm-nél alacsonyabb tartályt az italadagoló alá (<u>A3</u>). Nyomja meg az "Adag" gombot;

- A készülék elvégzi a készítést az elkészítendő csészék számának megfelelő számú őrléssel és a kijelzőn minden egyes fázis megjelenik (őrlés, kávé adagolása).
- Az adagolás befejeztével, amennyiben az 1. pontban módosította az elkészítendő csészék számát, nyomja meg az "Igen" gombot, hogy mentse az új beállításokat vagy a "Nem" gombot, hogy megtartsa az előző paramétereket. El is mentheted őket a Coffee Routine funkcióban a megfelelő négyzet kipipálásával.

A Coffee routine-nal kapcsolatos összes információt megtalálja a "<u>4.8.5</u> <u>Coffee Routine</u>" bekezdésben. A készülék készen áll az új használatra.

# Megjegyzés

- "Törlés" vagy "Stop": nyomja meg, ha szeretné teljesen megszakítani a készítést és szeretne visszatérni a kezdőoldalra.
- Ahhoz, hogy megfelelő egyensúly legyen a jég és kávé között, nem használható az Extra shot opció, amely kiegyensúlyozatlanná tenné az italt.

# 4.3 Italok meleg tejjel

A meleg tejes italok elkészítéséhez használja a LatteCrema Hot kancsót, amelyet a fekete színű fedél különböztet meg (E2).

A következő fejezetekben megtalálja a használatos tejtípusokkal, a kancsók használatával és tisztításával kapcsolatos utasításokat, és hogy a kávé alapú italokhoz hasonlóan hogyan adagolja és szabja személyre az italokat a meleg tejjel. A készüléke lehetővé teszi, hogy elkészítsen számos italt: nyomja meg a Hot gombot (B2) a forró italok elkészítéséhez, és a "Tej" fület a felső részen, ahogy a "<u>3.2.2 Külső gombok</u>" bekezdésben olvashatta.

| Italok                |                    |  |
|-----------------------|--------------------|--|
| Caffelatte            | Galão              |  |
| Forró tej (nem habos) | Cappuccino         |  |
| Café au Lait          | Cappuccino Mix     |  |
| Café con Leche        | Espresso Macchiato |  |
| Latte Macchiato       | Cappuccino +       |  |
| Flat White            | Forró tej (habos)  |  |
| Cortado               |                    |  |

Ezek a meleg italok tejjel megjelennek a gép kijelzőjén.

#### 4.3.1 Milyen tejet használjak a "Latte Crema Hot" kancsóban?

A LatteCrema Hot kancsót úgy tervezték, hogy a tejet melegítse és felverje többszintű habbá, hogy minden meleg tejes italt tökéletesen létrehozzon. Összekeveri a gőzt, a levegőt és a tejet olyan arányban, amely ideális a tökéletes hab létrehozására, és amelyet közvetlenül a kancsó adagol a csészébe. A LatteCrema Hot kancsó továbbá rendelkezik egy gőzzel és vízzel tisztító ciklussal, amely lehetővé teszi, hogy a megmaradó tejet a hűtőszekrényben tárolja a következő használatig. A teihab minősége az alábbiak függvényében változhat:

- a tej vagy a növényi ital hőmérséklete (a tökéletes eredmény érdekében mindig hűtőszekrény hőmérsékleten, 5°C használja);
- a tej vagy növényi ital típusa;
- használt márka;
- összetevők és tápérték.

|              | <del>ک</del><br>بر                       |  |
|--------------|------------------------------------------|--|
| Tehéntej     |                                          |  |
|              | Zsíros<br>(zsírok >3,5%)                 |  |
|              | Félzsíros<br>(zsírok 1,5 és 1,8% között) |  |
| <b>√</b>     | Zsírszegény<br>(Zsír <0,5%)              |  |
| Növér        | nyi italok                               |  |
| <b>√</b>     | Szója                                    |  |
| <b>√</b>     | Mandula                                  |  |
| $\checkmark$ | Zab                                      |  |

# 4.3.2 A "Latte Crema Hot" kancsó elkészítése és beakasztása

Ebben a fejezetben megtekintjük, hogy kell előkészíteni a LatteCrema Hot kancsót a használatra.

Ajánljuk, hogy a tejet a lehető legkevesebb ideig tartsa a hűtőszekrényen kívül, hogy mindig 5°C közeli hőmérsékleten maradjon, ahogy a "4.3.1 <u>Milyen tejet használjak a "Latte Crema Hot" kancsóban?</u>" bekezdésben elmagyaráztuk.

- Emelje fel a fedelet (E2), és töltse fel a tejtartályt (D7) megfelelő mennyiségű tejjel, anélkül, hogy meghaladná a tartályon látható MAX szintet (26. ábra);
- Győződjön meg arról, hogy a tejfelszívócső (E6) megfelelően legyen a tejtartály fedelének alján kialakított tárolóhelyre illesztve (27. ábra). Tegye vissza a fedelet a tejtartályra;
- Emelje fel az ajtót (<u>A5</u>) és akassza be a kancsót (<u>D7</u>) úgy, hogy teljesen betolja a csatlakozóra (<u>28</u>. ábra). A gép hangjelzést bocsát ki (ha a funkció aktív).

# 4.3.3 A "Latte Crema Hot" kancsó habjának beállítása

A LatteCrema Hot kancsót úgy tervezték, hogy 3 hab szintet nyújtson, hogy tökéletesen illeszkedjen bármilyen italhoz.

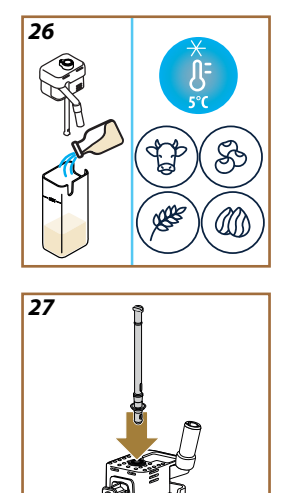
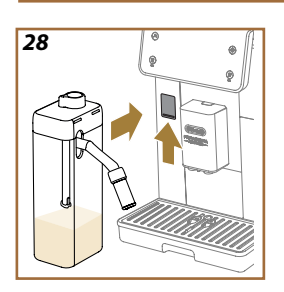

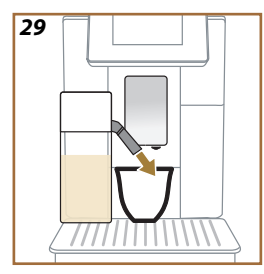

A tejhab szabályozó gomb (E1) elforgatásával választható ki a tejes ital elkészítése során adagolandó tejhab mennyisége. Amikor kiválaszt egy italt, a kijelző ajánl egy állást, hogy hova állítsa a hab beállító gombot.

| A gomb helyzete   | Javaslat                                                                                                    |  |
|-------------------|----------------------------------------------------------------------------------------------------|--|
|                   | Forró                                                                                                    |  |
| MIN<br>Enyhe hab  | <ul> <li>Caffelatte</li> <li>Forró tej (nem habos)</li> <li>Café au Lait</li> <li>Café con Leche</li> </ul>                         |  |
| MED<br>Krémes hab | <ul> <li>Latte Macchiato</li> <li>Flat White</li> <li>Cortado</li> <li>Galão</li> </ul>                                             |  |
| MAX<br>Sűrű hab   | <ul> <li>Cappuccino</li> <li>Cappuccino Mix</li> <li>Espresso Macchiato</li> <li>Cappuccino +</li> <li>Forró tej (habos)</li> </ul> |  |

# 4.3.4 Meleg tejes italok közvetlen kiválasztása

- Kövesse a "4.3.2 A "Latte Crema Hot" kancsó elkészítése és beakasztása" bekezdésben leírt utasításokat;
- 2. Tegyen egy megfelelő nagyságú csészét a kávé adagoló csőrei (A3) és a tejadagoló (E3) alá;
- Állítsa be a tejadagoló hosszabbítót (<u>E4</u>) a bögréje függvényében, és engedje le az italadagolót (<u>A3</u>), hogy minél közelebb legyen a csészéhez (<u>29</u>. ábra): így megfelelőbb krémet kap.
- Nyomja meg közvetlenül a kívánt ital ábráját (<u>C</u>) a főoldalon (pl. Cappuccino <u>30</u>. ábra).
- Állítsa be a habszintet a habszabályozó karral (E1) a kijelzőn ajánlott pozícióba állítással, míg a gép felmelegszik, és elkészíti az italt.
- A kijelzőn megjelenik az egyes szakaszok leírása (őrlés, készítés, kávéadagolás, tejadagolás).
- Miután elkészítette az italt, a gép felkéri, hogy végezze el a kancsó tisztítását (<u>D7</u>) (Clean funkció), hogy megtisztítsa a tejtartály fedelét. Kövesse a "<u>6.2.3.1 A tejes kancsó tisztítása minden használat után</u>" bekezdésben leírt utasításokat
- Ha a tisztítást nem végzi el, Szimbólum jelenik meg a kezdőoldalon, emlékeztetve arra, hogy a tejtartályt meg kell tisztítani.

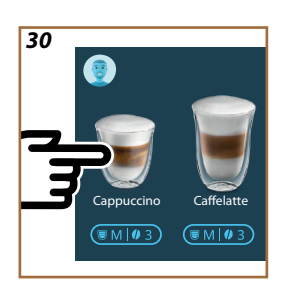

- Miután befejezte a meleg tejes italok adagolását, ne felejtse el elvégezni a tejtartály tisztítását a <u>"6.2.3.1 A tejes kancsó tisztítása minden használat után</u>" bekezdés szerint, és esetleg helyezze vissza a megmaradt tejet a hűtőszekrénybe, vagy végezze el a teljes tisztítást a <u>"6.2.3.2 A tejes kancsó alapos tisztítása</u>" bekezdésben leírtak szerint.
- "Törlés": nyomja meg, ha teljesen meg szeretné szakítani az elkészítést, és vissza szeretne lépni a főoldalra a személyre szabás mentése nélkül.
- "Stop": nyomja meg több összetevőt tartalmazó ital esetében (például Cappuccino = tej + kávé), ha meg szeretné szakítani a folyamatban lévő összetevő adagolását, és a következő összetevőre szeretne lépni.
- Az adagolást követően, ha növelni szeretné a kávé mennyiségét, elég az +Extra gombot megnyomni. Miután elérte a kívánt mennyiséget, nyomjon Stop-t.

## 4.3.5 Meleg tejes italok személyre szabása

- Kövesse a "4.3.2 A "Latte Crema Hot" kancsó elkészítése és beakasztása" bekezdésben leírt utasításokat;
- Tegyen egy megfelelő nagyságú csészét a kávé adagoló csőrei (<u>A3</u>) és a tejadagoló (<u>E3</u>) alá;
- Nyomja meg a személyre szabás sávot <u>C8</u> a kívánt ital aljánál (<u>31</u>. ábra). A kijelzőn megjelenik az alábbihoz hasonló képernyő:

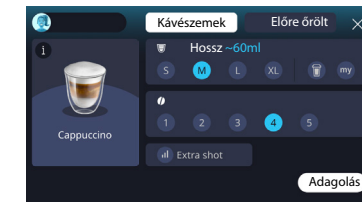

Balra található az ital ikonja, egy iggomb, amelyet ha megnyom, a kiválasztott ital rövid leírását adja, ha az ital több összetevőből áll (például kávé, víz és tej), egy sáv, amely az arányokat mutatja.

Jobbra található az ital tényleges személyre szabásához szolgáló műszerfal. Felül található kiemelve a "Kávészemek" fül, ha abban a pillanatban darált kávészemek használatát választja.

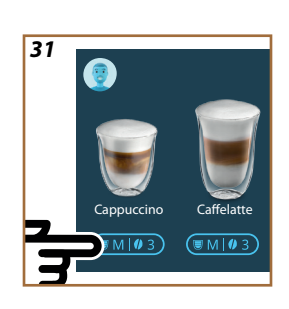

Amennyiben előre őrölt kávét szeretne használni, tekintse meg a részleteket a <u>"4.3.10 Az előre őrölt kávé használata a meleg tejes italokban</u>" fejezetben.

Az ital méretére/hosszára vonatkozó mezőben kiválaszthatja a méretet (S, M, L, XL) és a My (lásd <u>"4.8.4 "My" funkció</u>") és To Go funkciót (lásd <u>To</u> <u>Go</u>). A kívánt hossz kiválasztásakor felül frissül a kiválasztott ital becsült hossza is.

A második mezőben kiválaszthatja a kívánt intenzitási szintet.

Végül az "ExtraShot" opcióval egy extra rövid espressot adagolhat egy kis extra energiáért.

- Állítsa be a tejadagoló hosszabbítót (<u>E4</u>) a bögréje függvényében, és engedje le az italadagolót, hogy minél közelebb legyen a csészéhez (<u>29</u>. ábra): így megfelelőbb krémet kap;
- Miután kiválasztotta a kívánt beállításokat, megnyomhatja az "Adag" gombot;
- Állítsa be a habszintet a habszabályozó karral (<u>E1</u>) a kijelzőn ajánlott pozícióba állítással, míg a gép felmelegszik, és elkészíti az italt;
- A kijelzőn megjelenik az egyes szakaszok leírása (őrlés, készítés, kávéadagolás, tejadagolás);
- 8. Miután befejezte az előkészítést, a gép megkérdezi, hogy menteni szeretné-e az új beállítást, és ha a Coffee Routine aktív, megerősítést kér afelől is, hogy mentse-e a beállításokat a nap összes pillanatához, vagy csak a jelenlegi pillanathoz (ebben az esetben nyomja meg a megjelenített napszakot, és erősítse meg az "Igen" gombbal). A coffee routine-nal kapcsolatos összes információt megtalálja a <u>"4.8.5 Coffee Routine</u>" bekezdésben.

#### Megjegyzés

 Miután befejezte a meleg tejes italok adagolását, ne felejtse el elvégezni a tejtartály tisztítását a <u>6.2.3.1 A tejes kancsó tisztítása minden használat után</u>" bekezdés szerint, és esetleg helyezze vissza a megmaradt tejet a hűtőszekrénybe, vagy végezze el a teljes tisztítást a <u>"6.2.3.2 A tejes kancsó alapos tisztítása</u>" bekezdésben leírtak szerint.

- "Törlés": nyomja meg, ha teljesen meg szeretné szakítani az elkészítést, és vissza szeretne lépni a főoldalra a személyre szabás mentése nélkül.
- "Stop": nyomja meg több összetevőt tartalmazó ital esetében (például Cappuccino = tej + kávé), ha meg szeretné szakítani a folyamatban lévő összetevő adagolását, és a következő összetevőre szeretne lépni.
- Az adagolást követően, ha növelni szeretné a kávé mennyiségét, elég az +Extra gombot megnyomni. Miután elérte a kívánt men-
- 4.3.6 nyiséget, nyomjon Stop-t.
- 4.3.7 Ahhoz, hogy egyes italok sajátosságát megtartsa, a To Go és az 4.3.8 intenzitás lehet, hogy nem módosíthatók.

4.3.9

#### 4.3.10 Az előre őrölt kávé használata a meleg tejes italokban

Több ital adagolható előre őrölt kávé használatával. Ha ez a funkció rendelkezésre áll a kedvenc italához, azt onnan tudhatja meg, hogy a személyre szabási oldalon megjelenik az "előre őrölt" fül. Az alábbiakban találhatók a meleg tejjel elkészíthető meleg italok elkészítéséhez szükséges lépések.

#### Figyelem!

- Kikapcsolt gépbe soha ne öntsön őrölt kávét, mert az szétszóródhat a gép belsejében, bepiszkítva azt. Ez károkat okozhat a készülékben.
- Soha ne tegyen be a gépbe 1 csapott adagolókanálnál több kávét, mert a gép bepiszkolódhat, a tölcsér pedig eltömődhet.
- Amikor előre őrölt kávét használsz, egyszerre csak egy csésze kávét lehet főzni.
- Nem lehet Cappuccino+ italt elkészíteni az előre őrölt kávéval.
- Kövesse a "4.3.2 A "Latte Crema Hot" kancsó elkészítése és beakasztása" bekezdésben leírt utasításokat;
- Tegyen egy megfelelő nagyságú csészét a kávé adagoló csőrei (<u>A3</u>) és a tejadagoló (<u>E3</u>) alá;
- Nyomja meg a személyre szabás sávot <u>C8</u> a kívánt ital aljánál (<u>30</u>. ábra). A kijelzőn megjelenik egy képernyő az ízlés szerint személyre szabható paraméterekkel;
- 4. Válassza ki felül jobbra az "Előre őrölt" fület;
- 5. Emeld fel a tartozék rekesz fedelét (23 ábr.).
- Ellenőrizd, hogy az előre őrölt kávé tölcsér be legyen téve és győződj meg róla, hogy nincs eltömődve; tegyél be egy csapott adagolókanálnyi előre őrölt kávét (24 ábr.). Válaszd ki a hosszt és nyomd meg az "Adag" gombot.

- Állítsa be a habszintet a habszabályozó karral (<u>E1</u>) a kijelzőn ajánlott pozícióba állítással, míg a gép felmelegszik, és elkészíti az italt;
- A készülék elvégzi az adagolást és a kijelzőn minden egyes fázis megjelenik (víz melegítése, kávé adagolása).

A kávéfőzés végén a készülék készen áll az újabb használatra. A többi személyre szabástól eltérően az előre őrölt kávé használatát nem lehet menteni, hanem minden adagolásnál ki kell választani.

#### Megjegyzés

- "Törlés": nyomja meg, ha teljesen meg szeretné szakítani az elkészítést, és vissza szeretne lépni a főoldalra a személyre szabás mentése nélkül.
- "Stop": nyomja meg több összetevőt tartalmazó ital esetében (például Cappuccino = tej + kávé), ha meg szeretné szakítani a folyamatban lévő összetevő adagolását, és a következő összetevőre szeretne lépni.
- Az adagolást követően, ha növelni szeretné a kávé mennyiségét, elég az +Extra gombot megnyomni. Miután elérte a kívánt mennyiséget, nyomjon Stop-t.

#### 4.4 Italok hideg tejjel

A hideg tejes italok elkészítéséhez használja a LatteCrema Cool kancsót, amelyet a fehér színű fedél különböztet meg (E2). Ha a modelljéhez ez nem tartozik, tekintse meg a Delonghi.com honlapot a vásárláshoz.

A következő fejezetekben megtalálja a használatos tejtípusokkal, a kancsók használatával és tisztításával kapcsolatos utasításokat, és hogy a kávé alapú italokhoz hasonlóan hogyan adagolja és szabja személyre a hideg tejes italokat. A készüléke lehetővé teszi, hogy elkészítsen számos italt: nyomja meg a Cold gombot (<u>B3</u>) a hideg italok elkészítéséhez, és a "Tej" fület a felső részen, ahogy a "<u>3.2.2 Külső gombok</u>" bekezdésben olvashatta.

Ezek a hideg italok tejjel megjelennek a gép kijelzőjén.

| Italok          |                      |  |
|-----------------|----------------------|--|
| Caffelatte      | Hideg tej (habos)    |  |
| Latte Macchiato | Flat White           |  |
| Cappuccino      | Cold brew latte      |  |
| Cappuccino Mix  | Cold brew Cappuccino |  |

## 4.4.1 Milyen tejet használjak a "Latte Crema Cool" kancsóban?

A LatteCrema Cool kancsót úgy tervezték, hogy a tejet felverje többszintű habbá, hogy minden hideg tejes italt tökéletesen létrehozzon.

Összekeveri a gőzt, a levegőt és a tejet olyan arányban, amely ideális a tökéletes hab létrehozására, és amelyet közvetlenül a kancsó adagol a csészébe. A LatteCrema Cool kancsó továbbá rendelkezik egy gőzzel és vízzel tisztító ciklussal, amely lehetővé teszi, hogy a megmaradó tejet a hűtőszekrényben tárolja a következő használatig. **Ha nem rendelkezik LatteCrema Cool kancsóval, megvásárolhatja a Delonghi.com honlapon** 

A tejhab minősége az alábbiak függvényében változhat:

- a tej vagy a növényi ital hőmérséklete (a tökéletes eredmény érdekében hűtőszekrény hőmérsékleten, 5°C használja);
- a tej vagy növényi ital típusa;
- használt márka;
- összetevők és tápérték.

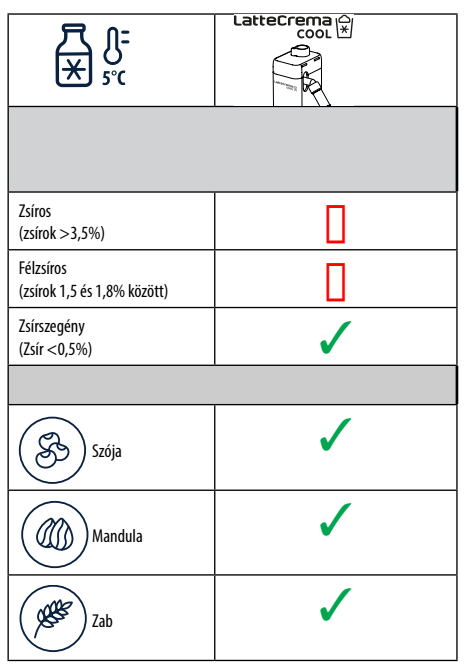

4.4.2 A "Latte Crema Cool" kancsó elkészítése és beakasztása

Ebben a fejezetben megtekintjük, hogy kell előkészíteni a LatteCrema Cool kancsót a használatra. Ajánljuk, hogy a tejet a lehető legkevesebb ideig tartsa a hútőszekrényen kívül, hogy mindig 5°C közeli hőmérsékleten maradjon, ahogy a <u>"4.4.1 Milyen tejet használjak a "Latte Crema Cool"</u> kancsóban?" bekezdésben elmagyaráztuk.

- Emelje fel a fedelet (E2), és töltse fel a tejtartályt (D7) megfelelő mennyiségű tejjel, anélkül, hogy meghaladná a tartályon látható MAX szintet (26. ábra);
- Győződjön meg arról, hogy a tejfelszívócső (£6) megfelelően legyen a tejtartály fedelének alján kialakított tárolóhelyre illesztve (27. ábra). Tegye vissza a fedelet a tejtartályra;
- Emelje fel az ajtót (<u>A5</u>) és akassza be a kancsót (<u>D7</u>) úgy, hogy teljesen betolja a csatlakozóra (<u>28</u>. ábra). A gép hangjelzést bocsát ki (ha a funkció aktív);
- 4. Tegyen egy megfelelő nagyságú csészét a kávé adagoló csőrei (A3) és a tejadagoló (E3) alá;
- 5. Válassza ki a kívánt italt.

Ha az "Energiatakarékosság" mód aktiválva van (lásd erre vonatkozó bekezdést), az ital adagolása néhány másodperc várakozást igényelhet.

## 4.4.3 A "Latte Crema Cool" kancsó habjának beállítása

A LatteCrema Cool kancsót úgy tervezték, hogy 3 hab szintet nyújtson, hogy tökéletesen illeszkedjen bármilyen italhoz.

A tejhab szabályozó gomb (E1) elforgatásával választható ki a tejes ital elkészítése során adagolandó tejhab mennyisége. Amikor kiválaszt egy italt, a kijelző ajánl egy állást, hogy hova állítsa a hab beállító gombot.

| A gomb helyzete   | Javaslat                                                                     |  |
|-------------------|------------------------------------------------------------------------------|--|
|                   | Hideg                                                                        |  |
| MIN<br>Enyhe hab  | • Caffelatte                                                                 |  |
| MED<br>krémes hab | Latte Macchiato     Flat White     Cold brew latte                           |  |
| MAX<br>sűrű hab   | Cappuccino     Cappuccino Mix     Hideg tej (habos)     Cold brew Cappuccino |  |

## 4.4.4 Hideg tejes italok közvetlen kiválasztása

- Kövesse a "4.4.2 A "Latte Crema Cool" kancsó elkészítése és beakasztása" bekezdésben leírt utasításokat;
- Nyomja meg közvetlenül a kívánt ital <u>C</u>képét a főoldalon (pl. Col Cappuccino);
- Válassza ki, mennyire legyen hideg az ital lce (Jeges) és Extra ice (Extra Jeges) közül, és nyomja meg a "→" gombot;
- A kiválasztás alapján a készülék ajánl egy jégkocka mennyiséget, amelyet a pohárba kell tenni;
- Öntse az ajánlott jég mennyiséget a pohárba, és helyezze az italadagoló és (A3) a LatteCrema Cool kancsó tejadagoló alá (E3), majd nyomja meg az "Adag" gombot;
- Állítsa be a habszintet a habszabályozó karral (<u>E1</u>) a kijelzőn ajánlott pozícióba állítással, míg a gép felmelegszik, és elkészíti az italt;

## Megjegyzés

Ha az "Energiatakarékosság" mód aktiválva van (lásd erre vonatkozó bekezdést), az ital adagolása néhány másodperc várakozást igényelhet.

- A kijelzőn megjelenik az egyes szakaszok leírása (őrlés, készítés, kávéadagolás, tejadagolás);
- 8. A készítést követően a készül<u>ék</u> készen áll az új használatra.
- Ha a tisztítást nem végzi el, Szimbólum jelenik meg a kezdőoldalon, emlékeztetve arra, hogy a tejtartályt meg kell tisztítani. További információk a "<u>3.2.1 Bevezetés a főoldalra</u>", <u>"3.2.1.3 Beállítások,</u> <u>értesítések és működési jelzőfények</u>" bekezdésben.

Miután befejezte a hideg tejes italok adagolását, ne felejtse el elvégezni a tejtartály tisztítását, a <u>"6.2.3.1 A tejes kancsó tisztítása minden</u> <u>használat után</u>" bekezdésben leírtak alapján, és esetleg helyezze vissza a megmaradt tejet a hűtőszekrénybe, vagy végezze el a teljes tisztítást a <u>"6.2.3.2 A tejes kancsó alapos tisztítása</u>" bekezdés utasításai alapján.

## Megjegyzés

- "Törlés": nyomja meg, ha teljesen meg szeretné szakítani az elkészítést, és vissza szeretne térni a főoldalra.
- "Stop": nyomja meg több összetevőt tartalmazó ital esetében (például Cappuccino = tej + kávé), ha meg szeretné szakítani a folyamatban lévő összetevő adagolását, és a következő összetevőre szeretne lépni.

## 4.4.5 Hideg tejes italok személyre szabása

1. Kövesse a "4.4.2 A "Latte Crema Cool" kancsó elkészítése és beakasztása" bekezdésben leírt utasításokat.

Nyomja meg a személyre szabás sávot <u>C8</u>a kívánt ital aljánál (<u>32</u>. ábra). A kijelzőn megjelenik az alábbihoz hasonló képernyő:

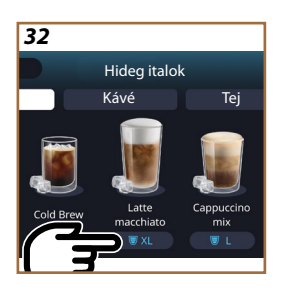

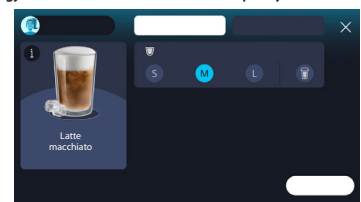

Jobbra található az ital tényleges személyre szabásához szolgáló műszerfal. Felül található kiemelve a "Kávészemek" fül, ha abban a pillanatban darált kávészemek használatát választja.

Kezdés

Amennyiben előre őrölt kávét szeretne használni, tekintse meg a részleteket a "4.4.6 Az előre őrölt kávé használata a hideg tejes italokban" fejezetben.

Az ital méretére/hosszára vonatkozó mezőben kiválaszthatja a méretet (S, M, L) és a To Go funkciót (lásd a <u>To Go</u> fejezetet). A kívánt hossz kiválasztásakor felül frissül a kiválasztott ital becsült mennyisége is.

#### Megjegyzés

Ahhoz, hogy megfelelő egyensúly legyen a jég és kávé között, nem módosítható az intenzitás és nem használható az <u>4.8.1 Extra shot</u> opció, amely kiegyensúlyozatlanná tenné az italt.

- Miután kiválasztotta a kívánt beállításokat, nyomja meg a "Kezdés" gombot;
- Válassza ki, hogy mennyire hidegen szeretné az italt az lce (Jeges) és Extra ice (Extra Jeges) között, vagy Cold Brew italok esetében, hogy "Eredeti" vagy "Intenzív" intenzitással szeretné, és nyomja meg a "→" gombot;
- A kiválasztás alapján a készülék ajánl egy jégkocka mennyiséget, amelyet a pohárba kell tenni;
- Öntse az ajánlott jég mennyiséget a pohárba, és helyezze az italadagoló és <u>A3</u> a LatteCrema Cool kancsó tejadagolója alá (<u>E3</u>), majd nyomja meg az "Adag" gombot;
- Állítsa be a habszintet a habszabályozó karral (E1) a kijelzőn ajánlott pozícióba állítással, míg a gép felmelegszik, és elkészíti az italt;
- A kijelzőn megjelenik az egyes szakaszok leírása (őrlés, készítés, kávéadagolás, tejadagolás);
- 8. Miután befejezte az előkészítést, a gép megkérdezi, hogy menteni szeretné-e az új beállítást, és ha a Coffee Routine aktív, megerősítést kér afelől is, hogy mentse-e a beállításokat a nap összes pillanatához, vagy csak a jelenlegi pillanathoz (ebben az esetben nyomja meg a megjelenített napszakot, és erősítse meg az "Igen" gombbal). A coffee routine-nal kapcsolatos összes információt megtalálja a <u>"4.8.5 Coffee Routine</u>" bekezdésben.

#### Megjegyzés

Az "Jeges" és "Extra Jeges" közötti illetve az "Eredeti" és "Intenzív" választás alapján a gép beállítja a kifőzési paramétereket, és ajánlja a megfelelő jégmennyiséget az optimális eredmény eléréséhez.

Miután befejezte a hideg tejes italok adagolását, ne felejtse el elvégezni a tejtartály tisztítását, a "6.2.3.1 A tejes kancsó tisztítása minden használat után" bekezdésben leírtak alapján, és esetleg helyezze vissza a megmaradt tejet a hűtőszekrénybe, vagy végezze el a teljes tisztítást a "6.2.3.2 A tejes kancsó alapos tisztítása" bekezdés utasításai alapján.

#### Megjegyzés

- "Törlés": nyomja meg, ha teljesen meg szeretné szakítani az elkészítést, és vissza szeretne lépni a főoldalra a személyre szabás mentése nélkül.
- "Stop": nyomja meg több összetevőt tartalmazó ital esetében (például Cappuccino = tej + kávé), ha meg szeretné szakítani a folyamatban lévő összetevő adagolását, és a következő összetevőre szeretne lépni.

## 4.4.6 Az előre őrölt kávé használata a hideg tejes italokban

Több ital adagolható előre őrölt kávé használatával. Ha ez a funkció rendelkezésre áll a kedvenc italához, azt onnan tudhatja meg, hogy a személyre szabási oldalon megjelenik az "előre őrölt" fül. Az alábbiakban találhatók a hideg tejjel elkészíthető meleg italok elkészítéséhez szükséges lépések.

#### Figyelem!

- Kikapcsolt gépbe soha ne öntsön őrölt kávét, mert az szétszóródhat a gép belsejében, bepiszkítva azt. Ez károkat okozhat a készülékben.
- Soha ne tegyen be a gépbe 1 csapott adagolókanálnál több kávét, mert a gép bepiszkolódhat, a tölcsér pedig eltömődhet.
- Amikor előre őrölt kávét használsz, egyszerre csak egy csésze kávét lehet főzni.
- Nem lehet a Cold Brew Latte és a Cold Brew Cappuccino italokat elkészíteni az előre őrölt kávé használatával.
- Kövesse a "4.4.2 A <u>Latte Crema Cool" kancsó elkészítése és beakasztása</u>" bekezdésben leírt utasításokat.
- Nyomja meg a személyre szabás sávot <u>(8)</u> a kívánt ital aljánál (pl. Cappuccino mix, <u>33</u>. ábra). A kijelzőn megjelenik egy képernyő az ízlés szerint személyre szabható paraméterekkel;
- 3. Válassza ki felül jobbra az "Előre őrölt" fület;
- Válassza ki a kívánt hosszt: felül frissül a kiválasztott ital becsült hossza is. Nyomd meg a "Kezdés" gombot;

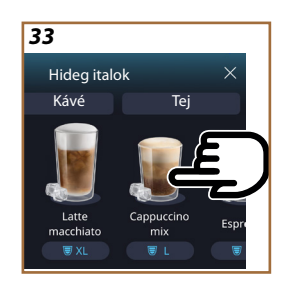

- Ha szeretné, válasszon ki egy "lce" (Jeges) vagy "Extra ice" (Extra Jeges) italt, és nyomja meg a "→" gombot;
- 6. A kiválasztás alapján a gép szabályozza a kifőzési paramétereket, és ajánlja a használandó jég megfelelő mennyiségét az optimális eredmény érdekében: öntse az ajánlott jég mennyiséget a pohárba, és helyezze az italadagoló (A3) és a LatteCrema Cool kancsó tejadagolója (E3) alá, majd nyomja meg az "Adag" gombot;
- 7. Emelje fel a tartozékok rekesz fedelét (A2) (23. ábra);
- Ellenőrizze, hogy az előre őrölt kávé tölcsér (D3)be legyen téve, és győződjön meg róla, hogy ne legyen eltömődve; tegyen be egy csapott adagolókanálnyi (D1) előre őrölt kávét (24. ábra), és nyomja meg az "OK" gombot;
- A készülék elvégzi az adagolást és a kijelzőn minden egyes fázis megjelenik (víz melegítése, kávé adagolása, tej adagolása).

A kávéfőzés végén a készülék készen áll az újabb használatra. A többi személyre szabástól eltérően az előre őrölt kávé használatát nem lehet menteni, hanem minden adagolásnál ki kell választani.

#### Megjegyzés

- "Törlés": nyomja meg, ha teljesen meg szeretné szakítani az elkészítést, és vissza szeretne lépni a főoldalra a személyre szabás mentése nélkül.
- "Stop": nyomja meg több összetevőt tartalmazó ital esetében (például Cappuccino = tej + kávé), ha meg szeretné szakítani a folyamatban lévő összetevő adagolását, és a következő összetevőre szeretne lépni.

## 4.5 Forró víz adagolás

- 1. Helyezzen egy csészét az italadagoló alá <u>A3</u> (<u>20</u>. ábra).
- 2. A főoldalon (C):
- nyomja meg a forró víznek megfelelő képet <u>C</u>: az adagolás megkezdődik;
- nyomja meg a képhez tartozó személyre szabó sávot <u>(8</u> és válassza ki az adagolandó hosszt, majd nyomd meg az "Adag" gombot: az adagolás megkezdődik;
- 3. Az adagolás automatikusan megszakad.

- Az adagolás kézzel történő megszakításához nyomja meg a "Stop" vagy a "Törlés" gombot.
- Az adagolást követően, ha növelni szeretné a mennyiséget, elég az +Extra gombot megnyomni. Miután elérte a kívánt mennyiséget, nyomja meg a Stop vagy Törlés gombot.
- A meleg víz funkciót a csésze melegítésére is használhatja, hogy még melegebb italt kóstolhasson: elegendő lesz a csészét megtölteni egy kis meleg vízzel, amelyet kiönt a meleg ital adagolása előtt.

## 4.6 Tea funkció

A meleg tea funkció lehetővé teszi 4 különböző hőmérséklet kiválasztását a használt tea vagy főzet típusa függvényében.

- 1. Helyezzen egy csészét az italadagoló alá <u>A3</u> (<u>20</u>. ábra).
- 2. A főoldalon (C):
- nyomja meg a tea funkciónak megfelelő képet <u>C</u>: az adagolás megkezdődik;
- nyomja meg a személyre szabás sávot <u>C8</u> a kép aljánál, válassza ki az adagolandó hosszt és a kívánt tea típust (a gép kiválasztja a megfelelő hőmérsékletet az alábbi táblázat szerint), ezután nyomja meg az "Adag" gombot;
- Az adagolás automatikusan megszakad.

A készülék készen áll az új használatra.

| Teák és főzetek                                                                                                    |                                                   |  |
|----------------------------------------------------------------------------------------------------|---------------------------------------------------|--|
| Amikor kiválasztja a kívánt tea típust, a gép beállítja az ideális<br>hőmérsékletet. Az alábbi táblázatban megtalálja az ajánlott forrázási<br>időket. |                                                   |  |
|                                                                                                    | Fehér Tea<br>1-3 perc forrázási idő               |  |
|                                                                                                    | Zöld Tea<br>1-2 perc forrázási idő                |  |
|                                                                                                    | Oolong Tea<br>30 másodperc - 1 perc forrázási idő |  |
|                                                                                                    | Fekete Tea<br>1-5 perc forrázási idő              |  |
| A Tea funkció egy csésze teát készít el a tökéletes hőmérsékleten, a kívánt vízmennyiség adagolásával.                                                 |                                                   |  |

- Az adagolás kézzel történő megszakításához nyomja meg a "Stop" vagy a "Törlés" gombot.
- Amint véget ér az adagolás, ha növelni szeretné a mennyiséget, nyomja meg az "+Extra" gombot. Miután elérte a kívánt mennyiséget, nyomja meg a "Stop" vagy "Törlés" gombot.

### 4.7 Javaslatok a tökéletes kávéhoz

- Ha a kávé cseppekben jön ki, vagy kevésbé testes és kevés krémmel, tekintse meg az őrlés beállításáról szóló bemutatót (lásd <u>"5.13 A</u> <u>daráló beállítása</u>" bekezdés) és a "GYIK" fejezetet;
- Ha a kávé túl meleg vagy hideg, állítsa be a kávé hőmérsékletét (lásd "<u>5.12 A kávé hőmérséklete</u>" bekezdést a beállítások menüben) és a "GYIK" fejezetet;
- 3. Ha melegebb kávét szeretne, ajánljuk, hogy:
- a kávé adagolása előtt végezzen el egy öblítést (lásd <u>"5.5 Öblítés</u>" bekezdést a beállítások menüben {O};);
- forró vízzel melegítse fel a csészéket (használja a forró víz funkciót, lásd a "<u>4.5 Forró víz adagolás"</u> fejezetet);
- növelje a kávé hőmérsékletének beállítását (lásd <u>"5.12 A kávé hő-</u> <u>mérséklete</u>" bekezdést a beállítások menüben {O}).
- 4. Ha hidegebb kávét szeretne:
- ürítse ki a víztartályt, és töltse fel friss vízzel;
- frissítse fel a csészét/poharat friss vízzel vagy jéggel, amelyet az adagolás előtt vegyen ki;
- ha bírja a hőmérséklet-ingadozásokat, helyezze a csészét/poharat a hűtőbe néhány percre a kívánt ital adagolása előtt.

#### 4.8 Kiegészítő funkciók

## 4.8.1 Extra shot

Egy újabb lendületért, adjon hozzá egy rövid Espressot (30 ml) a következő italokhoz:

| Melegek            |                |  |
|--------------------|----------------|--|
| Espresso           | Cappuccino Mix |  |
| Espresso Lungo     | Cortado        |  |
| Filter style       | Flat White     |  |
| Coffee             | Doppio+        |  |
| Americano          | Long Black     |  |
| Cappuccino         | Verlängerter   |  |
| Cappuccino+        | Café con Leche |  |
| Latte Macchiato    | Café au Lait   |  |
| Espresso Macchiato | Galão          |  |
| Caffelatte         |                |  |

Az alábbiak szerint kell eljárni:

- Nyomja meg a személyre szabás gombot <u>C8</u> a kívánt ital aljánál (pl. Americano, <u>21</u>. ábra). A kijelzőn megjelennek azok a paraméterek, amelyeket személyre lehet szabni az ízlése szerint:
- 2. Nyomja meg az "Extra Shot"-ot, majd nyomja meg az "Ok" gombot.
- Válassza ki a kívánt hosszt és intenzitást. A funkció aktiválása láthatóvá válik mind abból, hogy az EXTRA SHOT felirat kiemelt, mind abból, hogy a hossz becslése módosult. Nyomja meg az "Adag" gombot.
- A jóváhagyáshoz nyomd meg az "Ok" gombot. (A négyzet kipipálásával az üzenet többé nem jelenik meg).
- A készülék elvégzi az adagolást és a kijelzőn megjelenik minden egyes fázis leírása.
- 6. Az adagolás befejeztével nyomja meg az "Igen" gombot, hogy mentse az új beállításokat vagy a "Nem" gombot, hogy megtartsa az előző paramétereket. El is mentheted őket a Coffee Routine funkcióban a megfelelő négyzet kipipálásával. Ebben az esetben az Extra Shot-ot a II szimbólum jelöli az ital személyre szabó sávjában.

A készülék készen áll az új használatra.

#### Megjegyzés

- Az újonnan mentett beállítások CSAK a kiválasztott profil memóriájában lesznek elmentve.
- Ez a funkció nem áll rendelkezésre előre őrölt kávéval.
- A személyre szabásokat a nap minden szakára menteni lehet vagy a jelenlegi napszakra, ha a coffee routine aktiválva van. Tekintse meg a "4.8.5 Coffee Routine" bekezdést.

## 4.8.2 To go

A "To Go" olyanoknak szóló funkció, akik személyre szabott italt készítenek, hogy magukkal vigyék. Keresse a delonghi.com weboldalon a kocsijához javasolt utazóbögrét (travel mug):

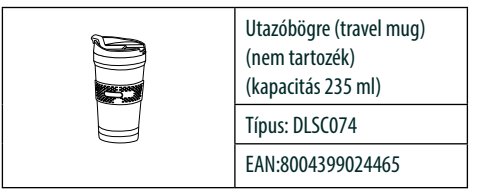

A "To go" funkció az alábbi italok készítéséhez áll rendelkezésre:

|                      | Melegek      | Hidegek      |
|----------------------|--------------|--------------|
| Coffee               | $\times$     | $\checkmark$ |
| Americano            | $\checkmark$ | $\checkmark$ |
| Cappuccino           | $\checkmark$ |              |
| Latte Macchiato      | $\checkmark$ |              |
| Caffelatte           | $\checkmark$ |              |
| Cappuccino Mix       | $\checkmark$ |              |
| Flat White           | $\checkmark$ |              |
| Теј                  | $\checkmark$ |              |
| Cold Brew            |              | $\checkmark$ |
| Cold Brew Cappuccino |              | $\checkmark$ |
| Cold Brew Latte      |              | $\checkmark$ |

Az alábbiak szerint kell eljárni:

- 1. Helyezze a bögrét az italadagoló alá (A3);
- Ha egy tejes italt szeretne elkészíteni, kövesse az utasításokat a "4.3.2 A "Latte Crema Hot" kancsó elkészítése és beakasztása" és "4.4.2 A "Latte Crema Cool" kancsó elkészítése és beakasztása" bekezdésekben;
- Nyomja meg a személyre szabás sávot a kívánt ital aljánál (pl. americano, <u>21</u>. ábra). A kijelzőn megjelennek azok a paraméterek, amelyeket a saját ízlésnek és a választható funkcióknak megfelelően lehet személyre szabni;

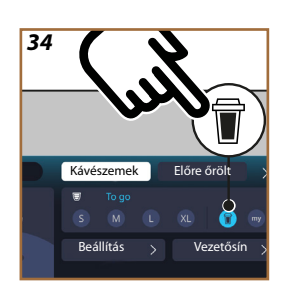

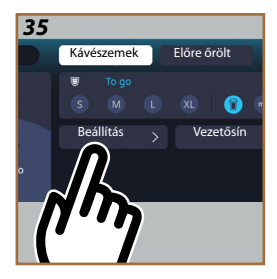

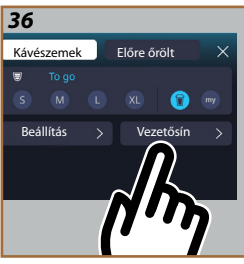

- Válassza ki a felső mezőben , a "To Go" hosszt (34. ábra): a kijelzőn megjelenik a "Beállítás" és a "To Go Útmutató" mező;
- 5. A "Beállítás" mező megnyomásával (35) belép egy képernyőre, ahol még az adagolás előtt kijavíthatja az ital hosszát (±12% minden szinten), a használt travel mug függvényében. Ha erről a képernyőről módosítja a hosszt, ha megnyomja a "Mentés" gombot, a "To Go" ital új mennyiségét menti, és automatikusan beállítja a következő elkészítéshez;
- A "To Go Útmutató mező megnyomásával" (<u>36</u>. ábra) megjelennek a mennyiséggel kapcsolatos információk, és következtetésképp a használatos travel mug megfelelő méretére vonatkozó információk;
- 7a. A meleg italokhoz: nyomja meg az "Adag" gombot;
- 7b. A hideg italokhoz: nyomja meg a "Kezdés" gombot, és kövesse a kijelzőn megjelenő utasításokat;
- 7. A gép elkészíti az italt, és automatikusan megáll;
- Az első alkalommal minden To Go italhoz és minden használt profilhoz az elkészítés végén megjelenik a "beállítás" funkció, hogy kijavítsa a mennyiséget a használt Mug függvényében;
- Ha az ital mennyisége megfelelő, elegendő megnyomni az "Ok" gombot, különben jelezze, hogy a következő adagolás alkalmával hosszabb legyen (a + felé elmozdítva) vagy kevésbé hosszú legyen (a - felé elmozdítva), és nyomja meg a "Beállítás" gombot a mentéshez;

## Figyelem

A "Beállítás" használatával a személyre szabás képernyő felső részén lévő mezőben található mennyiséget lehet, hogy nem lehet javítani.

 Ahhoz, hogy kilépjen a "beállítás" funkcióból, nyomja meg az "X" gombot.

- Az újonnan mentett beállítások CSAK a kiválasztott profil memóriájában lesznek elmentve.
- Mindig, amikor a korábban használt bögrétől eltérőt használ, tanácsos a gép közelében maradni, hogy ellenőrizze a kiadott ital mennyiségét.
- A forró italok hőmérsékletének fenntartása érdekében ajánlatos a travel mug-ot forró vízzel előmelegíteni.
- Ha a tartozék travel mug-tól (utazó bögrétől) eltérőt kíván használni, ügyeljen arra, hogy annak maximális magassága 14 cm lehet.

#### Figyelem

- A travel mug használata maximum 2 óráig javasolt: ez idő elteltével ürítse ki, és tisztítsa meg a következő bekezdés utasításai szerint.
- Mielőtt felcsavarná a travel mug fedelét, nyissa ki a zárókupakot, hogy kiengedje a nyomást;
- A tej alapú italok elkészítése után meg kell tisztítani a tejes kancsót a "Általános megjegyzések a tejes italok elkészítése után" szerint.
- További információért lásd a travel mug-hoz mellékelt tájékoztatót.

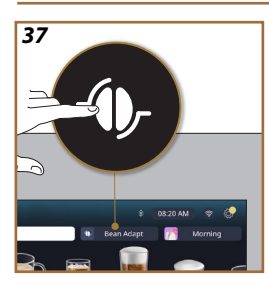

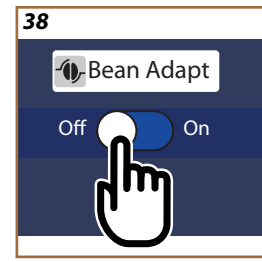

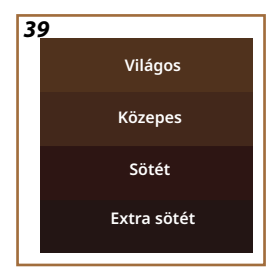

## 4.8.3 Bean adapt technology

A kéznél lévő kávészakértő, ami pár lépéssel lehetővé teszi a kávé adagolás és a csészébe kerülő eredmény optimalizálását.

Az intelligens technológia segít abban, hogy a gépet a felhasznált kávészemeknek megfelelően állítsd be: az őrlés fokától a kivonásig minden fázist úgy állítanak be, hogy a lehető legjobbat hozza ki a kávészemekből.

- Megnyomhatja a Bean Adapt (<u>C3</u>) feliratot a főoldalon (<u>37</u>. ábra);
- Engedélyezze a Bean Adapt funkciót a gomb megnyomásával (<u>38</u>. ábra);

### Megjegyzés

A gép emlékezteti, hogy a folytatáshoz legalább 3 csésze kávét kell elkészíteni ugyanazzal a kávéfajtával, és a darálóval ugyanabban az állásban. Ha ezeket az elkészítéseket még nem végezte el, nyomja meg az "Ok" gombot, majd az "X" gombot, végül az "Igen" gombot a kilépéshez mentés nélkül, és hogy elkészíthesse a kért 3 csésze kávét.

- Válassza ki a használni kívánt kávé szem fajtát: 100% Arabica vagy Arabica és Robusta keverék (ez az információ a kávé csomagolásán található). Nyomja meg a (1) gombot további információért. Nyomja meg a "→" gombot;
- Válassza ki a pörkölési szintet úgy, hogy megnyomja a kávészemek színének leginkább megfelelő színárnyalatot (<u>39</u> ábra). Nyomja meg a (<u>1</u>) gombot további információért. Nyomja meg a, →" gombot;

Most a gép ellenőrzi, hogy a jelenlegi beállításokból kiindulva hogyan változtassa meg a beállításokat az optimális eredmény érdekében:

- Nyomja meg az "Adag" gombot egy Espresso készítéséhez. Az adagolás után nyomja meg a "→" gombot;
- 6. Ekkor a gépnek rendelkezésére áll minden adat, amelyre szüksége van az optimális paraméterek meghatározásához (néhány esetben kérhet egy értékelést az éppen adagolt kávéról is), amelyeket előbb megjelenít, majd beállít a gépen. Minden képernyőn nyomja meg a "→" gombot, hogy a következő paraméterre lépjen:
  - A kávé hőmérséklete;
  - Intenzitás;
  - A daráló pozíciója.
- Nyomja meg a Ø gombot a kávéfajta nevén: megjelenik a billentyűzet a név megadásához. Nyomja meg a "Befejezés" gombot a megerősítéshez;
- Nyomja meg a "→" gombot: a gép menti a beállításokat, és a név megjelenik a logó helyén -(),-.

- A Bean Adapt Technology csak az espresso italban jelenik meg mint intenzitás beállítás, de javítja az összes többi kávé alapú ital kifőzését.
- Összesen 6 különböző kávébab profilt menthet, minden alkalommal, amikor módosítja a gépben használt kávészemeket, elegendő lesz megnyomni a Bean Adapt feliratot (<u>)</u> a főoldalon, és kiválasztani a használt kávészemet.

#### 4.8.4 "My" funkció

A my funkcióval kiválaszthatod a kívánt ital elkészítéséhez felhasznált egyes összetevők mennyiségét A my funkció eltér az italok személyre szabása szakaszban megtekintett mennyiség kiválasztásától, mivel lehetővé teszi, hogy pontosan a csészéjéhez igazítsa.

A működése nagyon egyszerű és intuitív: miután elkezdte az italt, csak le kell állítania az adagolást, amikor szeretné, és azt a mennyiséget elmenti az aktív "My" profilban.

Az alábbiakban az utasítások lépésről lépésre, hogy hogyan mentse a "My" beállítást egy két összetevőből álló italhoz (például Cappuccino = tej + kávé). Ugyanezt az eljárást lehet alkalmazni egy csupán egy öszszetevőjű italhoz.

- Ellenőrizze, hogy ki legyen választva az a profil, amelyhez személyre szeretné szabni az italt;
- Nyomja meg a személyre szabás sávot <u>C8</u> a kívánt ital aljánál (pl. cappuccino <u>31</u>. ábra);
- 3. Nyomja meg a (my) gombot;
- 4. Nyomja meg a "Kezdés" gombot,
- Kávé alapú italok elkészítésekor válassza ki az intenzitást vagy tea funkció esetében válassza ki a hőmérsékletet: nyomja meg a "→" gombot.
- Helyezze a kiválasztott csészét az adagoló alá (<u>A3</u>) és nyomja meg az "Adag" gombot;
- A gép megkezdi az első összetevő adagolását. A kijelzőn megjelenik egy sáv, amely az 1-től a maximális programozható értékig terjed ahhoz az összetevőhöz a kiválasztott ital esetében.
- Néhány másodperc adagolás után alul megjelenik a "Stop" gomb, ettől a pillanattól kezdve megnyomhatja, hogy megszakítsa az öszszetevő adagolását. Amikor megnyomja a Stop gombot, ha az ital egyetlen összetevőből áll, a csészébe adagolt mennyiség mentésre kerül, és bármikor megtalálhatja mint "My" mennyiség.

- Ha az ital egy második összetevőből is áll, megjelenik egy új animáció egy progressziós sávval, amely hasonlít az előzőben látottakhoz, és egyszerűen meg kell ismételni a műveletet ehhez az összetevőhöz is. Miután befejezte ezt a második ciklust, a "My" mennyiség mentésre kerül.
- Ha a Coffee Routine aktív, ahogy a "Coffee Routine" fejezetben olvasható, a gép megkérdezi, hogy mentse-e a beállítást egy bizonyos időpontra vagy a nap minden szakába.

- Az újonnan mentett beállítások CSAK a kiválasztott profil memóriájában lesznek elmentve.
- Az Espresso személyre szabása esetében, ha egy egyes italt szab személyre, automatikusa személyre szabja a hozzá tartozó dupla italt is.
- Bármikor ki lehet lépni a programozásból az "X" gomb megnyomásával: az értékek nem kerülnek mentésre.
- A"My" olyan hossz/mennyiség, amelyet kiválaszthat az italához, ez azt jelenti, hogy bármikor kiválaszthat egy másik hosszt vagy visszatérhet a "My" beállításra, amely ugyanaz lesz, amelyet az előbbiekben leírt folyamattal mentett. Ha újra szeretné menteni a "My" mennyiséget, elegendő megnyomni a "Visszaállít"

C feliratot, amely akkor jelenik meg, amikor kiválasztja a My funkciót. A visszaállítás befejeztével ismét beállíthatja a fent említett folyamattal.

 A My ital újbóli beállításához vissza kell állítani a gyári beállításokat: nyomja meg az italra vonatkozó személyre szabó sávot <u>(8)</u> és ellenőrizze, hogy a funkció engedélyezve van. Ny-

omja meg a "Reset" O feliratot, hogy visszaállítsa az italt a gyári beállításokra. Majd végezze el az ital újbóli beállítását.

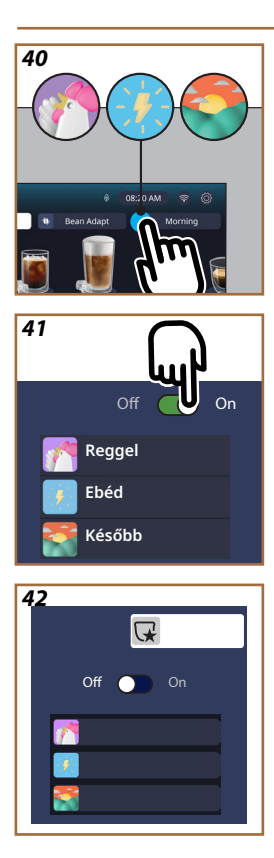

# 4.8.5 Coffee Routine

Ezzel a funkcióval a gép emlékezni fog, hogy szereti a kávét a nap folyamán, és frissíti az italok listáját, hogy egyezzen a szokásaival.

Ha a funkció aktív, akárhányszor módosítja egy bármelyik ital beállításait (hossz, intenzitás stb...), a gép megadja az új beállítások mentésének lehetőségét ahhoz a napszakhoz a mező bejelölésével, ezután az "Igen" gombbal kell megerősíteni. Amennyiben az új beállításokat a teljes napszakra szeretné menteni, elegendő megnyomni az "Igen" gombot az erre szolgáló képernyőn.

## Megjegyzés

Ahhoz, hogy megtudja, hogy a funkció aktív, megtekintheti a főoldalt: ha a jobb oldali fülön látható a "Coffee Routine" felirat, azt jelenti, hogy ki van kapcsolva, és ha megnyomja, engedélyezheti.

Ha pedig a jobb oldali fülön a 3 logó egyike látható (<u>40</u>. ábra), azt jelenti, hogy a coffee routine nem aktív. Ellenőrizze, hogy az óra megfelelő legyen, vagy módosítsa az időt a <u>"3.2.1.4 Óra"</u> bekezdés utasításai szerint. A funkció kikapcsolásához:

- nyomja meg a főoldalon a folyamatban lévő napszakra vonatkozó szimbólumot (40, ábra);
- nyomja meg a kurzort (<u>41</u>. ábra) és erősítse meg a funkció kikapcsolását az "Igen" gomb megnyomásával;
- nyomja meg a kívánt listát, amelyet alapértelmezettnek kíván tartani, és erősítse meg az "Ok" gombbal.

A pillanatnyi coffee routine szimbóluma helyett a főoldalon megjelenik a szimbólum, amely jelzi, hogy a funkciót megfelelően kikapcsolták (<u>42</u>. ábra).

# Primadonna Aromatic

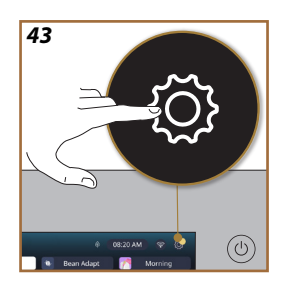

## 5 BEÁLLÍTÁSOK

- 5.1 Navigálás a beállítások között
- 1. Nyomja meg a {O} (<u>6</u>) gombot (<u>43</u> ábra). A beállítások négy témára vannak osztva:

| Karbantartás <u>5.2 Vízkőoldás     5.3 Vízszűrő     5.4 Gép tisztítása     <u>5.5 Öblítés     5.6 A tejtartály tisztítása </u></u> | Általános beállítások <u>5.8 Automata kikapcsolás     5.9 Hangjelzés     5.10 Energiatakarékosság     <u>5.11 Nyelvek     5.12 A kávé hőmérséklete</u> </u> |
|----------------------------------------------------------------------------------------------------|----------------------------------------------------------------------------------------------------|
| <u>5.7 Víz kiürítése</u>                                                                                                    | <u>5.13 A daráló beállítása</u><br><u>5.14 Vízkeménység</u><br><u>5.15 Gyári beállítások</u>                                                                |
| Tanácsok és útmutatók <u>5.16 Támogatás (QR kód)     5.17 Tejtartály tippek     5.18 Kreatív receptek </u>                         | Információk a gépről <u>5.19 Statisztikák</u> <u>5.20 További információk</u>                                                                               |

- Válassza ki a témát, és görgesse az almenüket a képernyőn, amíg ki nem választja a kívántat.
- 3. Nyomja meg az "**X**" gombot, hogy visszalépjen, és a főoldalra lépjen.

## 5.2 Vízkőoldás

- 1. Nyomja meg a  $\{\widecheck{O}\}$  (<u>(6)</u> gombot.
- 2. Nyomja meg a "Vízkőoldás" gombot.

A kijelzőn megjelenik egy progressziós sáv, amely azt jelzi, hogy mennyi idő múlva lesz szükség a vízkőoldásra

- Ha el szeretné végezni a vízkőoldást, nyomja meg a "Tov. info" gombot, és kövesse az utasításokat. Az utasításokat megtalálhatja a "<u>6.6.3 Vízkőoldás</u>" bekezdésben.
- Ellenkező esetben nyomja meg az "X" gombot, hogy visszalépjen, és a főoldalra lépjen.

#### 5.3 Vízszűrő

A gép jó működésének megőrzése érdekében De'Longhi vízlágyító szűrő használatát javasoljuk (D8).

További információért látogasson el a <u>www.delonghi.com</u> weboldalra.

# WATERFILTER 🕖 EAN: 8004399327252

- 1. Nyomja meg a  $\{O\}$  (<u>(6)</u> gombot.
- Nyomja meg a "Vízszűrő" gombot. A kijelzőn megjelenik egy progressziós sáv, amely azt jelzi, hogy mennyi idő múlva kell lecserélni/ eltávolítani a vízszűrőt.

- Nyomja meg az "Kezdés" gombot, és kövesse az utasításokat. Az utasításokat megtalálhatja a <u>"2.4 A vízszűrő telepítése</u>" bekezdésben.
- Ellenkező esetben nyomja meg az "X" gombot, hogy visszalépjen, és a főoldalra lépjen.

## 5.4 Gép tisztítása

Ha az italadagoló csőrök (A22 és A23) és a kivehető kávéfőző egység (A19) alapos tisztítását szeretné elvégezni, mielőtt a gép kérné, a következőképp járjon el:

- 1. Nyomja meg a  $\{\widecheck{O}\}$  (<u>(6)</u> gombot.
- 2. Nyomja meg a "Gép tisztítása" gombot.
- nyomja meg a "Kezdés" gombot, és várja meg, hogy a gép befejezze a tisztítást előkészítő szakaszt, majd kövesse az irányított eljárást. Az utasítások elérhetők a <u>"6.6 A gép alapos tisztítása</u>" fejezetben is.
- Ellenkező esetben nyomja meg az "X" gombot, hogy visszalépjen, és a főoldalra lépjen.

## 5.5 Öblítés

Ezzel a funkcióval meleg vizet adagolhat az italadagolóból (A3), hogy felmelegítse és átöblítse a belső kört. Ajánljuk, hogy ha 3-4 napnál hosszabb ideig nem használja a gépet, végezze el 2-3-szor a használat előtt. A funkció indításához a következők szerint járjon el:

- 1. Nyomja meg a  $\{O\}$  (<u>(6)</u> gombot.
- 2. Nyomja meg az "Öblítés" gombot.

Ha az öblítéssel szeretné folytatni:

- Helyezzen a kávéadagoló alá (<u>A3)</u> egy legalább 0,2L űrtartalmú tartályt (<u>8</u> ábra).
- Nyomja meg az "Igen" gombot: pár másodperc múlva meleg víz folyik ki az italadagolóból (<u>A3</u>), amely megtisztítja és felmelegíti a gép belső körét.
- 5. Az öblítés megszakításához nyomja meg a "Stop" gombot vagy várja meg az automatikus megszakítást.
- 6. A gép használatra készen áll.

#### Megjegyzés:

- Ha a készüléket 3-4 napnál hosszabb ideig nem használja, a készülék újbóli bekapcsolásakor végezzen 2-3 öblítést a használat megkezdése előtt;
- Teljesen természetes, hogy ezen funkció elvégzését követően víz marad a zacctartóban (<u>A12</u>).

## 5.6 A tejtartály tisztítása

Ebben a szakaszban megtalálja az összes utasítást, hogy biztosítsa a tejtartály hatékonyságát az időben (a teljes eljárást megtalálja a <u>"6.2.3.2 A</u> <u>tejes kancsó alapos tisztítása</u>" fejezetben).

- 1. Nyomja meg a  $\{\widecheck{O}\}$  (<u>(6)</u> gombot.
- 2. Nyomja meg a "A tejtartály tisztítása" gombot.
- Nyomja meg a "Kezdés" gombot, és végezze el az irányított eljárást a görgető nyilak segítségével "←" vagy "→". Az eljárás befejeztével erősítse meg a tisztítás elvégzését a "Befejezés" gomb megnyomásával, hogy visszatérjen a főoldalra.
- Nyomja meg az "X" gombot bármikor, hogy kilépjen, és visszatérjen a főoldalra.

## 5.7 Víz kiürítése

Ha a gépet hosszabb ideig nem fogja használni, vagy mielőtt márkaszervizbe viszi, célszerű a víz kiürítése, így a víz nem fagy bele a hidr. rendszerbe.

- 1. Nyomja meg a  $\{\bigcirc\}$  (C6) gombot.
- 2. Nyomja meg a "Víz kiürítése" gombot.
- 3. Nyomja meg az "Igen" gombot.
- Vegye ki a csepptálcát (<u>A6</u>) (<u>18</u> ábra), ürítse ki, és tisztítsa meg a tálcát és a zacctartót (<u>A11</u>). Mindent helyezzen vissza.
- Nyomja meg a "->" gombot. Helyezzen egy legalább 0,2L űrtartalmú tartályt az italadagoló (<u>A3</u>) és a vízadagoló karbantartáshoz/tisztításhoz alá (<u>D2</u>) (<u>8</u> ábra).
- Nyomja meg az "lgen" gombot, a gép elvégez egy öblítést meleg vízzel az italadagolóból (<u>A3</u>).
- Az öblítést követően vegye ki a víztartályt (<u>A8</u>) és ürítse ki. Nyomja meg a "→"gombot.
- Ha be van helyezve, vegye ki a szűrőt (<u>D8</u>) a víztartályból, és nyomja meg a görgető nyilat "→".
- 9. Helyezze vissza az (üres) tartályt, és nyomja meg a "→" gombot.
- Nyomjon "Igen"-t és várjon, amíg a készülék megkezdi az ürítést; (Figyelem: forró víz folyik ki az adagolókból). A hidraulikus rendszer kiürülésével egyidőben fokozódhat a készülék zajossága: ez a készülék működését kísérő, teljesen normális jelenség.
- az ürítés befejeztével ürítse ki, és helyezze vissza a csepptálcát, majd nyomja meg a "→" és "Ok" gombokat, a gép kikapcsol (standby).
- 12. Csatlakoztassa le a gépet a villamos hálózatról.
- A készülék következő bekapcsolásakor kövesse a <u>"2 A GÉP ELSŐ</u> <u>HASZNÁLATA"</u> bekezdés utasításait.

## 5.8 Automata kikapcsolás

Beállíthatja az automata kikapcsolást, hogy a készülék egy bizonyos inaktív időszak után kikapcsoljon.

- 1. Nyomja meg a  $\{O\}$  (<u>(6)</u> gombot.
- 2. Válassza ki az "Általános beállítások" gombot a képernyőn.
- 3. Nyomja meg az "Automata kikapcsolás" gombot.

- A kijelzőn megjelenik az aktuálisan kiválasztott automata kikapcsolás ideje és a többi kiválasztható opció.
- Válassza ki a kívánt automata kikapcsolás idejét, és nyomja meg az "OK" gombot a mentéshez.
- 6. Nyomja meg az "X" gombot, hogy visszalépjen a főoldalra.

A gépen alacsony automata kikapcsolási idő van beállítva, az energiafogyasztás csökkentése érdekében. Egy magasabb automata kikapcsolási idő kiválasztása a gép energiafogyasztásának növelésével jár.

## 5.9 Hangjelzés

Amikor aktív, a gép minden műveletnél egy hangjelzést ad ki. Ebben a pontban aktiválhatja yagy kikapcsolhatja a hangjelzést.

- 1. Nyomja meg a  $\{O\}$  (C6) gombot.
- 2. Válassza ki az "Általános beállítások" gombot a képernyőn.
- 3. Nyomja meg a "Hangjelzés" gombot.
- Nyomja meg a "Ki" gombot, hogy kikapcsolja, vagy a "Be" gombot, hogy aktiválja.
- 5. Nyomja meg az "X" gombot, hogy visszalépjen a főoldalra.

## 5.10 Energiatakarékosság

Amikor a funkció be van kapcsolva, biztosítja az uniós szabályoknak megfelelő alacsony energiafogyasztást. Ebben a pontban aktiválhatja vagy kikapcsolhatja az energiatakarékosságot.

- 1. Nyomja meg a  $\{\widecheck{O}\}$  (<u>(6)</u> gombot.
- 2. Válassza ki az "Általános beállítások" gombot a képernyőn.
- 3. Nyomja meg az "Energiatakarékosság" gombot.
- Nyomja meg a "Ki" gombot, hogy kikapcsolja, vagy a "Be" gombot, hogy aktiválja.
- 5. Nyomja meg az "X" gombot, hogy visszalépjen a főoldalra.

#### Megjegyzés:

Ha az "Energiatakarékosság" üzemmód aktív, az első kávé készítésekor a várakozás néhány másodperccel hosszabb időt vehet igénybe .

## Megjegyzés:

Amikor megjelenik a 🝥 szimbólum a kijelzőn, azt jelenti, hogy a funkció aktív.

#### 5.11 Nyelvek

Ha módosítani szeretné a beállított nyelvet, a következők szerint járjon el:

- 1. Nyomja meg a  $\{O\}$  (<u>(6)</u> gombot.
- 2. Válassza ki az "Általános beállítások" gombot a képernyőn.
- 3. Nyomja meg a "nyelvek" gombot.
- Válassza ki a "Beállítás" gombot, és válassza ki a kívánt nyelvet, amely automatikusan beáll.

 Nyomja meg az "X" gombot, hogy mentse az új nyelvet, és visszalépjen a főoldalra.

#### 5.12 A kávé hőmérséklete

A hőmérséklet az egyik legmeghatározóbb tényező, amely meghatározza a finom kávékivonatot. Minél kevésbé van megpörkölve a kávé, annál magasabb a hőmérséklet, amelyet elbír, és fordítva. Ajánljuk, hogy használja a Bean Adapt funkciót – hogy beállítsa az ideális hőmérsékletet a használt kávészemekhez.

Figyelem: ha az ital hőmérsékletének növelését szeretné, ajánljuk, hogy melegítse meg a csészét egy kis meleg víz betöltésével, amelyet kiönt, mielőtt elkezdi adagolni a kávé alapú italát. Ha ellenkező esetben hidegebb italt szeretne kapni, hideg vizet vagy jeget használjon a csésze hőmérsékletének csökkentésére, majd adagolja az italt.

- 1. Nyomja meg a  $\{\widecheck{O}\}$  (C6) gombot.
- 2. Válassza ki az "Általános beállítások" gombot a képernyőn.
- 3. Nyomja meg a "Kávé hőmérséklete" gombot.
- 4. Állítsa be a kívánt hőmérsékletet.
- Nyomja meg az "X" gombot, hogy mentse az új hőmérsékletet, és visszalépjen a főoldalra.

## 5.13 A daráló beállítása

A daráló beállítása, így a kávépor mérete, az egyik legjelentősebb tényező a megfelelő kifőzéshez. Ajánljuk, hogy használja a Bean Adapt funkciót, amely gondoskodik az optimális szint beállításáról minden kávészemhez. Amennyiben nem szeretné aktiválni a Bean Adapt funkciót (), ebben a fejezetben elmagyarázzuk, hogy módosíthatja a darálási szintet, és pár javaslatot is teszünk a megfelelő beállításhoz.

- 1. Nyomja meg a  $\{\widecheck{O}\}$  (<u>(6)</u> gombot.
- 2. Válassza ki az "Általános beállítások" gombot a képernyőn.
- 3. Görgesse a témákat, és válassza ki a "Daráló beállítások" pontot.
- Nyomja meg a "Beállítás" gombot, hogy belépjen a darálási szint beállítási képernyőjére.
- 5. Nyomja meg az "Információk a daráló beállításához" gombot, ha részletesebb magyarázatra van szüksége a darálási szint beállításáról: nyomja meg a görgető nyilakat, hogy egyik képernyőről a másikra lépjen, majd nyomja meg az "X" gombot, hogy visszatérjen a beállítás képernyőre.
- Válasszon a rendelkezésre álló őrlési szintek közül (szürke háttérrel). Egyszerre egy szintet lehet beállítani.

**..** 1 2 3 4 5 6 7 **...** 

 Ha a Bean Adapt funkció aktív, a kijelzőn megjelenik a Abaználatban lévő kávészem profil beállított szintjéhez.

- A gyári beállításokhoz való visszatéréshez nyomja meg a Visszaállít gombot O.
- Nyomja meg az "X" gombot, hogy visszatérjen a "daráló beállítások" menübe.
- 10. Nyomja meg az "X" gombot, hogy visszalépjen a főoldalra.

- Javasoljuk, hogy a daráló további beállításait csak azután végezd el, miután legalább 5 kávét lefőztél a leírt eljárás szerint. Ha a kávéadagolás ismét nem megfelelő, ismételje meg az eljárást.
- Ha a Bean Adapt funkció aktív, az őrlési szint módosításával a funkció kikapcsol.

#### 5.14Vízkeménység

A gép egy előre meghatározott üzemidő elteltével - a víz keménységétől függően - vízkőoldást igényel. Be lehet programozni a gépet a különböző régiók hálózati vízének tényleges keménysége alapján, a megfelelő vízkőoldás gyakoriságának beállításával.

#### Útmutató a vízkeménységhez

A vízkeménység szintjével kapcsolatos további információkért tekintse meg az alábbi táblázatot

|          | °dH   | °e         | °f        |  |
|----------|-------|------------|-----------|--|
| 1. szint | 0-7   | 0-8.75     | 0-12.6    |  |
| 2. szint | 8-14  | 8.76-17.5  | 12.7-25.2 |  |
| 3. szint | 15-21 | 17.6-26.25 | 25.3-37.8 |  |
| 4. szint | >21   | >26.25     | >37.8     |  |

- 1. Nyomja meg a  $\{ \widecheck{O} \}$  (<u>(6)</u> gombot.
- 2. Válassza ki az "Általános beállítások" gombot a képernyőn.
- 3. Görgesse a témákat, és válassza ki a "Vízkeménység" pontot
- Nyomja meg a "Beállít" gombot, majd ellenőrizze a víz keménységét a "2.2 A vízkeménység ellenőrzése" bekezdés leírása szerint.
- Nyomja meg a szintet (1,2,3 vagy 4 a mért vízkeménység és az felső táblázat alapján) hogy kiválassza az új beállítást
- Nyomja meg az "X" gombot többször, hogy először az új szintet mentse, majd visszatérjen a főoldalra.

#### Megjegyzés:

Elvégezheti a vízkeménység mérését bármiféle, a kereskedelemben kapható mérőcsíkkal. Miután megmérte a vízkeménységet, tekintse meg a táblázatot (lásd fent), és válassza ki a "Tudjon meg többet a vízkeménységről" gombot.

#### 5.15 Gyári beállítások

Ezzel a funkcióval a menü összes beállítását és a mennyiségi beállításokat visszaállíthatja a gyári beállításokra (kivéve a nyelvet és a statisztikát, amelyek a beállításnak megfelelőek maradnak).

- 1. Nyomja meg  $\{O\}$  (<u>(6)</u> gombot.
- 2. Válassza ki az "Általános beállítások" gombot a képernyőn.
- 3. Görgesse a témákat, és válassza ki a "Gyári beállítások" gombot
- Kiválaszthatja, hogy mit szeretne visszaállítani: "Gép" vagy "Egyéni profil".
- Gép: Nyomja meg a "Kezdés" gombot, és várja meg, hogy a gép viszszaálljon. Nyomja meg többször az "X" gombot, hogy visszalépjen a főoldalra.

#### Megjegyzés:

Miután visszaállította a gépet (nem csak az egyéni profilt) a gyári beállításokra, a készülék ismét javasolja az első indítás műveleteit a "2.5 Bevezetés a gép működésébe" bekezdéstől.

 Egyéni profil: Nyomja meg a "Kezdés" gombot, és válassza ki a visszaállítandó profilt. Nyomja meg az "Igen" gombot, és várja meg, hogy a gép visszaállítsa a profilt. Nyomja meg többször az "X" gombot, hogy visszalépjen a főoldalra.

#### 5.16 Támogatás (QR kód)

Ehhez a témához mindig rendelkezésre áll egy QR kód, amely visszaviszi a használati utasításhoz és egyéb a gépéhez fontos tartalmakhoz.

- 1. Nyomja meg a  $\{\widecheck{O}\}$  (<u>(6)</u> gombot.
- 2. Válassza ki a "Tanácsok és útmutatók" részt a képernyőn.
- Nyomja meg a "Támogatás" gombot, olvassa be a QR kódot az okostelefonjával.
- 4. Nyomja meg az "X" gombot, hogy visszalépjen a főoldalra.

#### 5.17 Tejtartály tippek

Ebben a pontban talál néhány hasznos tanácsot a használandó tej típusával kapcsolatban, hogy egy tökéletes - akár meleg, akár hideg - habot hozzon létre.

- 1. Nyomja meg a  $\{\widecheck{O}\}$  (<u>(6)</u> gombot.
- 2. Válassza ki a "Tanácsok és útmutatók" részt a képernyőn.
- 3. Nyomja meg a "Hab javaslatok" gombot.
- Válassza ki a "Javaslatok meleg vagy hideg tejtartályhoz" részt (lásd "Milyen tejet használjak" bekezdést).
- 5. Nyomja meg többször az "X" gombot, hogy visszalépjen a főoldalra.

#### 5.18 Kreatív receptek

Olvassa be a QR kódot, hogy felfedezze az összes kreatív receptet. A kreatív receptek olyan receptek, amelyek lépésről lépésre lehetővé teszik, hogy italokat vagy koktélokat készítsen szirupok, likőrök és gyümölcs összetevők keverésével, amelyeket a gép adagolni tud.

A My Coffee Lounge app segítségével bármikor több mint 150 espresso, cold brew, cappuccino, latte macchiato stb. alapú kreatív recepthez férhet hozzá.

Ebben a szakaszban bármikor megtalálja a QR kódot, amely lehetővé teszi, hogy letöltse az applikációt, és megtekintse az összes rendelkezésre álló receptet.

- 1. Nyomja meg a  $\{\widecheck{O}\}$  (<u>(6)</u> gombot.
- 2. Válassza ki a "Tanácsok és útmutatók" részt a képernyőn.
- Nyomja meg a "Kreatív receptek" gombot, és olvassa be a QR kódot az okostelefonjával.
- 4. Nyomja meg az "X" gombot, hogy visszalépjen a főoldalra.

#### 5.19Statisztikák

Ebben a pontban ellenőrizheti, hogy melyik és hány féle ital típust adagolt, milyen gyakorisággal végezte el a karbantartást, és mennyi vizet fogyasztott.

- 1. Nyomja meg a  $\{\widecheck{O}\}$  (<u>(6)</u> gombot.
- 2. Válassza ki a "Információ a gépről" pontot a képernyőn.
- 3. Nyomja meg a "Statisztikák" gombot.
- Nyomja meg a "Tov. info" gombot, és görgesse az ujjával jobbról balra a képernyőt, hogy megjelenítse a gép statisztikai adatait.
- 5. Nyomja meg többször az "X" gombot, hogy visszalépjen a főoldalra.

## 5.20 További információk

Ebben a szakaszban megjelenítheti a sorozatszámot és a gép "build"-jét. Ezek az információk hasznosak lehetnek, ha az ügyfélszolgálathoz kell fordulnia.

- 1. Nyomja meg a  $\{\widecheck{O}\}$  (<u>(6)</u> gombot.
- 2. Válassza ki a "Információ a gépről" pontot a képernyőn.
- Nyomja meg a "További információk" gombot, hogy megjelenítse a sorozatszámot és a "build"-et.
- 4. Nyomja meg az "X" gombot, hogy visszalépjen a főoldalra.

# 6 TISZTÍTÁS ÉS KARBANTARTÁS

## 6.1 A kivehető elemek tisztítása

A következő fejezetben megtalálja a DeLonghi által javasolt karbantartási és tisztítási műveletekkel kapcsolatos utasításokat.

A készülék megfelelő tisztításához több alkatrészt úgy terveztek, hogy kivehetőek és könnyen elmoshatóak legyenek.

### Megjegyzés:

- A készülék tisztításához ne használjon oldószereket, súrolószereket vagy alkoholt. A szuperautomata De'Longhi készülékek tisztításához nincs szükség vegyszerek használatára.
- A kávézacc vagy egyéb lerakódások eltávolításakor nem szabad fémtárgyakat használni, mert ezek megkarcolhatják a gép fémvagy műanyag felületeit.

## 6.1.1 Tisztítási módszerek

- 6.2 Mosogatógépben mosható alkatrészek
- 6.3 Áztatással mosható alkatrészek
- 6.4 Folyó csapvízzel elmosható alkatrészek

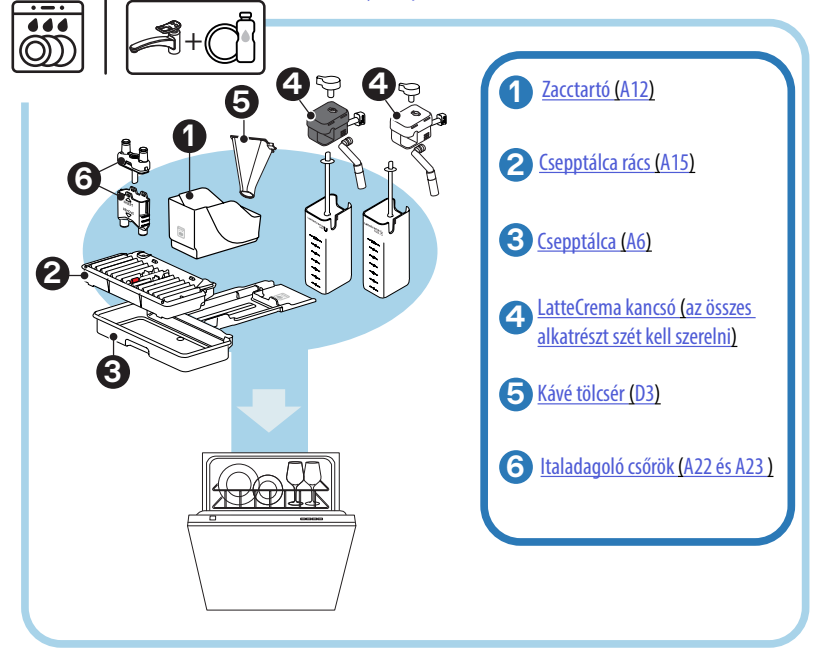

Amennyiben nincs mosogatógépe, ajánljuk, hogy hagyja az alkatrészeket áztatni vízben (kb 40°C) és mosogatószerben kb 30 percig. Öblítse le alaposan csapvízzel, végül szárítsa meg egy tiszta ruhával.

## 6.2 Mosogatógépben mosható alkatrészek

## 6.2.1 Zacctartó tisztítása

Amikor a gép igényli\_(lásd <u>"7 GYAKORI ÉS RIASZTÁSI ÜZENETEK</u>" bekezdést), ki kell üríteni és meg kell tisztítani. Amíg meg nem tisztítja a zacctartót, <u>(A12)</u> addig a gép nem kezdi meg a kávé készítését. A penész létrejöttének elkerülése érdekében 72 órával az első italkészítés után a készülék jelzi a tartály ürítésének igényét, akkor is, ha nincs tele (ahhoz, hogy a 72 órát megfelelően számolja, a gépet sosem szabad kihúzni a hálózatból).

## Figyelem! Forrázás veszélye

Ha egymás után több tejes italt készít, a fém csészetartó (<u>A14</u>) felforrósodik. Várja meg, hogy kihűljön mielőtt hozzáérne, és akkor is csak az első részénél fogja meg.

A tisztítás elvégzéséhez (bekapcsolt készülék mellett):

- 1. Vegye ki a csepptálcát (A6) és a zacctartót (A12)(45 ábra);
- Ürítse ki és tisztítsa meg a csepptálcát és a zacctartót, ügyelve arra, hogy eltávolítsa az alján esetlegesen lerakódott maradványokat.
- Mossa el mosogatógépben, vagy áztassa be vízbe (kb 40°C) és mosogatószerbe kb 30 percig. Öblítse le alaposan csapvízzel, végül szárítsa meg egy tiszta ruhával.
- 4. Tegye vissza a cseppgyűjtő tálcát, a rácsot (A15) és a zacctartót.

## Figyelem!

A tisztítási műveletek optimizálása érdekében ajánljuk, hogy a zacctartó ürítésekor egyszerre ürítse ki a csepptálcát is.

## 6.2.2 Csepptálca rács és csepptálca tisztítása

A csepptálca (<u>A6</u>) egy úszó jelzővel rendelkezik (<u>A16</u> vörös színű) a tartalmazott vízszint jelzéséhez (<u>44</u> ábra).

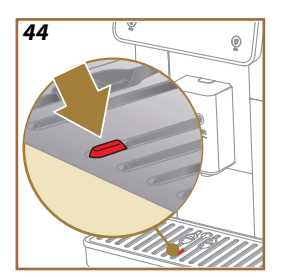

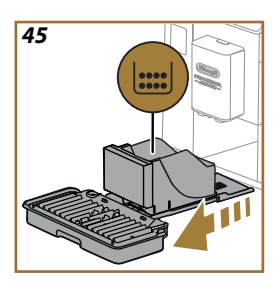

Még mielőtt ez a jelző előbukkanna a csészetartó felületből (<u>A14</u>), ki kell üríteni a tálcát és meg kell tisztítani, ellenkező esetben a víz túlfolyik a peremen és kárt okoz a gépben, a tartófelületben vagy a környező területen. A csepptálca eltávolításához a következőképpen járjon el:

#### Figyelem! Égési sérülések veszélye!!

Ha egymás után több tejes italt készít, a fém csészetartó (<u>A14</u>) felforrósodik. Várja meg, hogy kihűljön mielőtt hozzáérne, és akkor is csak az első részénél fogja meg.

- 1. Vegye ki a csepptálcát (A6) és a zacctartót (A12) (45 ábra);
- 2. Ellenőrizze a kondenzvíz gyűjtő tálcát (A20), és ha tele van, ürítse ki;
- Távolítsa el a csészetartó tálcát (<u>A14</u>), a csepptálca rácsot (<u>A15</u>), majd ürítse kérlek ürítsd ki a csepptálcát és a zacctartót;
- Mossa el mosogatógépben, vagy áztassa be vízbe (kb 40°C) és mosogatószerbe kb 30 percig. Öblítse le alaposan csapvízzel, végül szárítsa meg egy tiszta ruhával.
- 5. Tegye vissza a csepptálcát a ráccsal és a zacctartóval együtt.

#### Figyelem!

Amikor kiveszi a csepptálcát, a zacctartót is ki kell üríteni, még akkor is, ha nincs teljesen tele. Ha ezt elmulasztja, előfordulhat, hogy a következő kávék elkészítésénél a tartály a tervezettnél jobban megtelik, és a készülék eltömődik.

#### Figyelem!

A csészetartó rács nem mosható mosogatógépben.

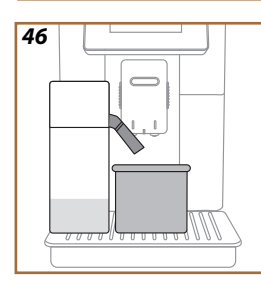

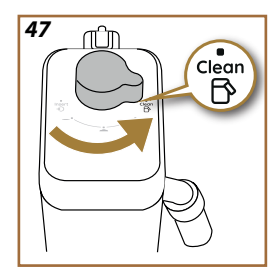

# 6.2.3 A tejes kancsó tisztítása

## 6.2.3.1 A tejes kancsó tisztítása minden használat után

Minden tej alapú ital adagolása után a gép kéri, hogy végezze el a tartály tisztítását (D7) (Clean funkció), hogy megtisztítsa a tejtartály fedelét (E2). A tisztítás megkezdéséhez az alábbiak szerint járjon el:

- 1. Hagyja a tejes kancsót a gépben (nem kell kiürítenie a tejtartályt);
- Helyezzen egy csészét vagy egyéb üres tartályt a tejadagoló alá (E3) (46. ábra);
- Forgassa el hab/tisztító kart (E1) a "Clean" állásba (47. ábra): a tejadagolóból meleg víz és gőz távozik. A tisztítás automatikusan leáll;
- 4. Állítsa vissza a szabályozó gombot a kívánt tejhab mennyiségére;

## Ha egymás után több italt kell főznie:

 A következő elkészítésekhez, amikor a tejtartály tisztítása üzenet megjelent (Clean funkció), nyomja meg a "Később" gombot . Az utolsó elkészítés után tisztítsa meg a tejes kancsót.

# Az elkészítések után a tejes kancsó üres vagy a tej nem elegendő a többi recepthez

 Miután elvégezte a tisztítást (a,,Törlés "funkcióval,) szerelje le a tejes kancsót és tisztítsa meg minden alkatrészét a "<u>6.2.3.2 A tejes kancsó</u> alapos tisztítása" bekezdésben leírtak szerint.

# Az elkészítés végén még mindig van elég tej a tartályban a többi recepthez

 Miután elvégezte a tisztítást a "Törlés" funkcióval, vegye ki a tejes kancsót és azonnal tegye a hűtőszekrénybe. A LatteCrema Hot kancsót legfeljebb 2 napig tarthatja hűtőszekrényben, míg a LatteCrema Cool kancsót legfeljebb 1 napig: ezután tisztítsa meg az összes alkatrészt a "<u>6.2.3.2 A tejes kancsó alapos tisztítása</u>" bekezdésben leírtak szerint.

## Figyelem:

Ha a tejtartályt **30 percnél** hosszabb ideig nem tetted hűtőszekrénybe, szedd szét és tisztítsd meg az összes alkatrészt a <u>"6.2.3.2 A tejes kancsó alapos tisztítása</u>" bekezdésben leírt módon.

## Általános megjegyzések a tejes <u>it</u>alok elkészítése után

- Ha a tisztítást nem végzi el, a T (<u>(4)</u> szimbólum jelenik meg a kezdőoldalon, emlékeztetve arra, hogy a tejtartályt meg kell tisztítani.
- Egyes esetekben a tisztításhoz (Clean funkció) meg kell várni a gép felmelegedését.
- A megfelelő tisztításhoz várja meg a TÖRLÉS funkció végét. A funkció automatikus. Menet közben ne állítsa le.

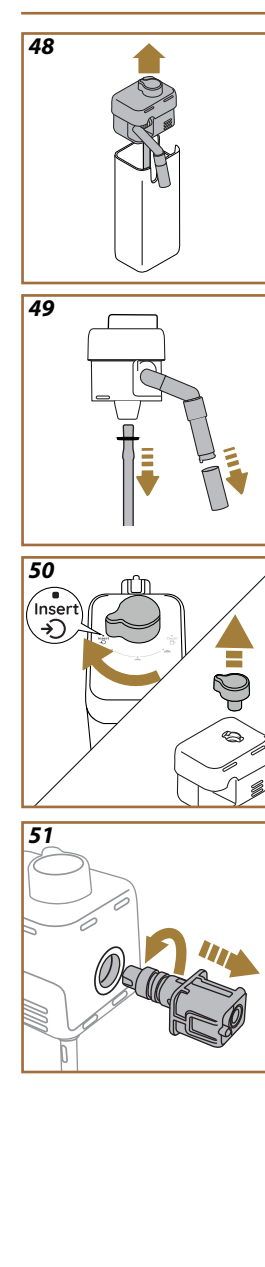

# 6.2.3.2 A tejes kancsó alapos tisztítása

A tejtartály (D7) alapos tisztítása alapvető fontosságú az optimális és az időben állandó eredmény elérése érdekében.

## Megjegyzés

Minden italadagolás utáni tisztításhoz olvassa el a <u>6.2.3.1 A tejes kan</u>csó tisztítása minden használat után" bekezdést.

A gép emlékezteti, hogy mikor tisztítsa meg, és ha kételye támad, mindig követheti a tisztítási utasításokat közvetlenül a gépen, a beállítások menübe lépve, lásd, <u>5.6 A tejtartály tisztítása</u>" bekezdést.

Ajánljuk, hogy a tejtartály teljes tisztítását végezze el: ha 1 napig nem használja a LatteCrema Cool kancsót vagy 2 napig a LatteCrema Hot kancsót. Az alábbiak szerint járjon el:

- 1. Vegye ki a tejtartály (E7) fedelét (E2) (48. ábra);
- Húzza ki a tejadagolót (E3), a tejadagoló hosszabbítót (E4) (ha van) és a tejfelszívó csövet (E6) (49. ábra);
- Forgassa el az órával megegyező irányba a hab szabályozó kart (E1) a "Behelyezés" állásig (50. ábra) és húzza felfelé;
- 4. Forgassa el az órával ellentétes irányba a tejtartály csatlakozóját (E5) (51. ábra).
- 5. Mosogatógépben (javasolt) vagy kézzel mossa el az alábbiak szerint:
- Mosogatógépben: Az összes alkatrészt öblítse el forró (legalább 40°C-os) vízzel, majd tegye az alkatrészeket a mosogatógép felső kosarába és indítson el egy 50°C-os programot, pl: Eco Standard.
- Kézzel: Alaposan öblítse le az összes alkatrészt forró (legalább 40°C-os) vízzel a látható maradványok eltávolítása érdekében: ellenőrizze, hogy a víz átjusson a furatok között (52 ábr.). Az alkatrészeket (a tejtartályt is) forró (legalább 40°C-os), mosogatószeres vízbe kell meríteni legalább 30 percre. Alaposan öblítse le az összes alkatrészt forró vízzel, egyenként megdörzsölve őket.

52

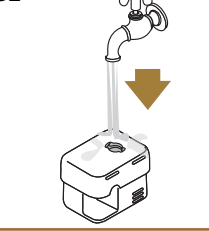

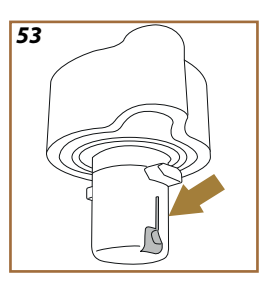

- Ellenőrizze, hogy ne legyenek tejmaradványok az üregekben és a fogantyú alsó részén lévő vájatban (53 ábra). Szükség esetén egy fogpiszkálóval kaparja ki;
- Ellenőrizze, hogy a szívócsövet (E6) és a kifolyócsövet (E3) nem torlaszolják-e el tejmaradványok
- 8. Az alkatrészeket egy tiszta és száraz ronggyal tisztítsa meg;
- 9. Szerelje vissza a tejes kancsó összes alkatrészét.

A gép rendszeresen emlékeztet arra, hogy alaposan meg kell tisztítani a kancsót és felkínálja az alapos tisztítás sorrendjét.

## 6.2.4 Kávé tölcsér tisztítása

Rendszeresen tisztítsa meg (havonta kb. egyszer) a kivehető előre őrölt kávé tölcsért(<u>D3</u>). Az alábbiak szerint járjon el:

- 1. Kapcsolja ki a gépet (lásd "<u>3.1.2 Kikapcsolás</u>");
- 2. Emelje fel a tartozék-tartó fedelét (23 ábr.).
- 3. Távolítsa el az adagolókanalat/ecsetet (D1);
- 4. Vegye ki az eltávolítható tölcsért (D3);
- Mossa el a tölcsért 40°C -os folyó víz alatt és egy száraz ronggyal törölje szárazrai. A tölcsért mosogatógépben is el lehet mosni, 50°Cos mosási ciklussal.
- 6. Tegye vissza a tölcsért a helyére és tegye vissza az ecsetet;
- 7. Zárja vissza a fedelet.

#### Figyelem!

A tisztítás után ellenőrizze, hogy ne maradjanak tartozékok a tölcsérben. Ha működés közben idegen testek vannak jelen, az károkat okozhat a gépben.
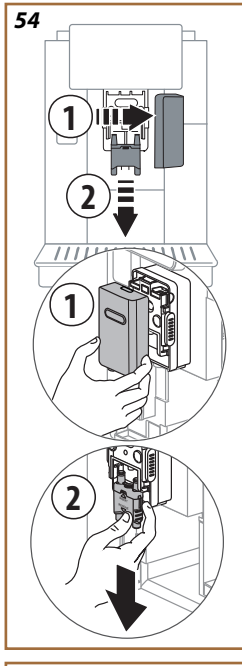

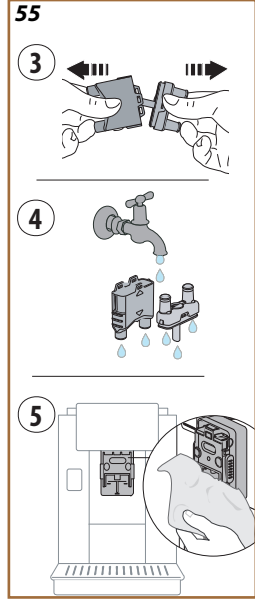

# 6.2.5 Italadagoló csőrök tisztítása

Ezen a modellen kialakítottak egy értesítést, amely emlékezteti, mikor kell elvégezni a kivehető kávéfőző egység (<u>A19</u>) és a kávé csőrök (<u>A22</u> e <u>A23</u>) tisztítását (lásd <u>"6.6 A gép alapos tisztítása</u>" bekezdés). Ez a gyors tisztítás, ha folyamatosan elvégzi, megőrzi kávéja érzékszervi tulajdonságait, és meghosszabbítja a gép élettartamát.

Ha önállóan a kávé csőrök egy további tisztítását szeretné elvégezni, az alábbiak szerint járjon el:

- 1. Kapcsolja ki a gépet (lásd "<u>3.1.2 Kikapcsolás</u>");
- Nyomja meg a kioldó gombot (<u>A4</u>) és távolítsa el a fedelet (<u>A21</u>) az italadagolóról (<u>A3</u>) maga felé húzva, majd lefelé húzza ki a csőröket (<u>54</u> ábra 1. és 2. pont);
- Válassza szét a két csőrt (55. ábra 3. pont) és öblítse el őket meleg ivóvízzel (legalább 40°C) hogy eltávolítsa az összes látható maradványt (55. ábra 4. pont). Egy optimális tisztításhoz ajánljuk a mosogatógépben történő mosást;

# Megjegyzés:

Amennyiben nincs mosogatógépe, ajánljuk, hogy hagyja az alkatrészeket áztatni vízben (kb 40°C) és mosogatószerben kb 30 percig. Öblítse le alaposan csapvízzel, végül szárítsa meg egy tiszta ruhával.

- Tisztítsa meg egy szivaccsal a kivehető csőrök helyét (<u>55</u>. ábra 5. pont);
- Szerelje vissza a csőröket (<u>A22</u> és <u>A23</u>), majd akassza vissza az adagolóra: ügyeljen, hogy a "BEHELYEZÉS" felirat felül legyen és látható legyen, miután behelyezte a csőröket;
- 6. Zárja vissza az adagolót a fedelével, amíg nem hallja a beakadást.
- 7. Ekkor a kávé csőrök tiszták, és a gép használatra kész.

# 6.3 Áztatással mosható alkatrészek

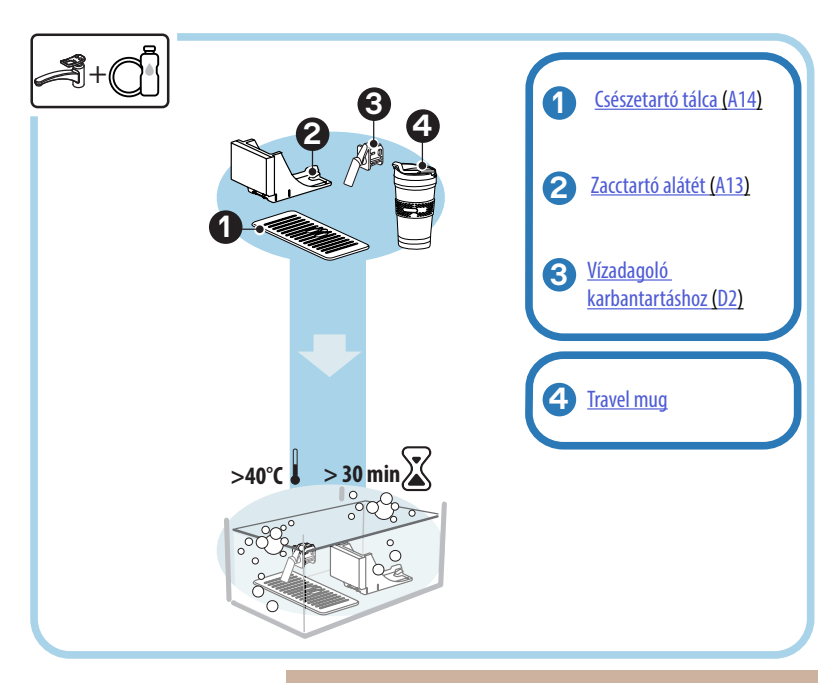

#### Megjegyzés:

Az alkatrészeket áztassa be vízbe (kb 40°C) és mosogatószerbe kb 30 percig. Öblítse le alaposan csapvízzel, végül szárítsa meg egy tiszta ruhával.

#### 6.3.1 Csészetartó tálca tisztítása

Rendszeresen tisztítsa meg a csészetartó tálcát (A14) a következők szerint:

- 1. Kapcsolja ki a gépet (lásd "<u>3.1.2 Kikapcsolás</u>");
- 2. Vegye ki a csepptálcát (A6);

#### Figyelem!

A tisztítási tevékenységek optimizálása érdekében ajánljuk, hogy végezze el a zacctartó (<u>A12</u>) és a csepptálca (<u>A6</u>) ürítését is.

- 3. Emelje fel a tálcát (A14);
- Áztassa be vízbe (kb 40°C) és mosogatószerbe kb 30 percig. Öblítse le alaposan csapvízzel, végül szárítsa meg egy tiszta ruhával.

#### 6.3.2 Zacctartó alátét tisztítása

Rendszeresen tisztítsa meg a zacctartó alátétet (A13) a következők szerint:

- 1. Kapcsolja ki a gépet (lásd <u>"3.1.2 Kikapcsolás</u>");
- Vegye ki a csepptálcát (A6);

#### Figyelem!

A tisztítási tevékenységek optimizálása érdekében ajánljuk, hogy végezze el a zacctartó (<u>A12</u>) és a csepptálca (<u>A6</u>) ürítését is.

- 3. Emelje fel a zacctartót (A12) hogy kivegye az alátétet;
- Áztassa be vízbe (kb 40°C) és mosogatószerbe kb 30 percig. Öblítse le alaposan csapvízzel, végül szárítsa meg egy tiszta ruhával.

#### 6.3.3 Vízadagoló karbantartáshoz tisztítása

Rendszeresen tisztítsa mega vízadagolót (D2) a következők szerint:

- Vegye ki a helyéről (ha van a modelljén) miután kinyitotta a tartozéktartó fedelét (A2 - 23. ábra);
- Áztassa be vízbe (kb 40°C) és mosogatószerbe kb 30 percig. Öblítse le alaposan csapvízzel, végül szárítsa meg egy tiszta ruhával.

# 6.3.4 A De'Longhi utazó bögre tisztítása minden egyes használt után (külön vásárolható meg)

Higiéniai okokból javasoljuk, hogy tisztítsa meg a travel mug-ot (utazó bögrét) minden használat után. Ne használjon súrolószereket, melyek sérülést okozhatnak a tartály felületében. Az alábbiak szerint járjon el:

- Csavarja le a fedelet és öblítse el a tartályt és a fedelet meleg ivóvízzel (40 °C).
- Merítse a részeket mosogatószeres, meleg vízbe (40 °C), legalább 30 percig. Ne használjon illatos tisztítószereket.
- Tisztítsa meg a tartály belsejét és a fedelet tiszta szivaccsal és mosogatószerrel, eltávolítva a látható szennyeződéseket.
- 4. Öblítse le az összes alkatrészt meleg ivóvízzel (40 °C).
- Az összes alkatrészt törölje szárazra egy tiszta és száraz ronggyal vagy papírtörlővel, majd szerelje össze.
- 6. A fedelet hetente egyszer mossa el mosogatógépben. A fém tartály nem mosható mosogatógépben.

# 6.4 Folyó csapvízzel elmosható alkatrészek

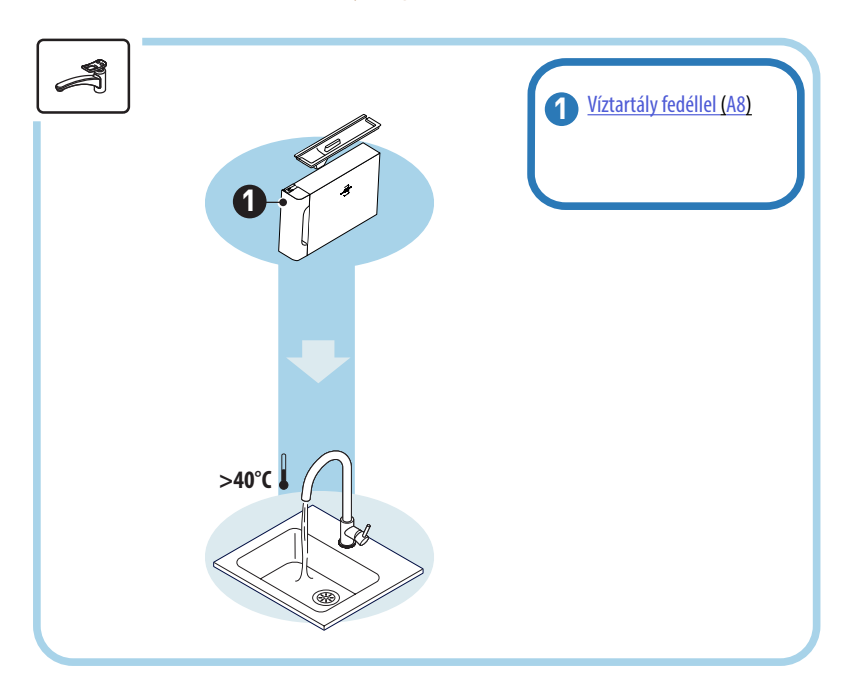

# 6.4.1 Víztartály fedéllel tisztítása

Ajánlott a víztartály rendszeres tisztítása (<u>A8</u>) (kb havonta egyszer) vagy amennyiben a gépet nem használja több mint 3 napig.

A víztartály tisztítása a vízlágyító szűrő cseréjének is kiegészítő része (D8) (lásd "6.6.4 Vízszűrő kezelése" bekezdés).

- 1. Kapcsolja ki a gépet (lásd "<u>3.1.2 Kikapcsolás</u>");
- Vegye ki a víztartályt, távolítsa el a vízlágyító szűrőt (ha van) és ivóvízzel öblítse le;
- Ürítse ki a víztartályt és meleg vízzel (kb. 40°C) mossa meg, szükség esetén egy nem dörzshatású rongy segítségével. Alapos öblítést végezzen folyó vízzel;
- Ha előzetesen kivette, helyezze vissza a szűrőt, töltse fel ivóvízzel a MAX szintig, és tegye vissza a tartályt a gépbe;
- (Csak akkor, ha be van illesztve a vízlágyító szűrő) Adagolj 100ml forró vizet a szűrő újra aktiválásához.

### 6.5 Fő test tisztítása

#### 6.5.1 Gép belsejének tisztítása

#### Áramütés veszélye!

A belső részek tisztítása előtt a gépet ki kell kapcsolni (lásd "<u>3.1.2 Ki-kapcsolás</u>" bekezdés) és le kell választani a hálózatról. Soha ne merítse a készüléket vízbe

- Rendszeresen (kb. havonta egyszer) ellenőrizze, hogy a gép belseje nem piszkos (akkor lehet hozzáférni, ha a csepptálca (A6) ki van húzva).
- Szükség esetén tisztítsa ki a készüléket a tartozékok között található ecsettel (D1) és egy szivaccsal.
- 3. Szívja ki az összes maradékot egy kézi porszívóval.

#### 6.5.2 Kezelőlap tisztítása

Ne feledje, hogy az érintőképernyő nagyon érzékeny. Ezért a tisztításhoz gyengéden járjon el, és kövesse az alábbi utasításokat:

- Kapcsolja ki a gépet (lásd,<u>3.1.2 Kikapcsolás</u>" bekezdés) így a szenynyeződést is könnyebben látja;
- Használjon egy mikroszálas ruhát, amely a felületeket karcolás vagy sérülés nélkül tisztítja;
- 6. Ne használjon oldószereket, súrolószereket vagy alkoholt.
- Törölje le az érintőképernyőt a mikroszálas ruhával (esetleg benedvesítheti a ruhát vízzel);
- 8. Használja a mikroszálas ruha száraz részét a felület szárításához, miután letörölte a tisztító termékkel vagy a nedves ruhával.

#### 6.6 A gép alapos tisztítása

#### 6.6.1 A gép alapos tisztítása

A gép alapos tisztítása lehetővé teszi a kávémaradványok eltávolítását, ami a gép bizonyos részein képződhet. A gépe jelezni fogja, mikor van itt az ideje a tisztítás elvégzésének, és eldöntheti, hogy azonnal elvégezze a tisztítást vagy elhalassza (lásd <u>"7 GYAKORI ÉS RIASZTÁSI ÜZENETEK"</u> bekezdés). Ha azonnal el szeretné végezni, miután megjelent a figyelmeztető üzenet, elegendő lesz megnyomni az "lgen" gombot, és lépésről lépésre követni a kijelzőn megjelenő utasításokat a 4. ponttól. Ha el szeretné halasztani a tisztítást, nyomja meg a "Nem" gombot: a kijelzőn, a beállítások menünél <u>(C6)</u> megjelenik egy sárga pont " $\bigcirc$ " <u>(C12)</u> amely emlékezteti, hogy a készüléket meg kell tisztítani (az üzenet megjelenik minden bekapcsoláskor).

A tisztításba lépéshez a beállítások menüből a következőképp járjon el:

- 1. Nyomja meg a <u>(C6)</u> gombot;
- 2. Válassza ki a "Karbantartás" majd a "Gép tisztítása" pontot;
- Nyomja meg a "Kezdés" gombot, hogy elindítsa az irányított tisztítási eljárást: a gép előkészül a tisztításra;
- 4. Vegye ki a víztartályt (<u>A8)</u> (<u>3</u>. ábra);
- Nyissa ki a kávéfőző egységet védő lemezt (<u>A17</u>) (<u>56</u>. ábra) a jobb oldalon;
- Nyomja befelé a két színes kioldó gombot (<u>57</u>. ábra) és egyszerre húzza kifelé a kávéfőző egységet (<u>A19</u>);
- 7. Nyomja meg a " $\rightarrow$ " gombot;
- Öblítse le a kávéfőző egységet csapvíz alatt, tisztítószer nélkül. Ha a szennyeződés makacs, hagyja ázni a kávéfőző egységet ivóvízben 5 percig, és használja az adagolókanálban található ecsetet (D1) a fennmaradó szennyeződés eltávolítására;

#### Figyelem!

# CSAK VÍZZEL ÖBLÍTSE LE NE HASZNÁLJON TISZTÍTÓSZERT VAGY MOSOGATÓGÉPET

- Használja az ecsetet a kávéfőző egységre lerakódott maradványok eltávolításához is (A18), amelyet a kávéfőző egység lemezén keresztül láthat (<u>A17</u>);
- 10. Nyomja meg a " $\rightarrow$ " gombot;
- 11. Helyezze vissza a kávéfőző egységet a tartójára, és nyomja be a beakasztás kattanásáig;

Ha a kávéfőző egységet nehéz beilleszteni, a két kar megnyomásával megfelelő méretűre kell állítani (a beillesztés előtt) (58 ábra).

- 12. A behelyezést követően ellenőrizze, hogy a színes gombok kiugrottak-e;
- 13. Zárja le a kávéfőző egység fedelét és ellenőrizze, hogy megfelelően legyen beakasztva, majd helyezze vissza a víztartályt;
- 14. Nyomja meg a " $\rightarrow$ " gombot;
- Nyomja meg a kioldó gombot (<u>A4</u>) és távolítsa el a fedelet (<u>A21</u>) (<u>A3</u>) maga felé húzva, nyomja meg a "→" gombot;
- 16. Húzza lefelé a csőröket (54 . ábra 1. és 2. pont) és válassza szét őket (55. ábra 3. pont), nyomja meg a,,→"gombot;
- Öblítse el a csőröket meleg csapvízzel (legalább 40°C) hogy eltávolítsa az összes látható maradványt (<u>55</u>. ábra 4. pont). Egy optimális tisztításhoz ajánljuk a mosogatógépben történő mosást. Nyomja meg a "→" gombot;

#### Megjegyzés:

Amennyiben nincs mosogatógépe, ajánljuk, hogy hagyja az alkatrészeket áztatni vízben (kb 40°C) és mosogatószerben kb 30 percig. Öblítse le alaposan csapvízzel, végül szárítsa meg egy tiszta ruhával.

- Tisztítsa meg egy szivaccsal a kivehető csőrök helyét (<u>55</u>. ábra 5. pont);
- Szerelje vissza a csőröket (A22 és A23), majd akassza vissza az adagolóra: ügyeljen, hogy a "BEHELYEZÉS" felirat felül legyen és látható legyen, miután behelyezte a csőröket;
- Zárja vissza az adagolót a fedelével, amíg nem hallja a beakadást, majd nyomja meg a "→" gombot;
- 21. A tisztítási folyamat befejezéséhez a gép meleg vizes öblítéseket végez a kávéadagolóból: helyezzen az adagolók alá egy 0,2 L űrtartalmú tartályt, és nyomja meg az "lgen" gombot. A gép felmelegszik, öblítéseket végez, és végül visszatér a főoldalra.

Ekkor a gép készen áll.

- Amikor a gép másodszor jeleníti meg a tisztítási kérelmet, az irányított eljárás csak akkor jelenik meg, ha a 3. pont után megnyomja a "Mutasd meg az összes lépést" gombot, különben elegendő megnyomni a "Befejezés" gombot a kivehető kávéfőző egység és a kávé csőrök tisztításához előzőleg leírt pontok megfelelő elvégzése után.
- Rendszeresen (kb. havonta egyszer) ellenőrizze, hogy a gép belseje nem piszkos (akkor lehet hozzáférni, ha a csepptálca ki van húzva).
- Szívja ki az összes maradékot egy kézi porszívóval.

### 6.6.2 Kivehető kávéfőző egység tisztítása

Ezen a modellen kialakítottak egy értesítést, amely emlékezteti, mikor kell elvégezni a kivehető kávéfőző egység (A19) és a kávé csőrök (A22 e A23) tisztítását (lásd "<u>6.6 A gép alapos tisztítása</u>" bekezdés). Ez a gyors tisztítás, ha folyamatosan elvégzi, megőrzi kávéja érzékszervi tulajdonságait, és meghosszabbítja a gép élettartamát.

Ha önállóan a kávéfőző egység további tisztítását szeretné elvégezni, az alábbiak szerint járjon el:

#### Figyelem!

A kávéfőző egységet nem lehet kivenni, amikor a készülék be van kapcsolva.

- 1. Kapcsolja ki a gépet (lásd "<u>3.1.2 Kikapcsolás</u>" bekezdés);
- 2. Vegye ki a víztartályt (A8) (3. ábra);
- Nyissa ki a kávéfőző egységet védő lemezt (<u>A17</u>) (<u>56</u>. ábra) a jobb oldalon;
- Nyomja befelé a két színes kioldó gombot (<u>57</u>. ábra) és egyszerre húzza kifelé a kávéfőző egységet (<u>A19</u>);
- Öblítse le a kávéfőző egységet csapvíz alatt, tisztítószer nélkül. Ha a szennyeződés makacs, hagyja ázni a kávéfőző egységet ivóvízben 5 percig, és használja az adagolókanálban található ecsetet (D1) a fennmaradó szennyeződés eltávolítására;

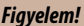

# CSAK VÍZZEL ÖBLÍTSE LE NE HASZNÁLJON TISZTÍTÓSZERT VAGY MOSOGATÓGÉPET

- Használja az ecsetet a kávéfőző egységre lerakódott maradványok eltávolításához is (<u>A18</u>), amelyet a kávéfőző egység lemezén keresztül láthat (<u>A17</u>);
- Tisztítás után helyezze vissza a kávéfőző egységet a tartóba; majd addig nyomja a kávéfőző egységet, amíg a beakasztást jelző kattanó hangot nem hall;

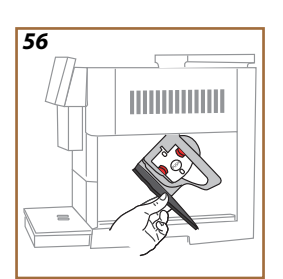

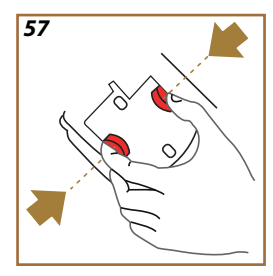

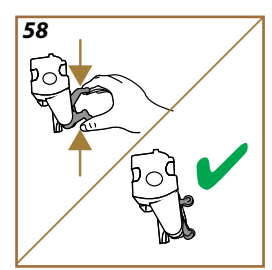

Ha a kávéfőző egységet nehéz beilleszteni, a két kar megnyomásával megfelelő méretűre kell állítani (a beillesztés előtt) (<u>58</u> ábra).

- 8. A behelyezést követően ellenőrizze, hogy a színes gombok kiugrottak-e;
- 9. Zárja le a kávéfőző egység fedelét és ellenőrizze, hogy megfelelően legyen beakasztva;
- 10. Tegye vissza a víztartályt.
- 11. Ekkor a kivehető kávéfőző egység tiszta, és a gép használatra kész.

#### 6.6.3 Vízkőoldás

A vízkőoldás a gép egy alapos tisztítási folyamata, amely célja, hogy eltávolítsa a vízkőlerakódásokat, amelyek a vizet a tartályból a csészébe szállító körön belül alakulhatnak ki.

A vízkő eltávolítása nem csak meghosszabbítja a gép élettartamát, hanem lényegesen javítja az adagolt italok minőségét is.

Ahogy leírtuk a "5.14 <u>Vízkeménység</u>" bekezdésben,, a gép jelzi, amikor eljön a megfelelő időpont a vízkőoldásra, az adagolt italok száma és típusa és a vízkeménység alapján. Ha a vízkeménységet megfelelően állította be, a gép megfelelő gyakorisággal fogja kérni a vízkőoldás elvégzését. Bármikor megtekintheti, hogy mennyi idő hiányzik a következő vízkőoldásig a beállítások menüben  $\rightarrow$  karbantartás  $\rightarrow$  5.2 <u>Vízkőoldás</u>.

#### Figyelem!

- Használat előtt olvassa el a vízkőoldószer csomagolásán található utasításokat és a címkét.
- Kizárólag De'Longhi vízkőoldó használatát javasoljuk. Nem megfelelő vízkőoldó használata, valamint a nem szabályosan végzett vízkőoldás olyan károkat okozhat, melyek javítása nem tartozik a gyártó által vállalt garancia körébe.
- A vízkőoldó károsíthatja a kényes felületeket. Ha a termék véletlenül kiömlik, azonnal itassa fel.

| A vízkőoldás elvégzéséhez      |                            |  |
|--------------------------------|----------------------------|--|
| ECODECALK @ EAN: 8004399327252 |                            |  |
| Vízkőoldószer                  | De'Longhi vízkőoldószer    |  |
| Edény                          | Javasolt űrtartalom: 2,0 L |  |
| Idő                            | ~25 perc                   |  |

Vízkőoldást kell elvégezni a gépen, amikor a kezdőoldalon megjelenik az erre utaló üzenet (lásd <u>"7 GYAKORI ÉS RIASZTÁSI ÜZENETEK</u>" bekezdés): ha szeretné azonnal elvégezni a vízkőoldást, nyomja meg az "lgen" gombot, és kövesse lépésenként a gép kijelzőjén megjelenő utasításokat. Ha el szeretné halasztani a vízkőoldást, nyomja meg a "Nem" gombot: a főoldalon, a beállítások menünél  $\{\bigcirc\}$  (C6), egy sárga pont emlékezteti, hogy a készüléknek vízkőoldásra van szüksége. (Az üzenet minden egyes bekapcsoláskor megjelenik).

A vízkőoldó menübe lépéshez:

- 1. Nyomja meg a  $\{O\}$  (<u>(6)</u> szimbólumot a főoldalon;
- 2. Válassza ki a "Karbantartás" majd a "Vízkőoldás" pontot;

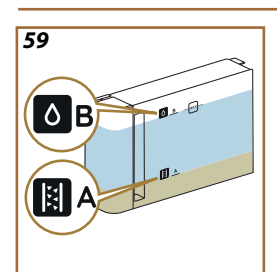

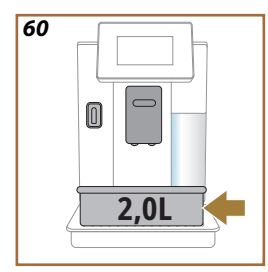

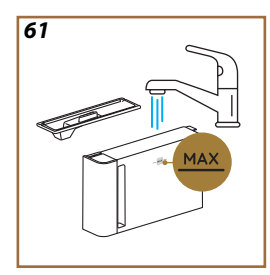

- 3. Nyomja meg a "Kezdés" gombot a vízkőoldás varázslóba lépéshez;
- Helyezze be a vízadagolót karbantartáshoz/tisztításhoz (<u>D2</u>) (<u>7</u> ábra) (a gép feletti tartozéktartóban található bizonyos modelleknél);
- Vegye ki és ürítse ki a csepptálcát (A6) és a zacctartót (A12) (18): majd helyezze vissza mindkettőt, és nyomja meg a "→" gombot;
- Vedd ki a víztartályt (<u>A8</u>), emeld fel a fedelet, és (ha van) vedd ki a szűrőt (<u>D8</u>). Ürítse ki teljesen a tartályt, és nyomja meg a "→" gombot;
- Töltsön a víztartályba vízkőoldót (<u>D6</u>) a tartály belső oldalán jelölt A szintig (ami egy csomag egyszer használatosnak vagy 100 ml-nek felel meg); majd adjon hozzá ivóvizet (egy liter) hogy elérje a B szintet (<u>59</u> ábra). Tegye vissza a víztartályt (a fedéllel) és nyomja meg a "Kezdés" gombot;
- Az adagolók alá tegyen egy legalább 2,0 literes üres edényt (60 ábra). Nyomja meg az "Igen" gombot az eljárás elindításához.

#### Figyelem! Forrázás veszélye

Az adagolókból sav tartalmú forró víz távozik. Ügyeljen arra, hogy ne érintkezzen az oldattal.

 Kezdetét veszi a vízkőmentesítő program, és a vízkőoldó oldat mind a vízadagolón karbantartáshoz/tisztításhoz, mind az italadagolón (A3) keresztül távozik, és automatikusan, meghatározott időközönként egy sor öblítést végez a gép belsejében lévő vízkő maradványok eltávolításához;

Néhány perc után a készülék befejezi a vízkőoldás első szakaszát, amelyet egy öblítési szakasz követ. Lássuk, hogyan:

- 10. Ürítse ki a vízkőoldó oldat összegyűjtéséhez használt edényt;
- 11. Vegye ki a víztartályt, ürítse ki, öblítse jól el folyó ivóvízzel, helyezze vissza ha előzőleg eltávolította a vízlágyító szűrőt;
- Töltse fel a tartályt a MAX szintig (61 ábra) friss vízzel, és helyezze a gépbe. Nyomja meg a, →" gombot;
- Tegye vissza a vízkőoldó oldat összegyűjtéséhez használt edényt üresen az adagolók alá, és nyomja meg az "lgen" gombot az öblítés elindításához;
- meleg víz folyik ki avízadagolóból karbantartáshoz/tisztításhoz (D2) és az italadagolóból is (A3);
- Amikor elfogy a tartályban lévő víz, ürítse ki az öblítővíz összegyűjtéséhez használt tartályt, vegye ki, ürítse ki és tegye vissza a csepptálcát és a zacctartót, majd tegye vissza a gépbe;

- Vegye ki a víztartályt, töltse fel a max szintig (<u>61</u>. ábra) és helyezze vissza a gépbe, majd nyomja meg a "Tovább" gombot;
- 17. A vízkőoldás folyamata ezzel véget ért: nyomja meg az "X" gombot;
- 18. A készülék egy gyors felmelegítést végez el, végül visszatér a főoldalra.

- Teljesen természetes, hogy a teljes vízkőoldást követően víz marad a zacctartóban (A12).
- Ha a vízkőoldási ciklus nem fejeződik be megfelelően (pl. elektromos energia hiánya), miután visszakapcsolja a gépet, a ciklus onnan indul, ahol megszakadt.
- A készülék egy második öblítést is igényel abban az esetben, ha a víztartály nincs a MAX szintig feltöltve: ez garantálja, hogy ne legyen vízkőoldó folyadék a készülék belső rendszerében. Mielőtt elindítaná az öblítést, ürítse ki a csepptálcát.

#### 6.6.4 Vízszűrő kezelése

A gép jó működésének megőrzése érdekében De'Longhi vízlágyító szűrő használatát (D8) javasoljuk.

További információért látogasson el a delonghi.com. weboldalra. WATERFILTER EAN: 8004399327252

#### 6.6.4.1 A vízszűrő telepítése

De'Longhi vízlágyító szűrő (D8)

Ha az első használatkor elhalasztotta a vízszűrő telepítését (lásd <u>"2.4 A vízszűrő telepítése</u>" bekezdés) vagy ha telepítette, de később eltávolította és szeretné újra telepíteni, a következők szerint járjon el:

- 1. Nyomja meg a  $\{O\}$  (<u>(6)</u> gombot a főoldalon;
- 2. Válassza ki a "Karbantartás" majd a "Vízszűrő" pontot;
- 3. Nyomjon "Igen"-t, hogy belépjen az irányított eljárásba;
- Helyezze be a melegvíz-adagolót (D2) (azokon a modelleken, ahol van, a gép felett található a kiegészítő tartóban, miután felnyitotta a fedelét 23 ábra);
- Vegye ki a szűrőt (D8) a csomagból, és forgassa el a dátumjelzőt, hogy megjelenítse a következő 2 hónapot (9): nyomja meg a "→" gombot, hogy a következő lépésre léjen;

#### Megjegyzés:

A kávéfőzőgép átlagos használata mellett a szűrő élettartama két hónap, ha azonban a készüléket nem használja, de a szűrő telepítve marad, a szűrő élettartama legfeljebb 3 hét.

- 6. A szűrő aktiválásához folyasson csapvizet a szűrőn található középső nyílásba addig, amíg a víz ki nem folyik a szűrő oldalsó nyílásain egy percen (<u>10</u> ábr.). nyomja meg a "→" gombot, hogy a következő lépésre lépjen.
- Vegye ki a víztartályt (<u>A8</u>) a gépből, és töltse fel friss ivóvízzel; vegye le a víztartály fedelét, és merítse a szűrőt a víztartályba, nyomja meg a szűrő közepét 2-3-szor, hogy lehetővé tegye, hogy a légbuborékok kiszabaduljanak (<u>11</u> ábra). nyomja meg a "→" gombot, hogy a következő lépésre lépjen.
- Tegye be a szűrőt a helyére (<u>12</u> ábra) és nyomja teljesen be. Zárd vissza a tartály fedelét. Nyomja meg a "→" gombot, hogy a következő lépésre lépjen.
- 9. Helyezze vissza a víztartályt (<u>13</u>. ábra).
- Helyezzen a vízadagoló karbantartáshoz/tisztításhoz (<u>D2</u>) alá egy üres, minimum 0,5 liter űrtartalmú tartályt (<u>14</u>. ábra) és nyomja meg az "Igen" gombot, hogy aktiválja a szűrőt.
- 11. A készülék meleg vizet adagol (15 ábra), és automatikusan leáll.
- 12. Ekkor a szűrő aktív. Nyomja meg az "X" gombot, hogy visszalépjen a főoldalra.

Távolítsa el a vízadagolót karbantartáshoz/tisztításhoz (<u>D2</u>) és helyezze a helyére (ha van), vagy tárolja. Hasznos lesz a gép egyes karbantartási műveleteinek elvégzéséhez.

#### 6.6.4.2 A vízszűrő cseréje

Egy vízlágyító szűrő használata (lásd <u>"2.4 A vízszűrő telepítése</u>" bekezdés) egy megelőző karbantartásnak tekinthető, amelynek két célja van:

- javítani a víz minőségét, amely a gép körében folyik, majd a csészéjébe ér;
- csökkenteni a vízkőoldás szükségletét a gépben.

Minden pillanatban ellenőrizheti, hogy mennyi idő hiányzik a szűrő cseréjéig/eltávolításáig a beállítások menün keresztül  $\rightarrow$  karbantartás  $\rightarrow$  vízszűrő (lásd <u>"5.3 Vízszűrő</u>" bekezdés). Cserélje le a szűrőt, amikor a föoldalon megjelenik az erre utaló üzenet (lásd <u>"7 GYAKORI ÉS RIASZTÁSI</u> <u>ÜZENETEK</u>" bekezdés): ha azonnal le szeretné cserélni a szűrőt, nyomja meg az"lgen" gombot, és lépésről lépésre kövesse a kijelzőn lévő utasításokat a 4. ponttól. Ha el szeretné halasztani a tisztítást, nyomja meg a"Nem" gombot: a kijelzőn, a beállítások menünél <u>(C6)</u> megjelenik egy sárga pont " $\bigcirc$ " <u>(C12)</u> amely emlékezteti, hogy a készüléket meg kell tisztítani (az üzenet megjelenik minden bekapcsoláskor).

A szűrő eltávolításához és cseréjéhez a következők szerint járjon el:

1. Nyomja meg a  $\{\widecheck{O}\}$  (<u>(6)</u> gombot a főoldalon;

- 2. Válassza ki a "Karbantartás" majd a "Vízszűrő" pontot;
- 3. Nyomjon "Igen"-t, hogy belépjen az irányított eljárásba;
- Vegye ki a víztartályt (<u>A8</u>) és a régi szűrőt: nyomja meg a "→" gombot, hogy megerősítse a régi vízszűrő eltávolítását;
- 5. Egy új szűrő telepítéséhez nyomja meg az "Igen" gombot, és kövesse lépésről lépésre a kijelzőn megjelenő utasításokat a <u>"2.4 A vízszűrő</u> <u>telepítése</u>" bekezdés 4. pontjától, ellenkező esetben nyomja meg a "Nem" gombot, hogy visszalépjen a főoldalra anélkül, hogy a gépbe vízszűrőt telepített volna.

# Primadonna Aromatic

# 7 GYAKORI ÉS RIASZTÁSI ÜZENETEK

Ebben a szakaszban találja a lehetséges értesítések és riasztások listáját az alábbiak szerint csoportosítva:

- <u>Üzenetek a víztartállyal és a zacctartóval kapcsolatban</u>
- <u>Üzenetek a vízszűrővel kapcsolatban</u>
- <u>Üzenetek a kávéfőző egységgel kapcsolatban</u>
- <u>Üzenetek a kávébabokkal és az előre őrölt kávéval kapcsolatban</u>
- <u>Üzenetek a kancsókkal kapcsolatban</u>
- Figyelmeztető üzenetek
- Üzenetek a tisztítással és a vízkőoldással kapcsolatban
- Általános vagy a hőmérséklettel kapcsolatos üzenetek

### 7.1 Üzenetek a víztartállyal, a zacctartóval kapcsolatban

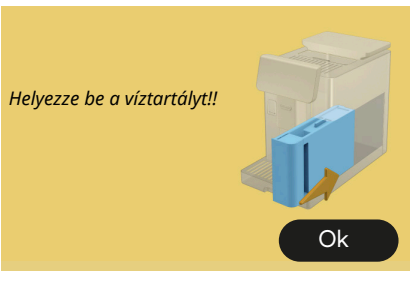

- A víztartály (<u>A8</u>) nincs behelyezve.
- Ellenőrizze, hogy a tartály megfelelően legyen behelyezve.
   Esetlegesen vegye ki, és nyomja be ismét teljesen.

Itt az ideje, hogy feltöltse a víztartályt friss vízzel

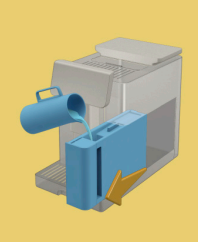

- A víztartály (<u>A8)</u> üres.
- Töltse fel a víztartályt a MAX szintig.

Nem tudom befejezni az italt. Ürítse ki a zacctartót, a csepptálcát, és próbálja újra.

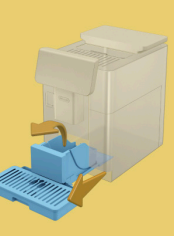

- Túl sok a kávé.
- Húzza ki a csepptálcát (A6) és a zacctartót (A11), ürítse ki mindkettőt, majd helyezze vissza a gépbe, és ismételje meg az elkészítést.

Nem tudom befejezni az italt. Ürítse ki a zacctartót, a csepptálcát, és próbálja újra. Csökkentse az őrölt kávé mennyiségét. Ne feledje, csak egy mérőkanál!

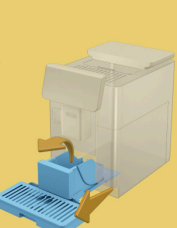

 Túl nagy mennyiségű őrölt kávét helyezett be.

Húzza ki a csepptálcát (A6) és a zacctartót (A11), ürítse ki mindkettőt, majd helyezze vissza a gépbe, és ismételje meg a műveletet az előre őrölt kávé mennyiségének csökkentésével (max 1 adagolókanál).

Ki kell üríteni a zacctartót és a csepptálcát. Akkor is, ha nincsenek tele, rendszeresen ki kell őket üríteni

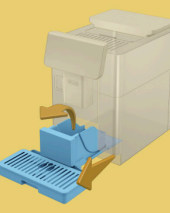

 A zacctartó (<u>A12</u>) tele van, vagy több mint 72 órája lett kiürítve. (Ne feledje, hogy a zacctartót - akkor is, ha nincs tele - 72 óránként ki kell üríteni, hogy ne képződjenek kellemetlen szagok és penész.)

Végezze el a tisztítást a <u>"6.2.1</u> Zacctartó tisztítása" bekezdés leírása alapján.

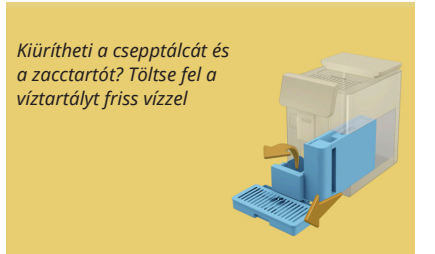

 Ha kevés víz van, és a zacctartót ki kell üríteni, ajánljuk, hogy ezeket a műveleteket egyszerre végezze el. Ne feledje, hogy a zacctartót akkor is, ha nincs tele - 72 óránként ki kell üríteni, hogy ne képződjenek szagok és penész.

A gép azonnal kéri mindkét művelet elvégzését úgy, hogy egymás után különböző italokat kell készíteni, megszakítás nélkül.

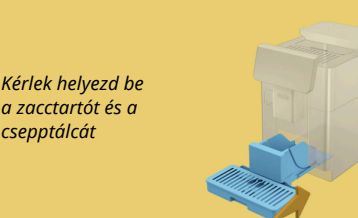

 A zacctartót (<u>A12</u>) és a csepptálcát (<u>A6</u>) eltávolították a gépből.

Kérlek helyezd be a zacctartót és a csepptálcát

# 7.2 Üzenetek a vízszűrővel kapcsolatban

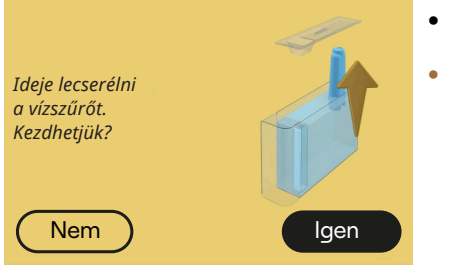

- A vízlágyító szűrő (D8) az élettartama végére ért.
- Nyomja meg az "Igen" gombot a szűrő eltávolításához/cseréjéhez, vagy a "Nem" gombot, ha egy következő pillanatban szeretné elvégezni. Kövesse a "<u>6.6.4 Vízszűrő</u> kezelése" fejezet utasításait.

#### 7.3 Üzenetek a kávébabokkal és az előre őrölt kávéval kapcsolatban

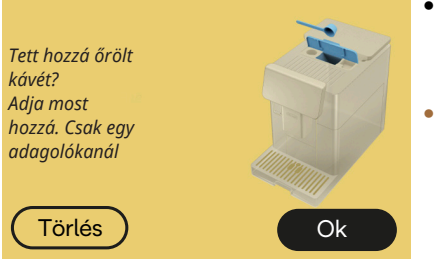

- Előre őrölt kávéval történő elkészítést választott ki, de nem helyezett be megfelelő mennyiségű előre őrölt kávét.
- Ellenőrizze a fedél felnyitásával (A2), hogy a tölcsér (D3) ne legyen eltömődve, majd helyezzen be egy csapott mérőkanálnyi (D1) őrölt kávét, és nyomja meg az "OK" gombot, hogy folytassa az elkészítést.

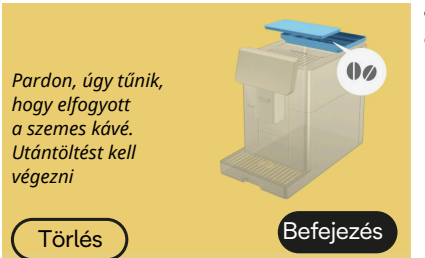

- Elfogyott a szemes kávé.
- Töltse fel a szemeskávé tartályt és nyomja meg az "Befejezés" gombot, hogy folytassa az elkészítést.

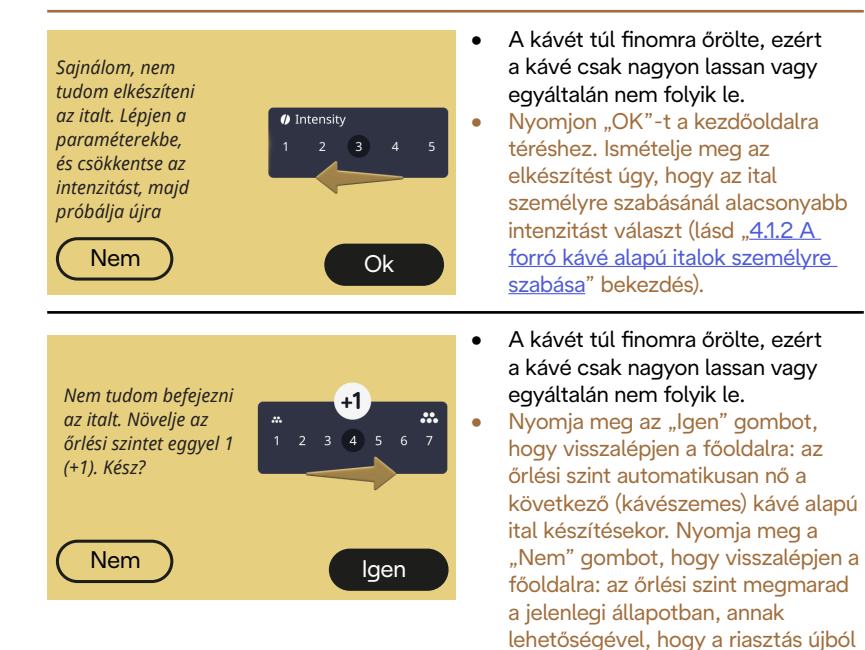

Nem tudom befejezni az italt. Ideiglenesen kikapcsolom a Bean Adapt funkciót, és szintet eggyel 1 (+1). Visszakapcsolhatja az ital adagolása után. Kész?

 A kávét túl finomra őrölte, ezért a kávé csak nagyon lassan vagy egyáltalán nem folyik le.

megjelenik.

Nyomja meg az "Igen" gombot, hogy visszalépjen a főoldalra: a Bean Adapt átmenetileg kikapcsol, és az őrlési szint automatikusan nő a következő (kávészemes) kávé alapú ital készítésekor. ha újból aktiválni szeretné a Bean Adapt funkciót. ajánljuk, hogy az után tegye, hogy legalább egy (kávészemes) kávé alapú italt készített az új őrlési szinttel. Nyomja meg a "Nem" gombot, hogy visszalépjen a főoldalra: az őrlési szint megmarad a jelenlegi szinten, annak lehetőségével, hogy a riasztás újból megjelenik.

# 7.4 Üzenetek a kancsókkal kapcsolatban

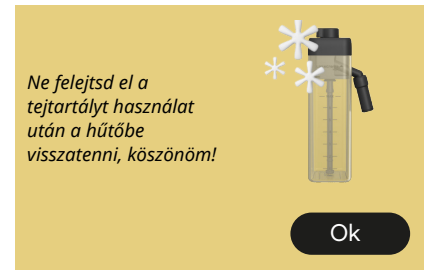

- A LatteCrema Hot kancsó még a gépben van.
- Nyomja meg az "Ok" gombot, és készítsen további italokat, vagy vegye ki a kancsót, hogy visszategye a hűtőszekrénybe.

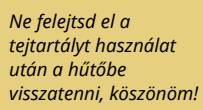

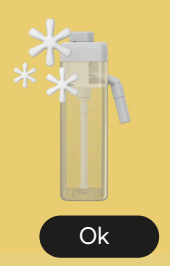

- A LatteCrema Cool kancsó még a gépben van.
- Nyomja meg az "Ok" gombot, és készítsen további italokat, vagy vegye ki a kancsót, hogy visszategye a hűtőszekrénybe.

Forgasd a tejtartály gombját a kedvenc tejhab beállításodra

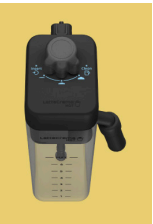

- Egy tej alapú meleg ital elkészítését kérte úgy, hogy a hab beállító kar "Clean" állásban van.
- Állítsa a kart a megfelelő állásba, és ismételje meg a kiválasztást az ital elkészítéséhez.

Forgasd a tejtartály gombját a kedvenc tejhab beállításodra

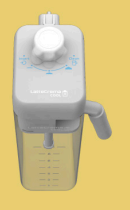

- Egy tej alapú hideg ital elkészítését kérte úgy, hogy a hab beállító kar "Clean" állásban van.
- Állítsa a kart a megfelelő állásba, és ismételje meg a kiválasztást az ital elkészítéséhez.

Készen áll a tisztítási művelet elvégzésére? Ellenkező esetben elforgathatja a kart egy tejhab beállítási állásha

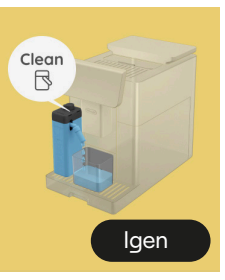

 A LatteCrema Hot kancsót (D7) úgy helyezte a gépbe, hogy a hab/ tisztítás szabályozó kar (E1) "Clean" állásban van.

Helyezzen egy tartályt a tejadagoló alá (E3) és nyomja meg az "Igen" gombot, hogy elindítsa a tejtartály tisztítását, vagy forgassa el a szabályozó gombot a tej állásba, és válasszon ki egy italt

Készen áll a tisztítási művelet elvégzésére? Ellenkező esetben elforgathatja a kart egy tejhab beállítási állásba

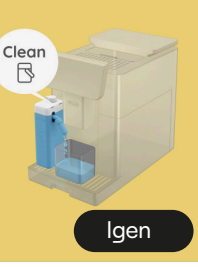

- A LatteCrema Cool kancsót (D7) úgy helyezte a gépbe, hogy a hab/ tisztítás szabályozó kar (E1) "Clean" állásban van.
- Helyezzen egy tartályt a tejadagoló alá (E3) és nyomja meg az "Igen" gombot, hogy elindítsa a tejtartály tisztítását, vagy forgassa el a szabályozó gombot a tej állásba, és válasszon ki egy italt.

Helyezzen egy tartályt a tejadagoló alá. Forgassa a szabályozógombot Clean-re

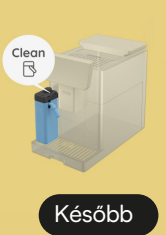

- Ha azonnal el szeretne készíteni egy másik italt, nyomja meg a "később" gombot, és készítse el a kívánt italt, de ne feledje elvégezni a tisztítást a kar Clean állásba forgatásával, mielőtt eltávolítja a kancsót és a hűtőbe helyezi. Minden tej alapú meleg ital készítése után a gép kéri a tejtartó tisztítását (Clean funkció) (D7).
- A <u>"6.2.3.1 A tejes kancsó</u> tisztítása minden használat után" bekezdésben leírtak szerint járjon el (clean funkció).

Helyezzen egy tartályt a tejadagoló alá. Forgassa a szabályozógombot Clean-re

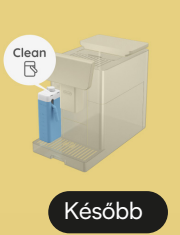

- Ha azonnal el szeretne készíteni egy másik italt, nyomja meg a "később" gombot, és készítse el a kívánt italt, de ne feledje elvégezni a tisztítást a kar Clean állásba forgatásával, mielőtt eltávolítja a kancsót és a hűtőbe helyezi. Minden tej alapú hideg ital készítése után a gép kéri a tejtartó tisztítását (Clean funkció) (D7).
- A <u>"6.2.31 A tejes kancsó</u> tisztítása minden használat után" bekezdésben leírtak szerint járjon el (clean funkció)

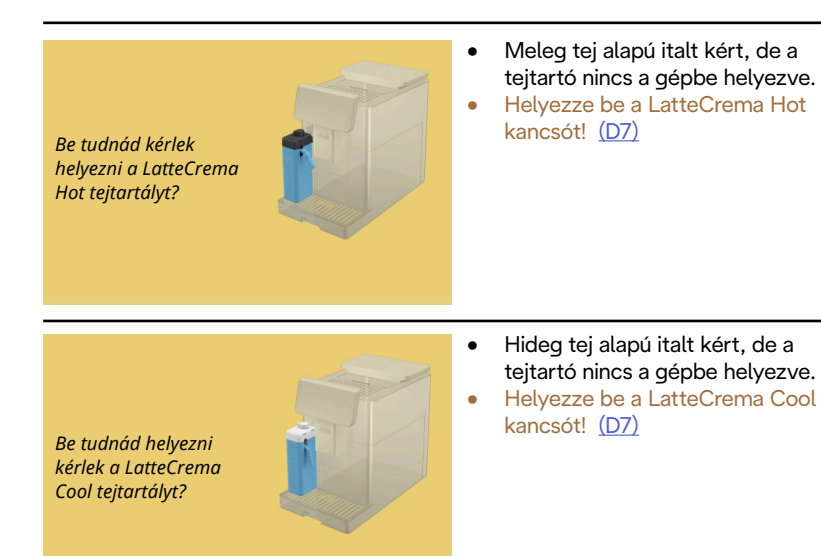

A LatteCrema Cool kancsót használja. Cserélje ki a kancsót vagy a kiválasztott italt

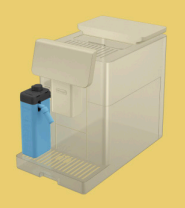

- Egy tej alapú meleg italt kért, de a felhasználó rossz kancsót helyezett be (LatteCrema Cool kancsó).
- Vegye ki a hideg tej alapú ital kancsóját, és helyezze be a meleg tej alapú ital kancsót (LatteCrema Hot kancsó).

A LatteCrema Hot kancsót használja. Cserélje ki a kancsót vagy a kiválasztott italt

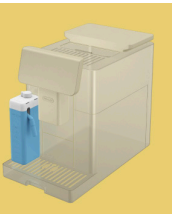

- Egy tej alapú hideg italt kért, de a felhasználó rossz kancsót helyezett be (LatteCrema Hpt kancsó).
- Vegye ki a meleg tej alapú ital kancsóját, és helyezze be a hideg tej alapú ital kancsót (LatteCrema Cool kancsó).

# 7.5 Figyelmeztető üzenetek

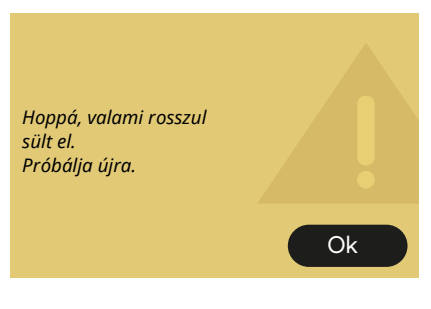

- Hiba történt egy Espresso elkészítése folyamán Bean Adapt intenzitással, és finomítási funkció engedélyezése nélkül a használt kávészem profilban.
- Nyomja meg az "OK" gombot, hogy visszatérjen a főoldalra, válassza ki a személyre szabás sávot <u>C8</u> az Espresso aljánál, válasszon ki egy alacsonyabb intenzitást, és próbálja újra az adagolást. Ha a riasztás egy Bean Adapt kávészem új profilja létrehozásakor jelenik meg, nyomja meg az "OK" gombot, és lépjen vissza az Espresso adagolási képernyőre. Ezután próbálja meg újra adagolni az "Adag" gomb megnyomásával.

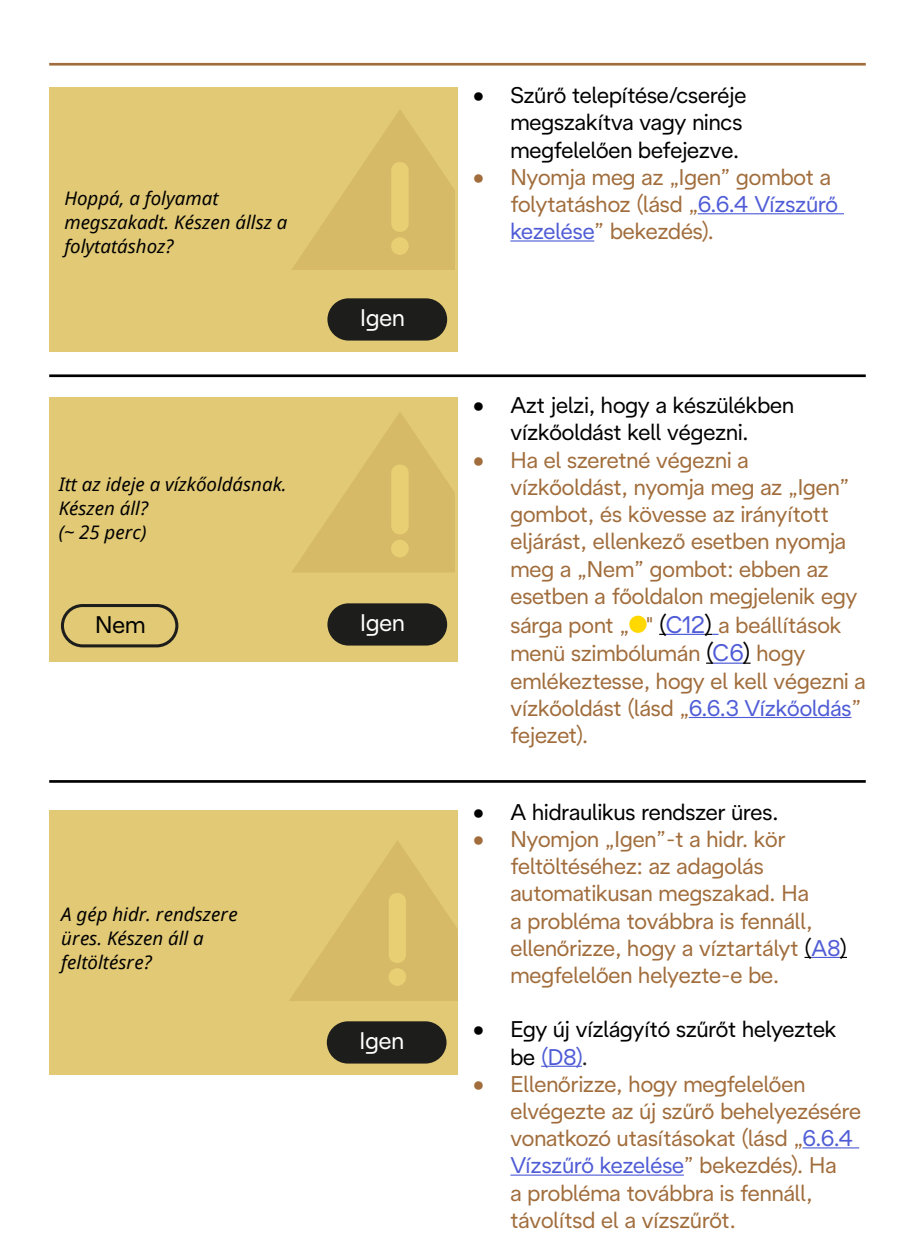

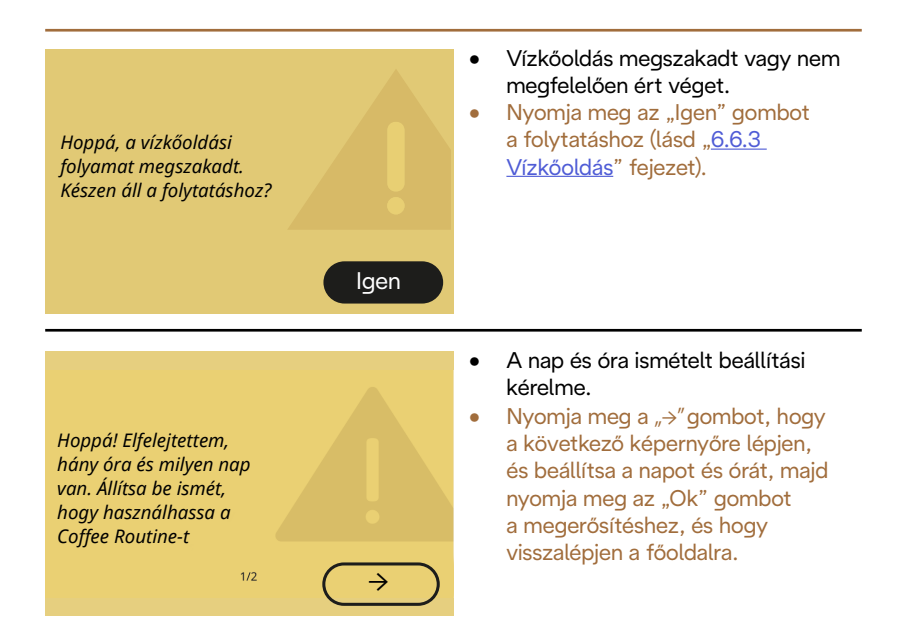

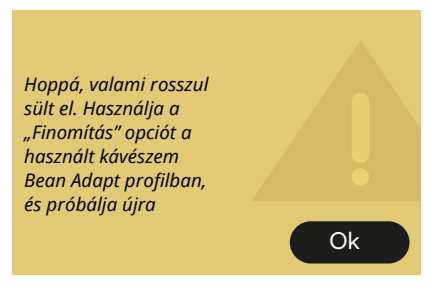

- Hiba történt egy Espresso elkészítése folyamán Bean Adapt intenzitással, és finomítási funkcióval a használt kávészem profilban.
- Nyomja meg az "OK" gombot, hogy visszalépjen a főoldalra,lépjen be a Bean Adapt Technology funkcióba az erre szolgáló mező megnyomásával (C3), ezután nyomja meg a használt kávészem profilnál látható "..." gombot, nyomja meg a jobb alsó mezőt, hogy belépjen a kávészem profil finomításába a kijelzőn leírt eljárás lépésről lépésre történő követésével.

### 7.6 Üzenetek a tisztítással és a vízkőoldással kapcsolatban

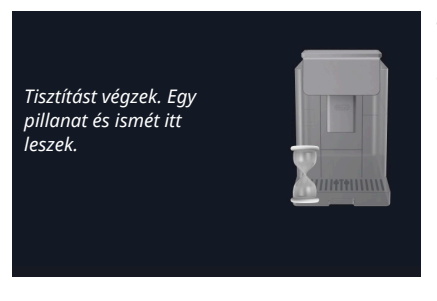

- A készülék szennyeződést érzékel a belsejében.
- Várja meg, hogy a gép befejezze a tisztítást, és megjelenítse az üzenetet, hogy ürítse ki a zacctartót és a csepptálcát: húzza ki a csepptálcát (A6) és a zacctartót (A11), ürítse ki mindkettőt, majd helyezze vissza a gépbe, és ismételje meg az elkészítést. Ha a probléma továbbra is fennáll, forduljon Szakszervizhez.

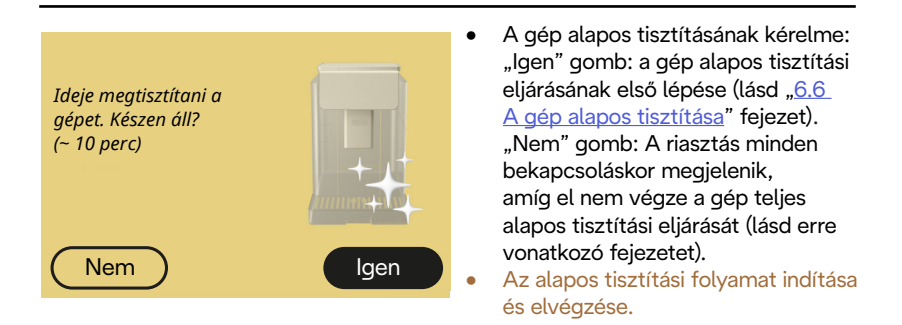

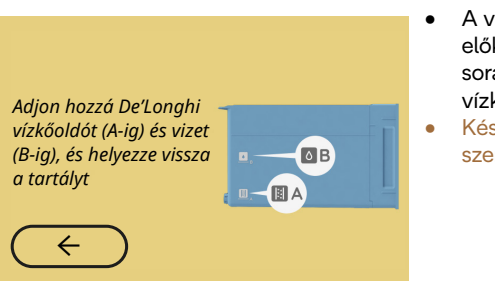

- A vízkőmentesítési ciklus előkészítésének irányított eljárása során a tartályba helyezett vízkőoldó oldat nem elegendő.
- Készítsd el az oldatot a köv. fejezet szerint: <u>"6.6.3 Vízkőoldás</u>".

#### Helyezze be a vízkőoldó adagolót

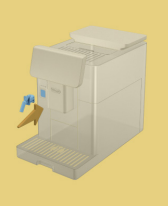

- Egy olyan funkció indítását kérte, amely a vízadagoló karbantartáshoz/tisztításhoz használatát igényli (D2) de a kiegészítőt nem helyezte be a gépbe.
- A vízkőoldási vagy a kör leeresztési folyamata alatt kivette a vízadagolót karbantartáshoz/tisztításhoz (D2).
- Ihelyezze be a vízadagolót karbantartáshoz/tisztításhoz (D2) a helyére (A5) teljesen betolva, míg hangjelzést nem hall (ha aktív) és ismételje meg a műveletet.

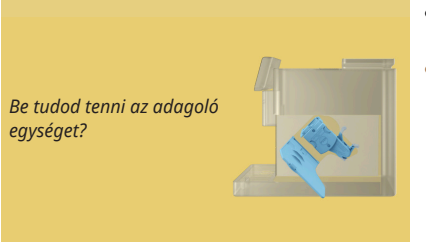

- A tisztítás után nem lett behelyezve a kivehető kávéfőző egység (A19).
- Helyezze ve a kávéfőző egységet a "<u>6.6.2 Kivehető kávéfőző egység</u> tisztítása" bekezdés szerint.

# 7.7 Általános vagy a hőmérséklettel kapcsolatos üzenetek

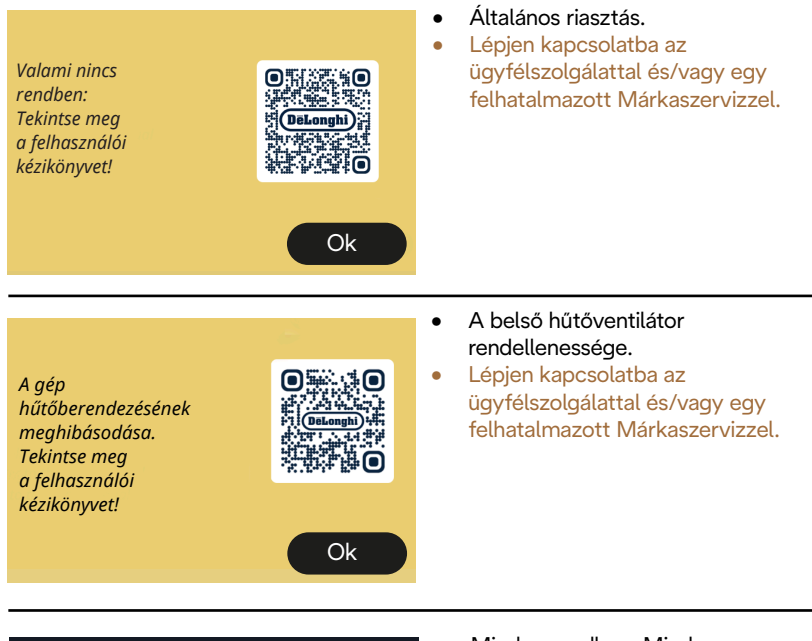

Le kell hűlnöm. Várjon egy kicsit

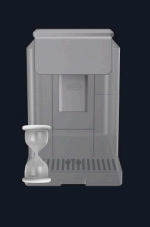

- Minden rendben. Minden tejadagolás után a gép lehűti a kazánt, hogy a kávéadagolásnak megfelelő hőmérsékletre állítsa vissza.
- Várja meg a folyamat végét.

# Primadonna Aromatic

# 8 GYIK

• A készüléket nem sikerül bekapcsolni

A dugó <u>(A7)</u> nincs jól bedugva az aljzatba A főkapcsoló (A11) nincs bekapcsolva (lásd "3.1.1 Bekapcsolás" bekezdés)

# • A kávé nem forró (1)

2-3 perc telt el az utolsó készítés óta és a gép belső hidr. köre kihűlt: javasoljuk, hogy végezzen forró vízzel öblítést. A kezdőoldalon nyomja meg a Q gombot a beállítások menübe lépéshez (lásd "<u>5.5 Öblítés</u>" bekezdés)

A kávé nem forró (2)

Nem melegítette elő a csészéket. Meleg vízzel történő öblítéssel melegítsd meg a csészéket (Megj.: használhatja a <u>"4.5 Forró víz adagolás</u>" funkciót).

A kávé nem forró (3)

- A kávéfőzéshez beállított hőmérséklet alacsony. Válasszon magasabb hőmérsékletet az alábbiakat követve:
  - a főoldalon nyomja meg a 💮 gombot, hogy belépjen a beállítások menübe (lásd <u>"4.7 Javaslatok a tökéletes kávéhoz</u>" bekezdés)

A kávé nem forró (4)

El kell végezni a vízkőoldást: a <u>"6.6.3 Vízkőoldás</u>" fejezetben leírtak szerint járjon el.

Ezután ellenőrizze, hogy a vízkeménység beállítása megfelel-e a használt vízellátó rendszer értékének (lásd <u>"2.2 A vízkeménység</u> <u>ellenőrzése</u>" és <u>"2.3 Állítsd be a vízkeménységet</u>").

# • A kávé túl híg vagy kevéssé krémes (1)

A kávét túl durvára őrölte. Aktiválja a Bean Adapt funkciót (C3) vagy állítsa be önállóan az őrlést:

a főoldalon nyomja meg a {﴾ gombot, hogy belépjen az általános beállítások menübe, lásd "<u>5.13 A daráló beállítása</u>" bekezdés.

- A kávé túl híg vagy kevéssé krémes (2) Nem megfelelő kávé. Espresso géphez ajánlott kávét használj.
- A kávé túl híg vagy kevéssé krémes (3)
  A kávé nem friss: a csomag egy ideje nyitva van, és elveszítette ízét.
- A kifőzött kávé vizes
- Ha a bean Adapt aktív, tekintse át a beállításokat, vagy módosítsa az ital aromáját.
  - A tölcsér eltömődött, tisztítsa meg a <u>"6.2.4 Kávé tölcsér tisztítása</u>" bekezdés szerint.

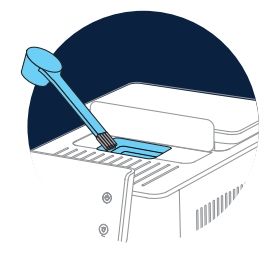

- A kávé túl lassan vagy csak cseppenként folyik le Ha a Bean Adapt aktív, ellenőrizze a beállításokat. A kávét túl finomra őrölte. Önállóan állítsa be az őrlést: a főoldalon nyomja meg a (O) (C6) gombot, hogy belépjen az általános beállítások menübe, lásd "5.13 A daráló beállítása" bekezdés.
- Nem folyik ki kávé az italadagoló egyik csőrén vagy egyiken sem (A3)

Az italadagoló csőrök (<u>A3</u>) el vannak tömődve. Tisztítsa meg a csőröket a "<u>6.2.5 Italadagoló csőrök tisztításade</u>" bekezdés szerint.

 A tejben nagy buborékok vannak vagy fröcsögve folyik ki a tejadagolóból vagy kevésbé habos (1)

Használjon hűtőhideg (kb. 5°C) tehéntejet vagy növényi italt. Ha az eredmény még mindig nem megfelelő, próbáljon ki egy másik márkájú tejet.

A növényi italokhoz a "Barista" verzió használatát javasoljuk.

 A tejben nagy buborékok vannak vagy fröcsögve folyik ki a tejadagolóból vagy kevésbé habos (2)

Gondosan tisztítsa meg a tejtartály fedelét, a <u>"6.2.3.1 A tejes kancsó</u> <u>tisztítása minden használat után</u>" és <u>"6.2.3.2 A tejes kancsó alapos</u> <u>tisztítása</u>" bekezdések utasításai szerint.

• Az ital adagolása gyenge

A tartályban lévő víz (<u>A8)</u> nem elegendő. Töltsd fel a tartályt a MAX szintig.

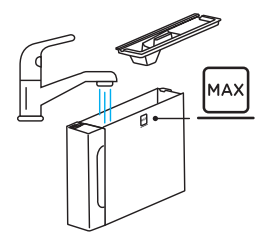

- A To go ital túl sok vagy kifolyt a travel mug-ból A kiválasztott mennyiség nem megfelelő (To go= 236 ml) (lásd "<u>4.8.2 To</u> go" bekezdés)
- Nem lehet kivenni a kávéfőző egységet (A19). A kávéfőző egység az alapos tisztítási eljárással vagy kikapcsolt géppel tudja kivenni. Tekintse meg a <u>"6.6 A gép alapos tisztítása</u>" bekezdést, vagy kapcsolja ki (<sup>1</sup>) (<u>B1</u>)

• A csészetartó felület (<u>A10</u>) meleg.

Gyorsan, egymás után különböző italok lettek elkészítve. Ha ki kell vennie a csészetartót,használja az erre szolgáló kart, vagy várjon pár percet a fémes részek lehűléséhez.

 A vízkőoldás befejeztével a készüléknek egy újabb öblítésre van szüksége.

Az öblítési ciklus közben a tartály <u>(A8)</u> nem töltődött fel a MAX szintig A gép által előírt módon járj el, először ürítsd ki a csepptálcát <u>(A6)</u>, hogy a víz ne folyjon ki. Tekintse meg a <u>"6.6.3 Vízkőoldás</u>" bekezdést.

 A készülék csepptálcájából gőz pufog (<u>A6</u>) és/vagy víz van azon a felületen, amelyikre a készüléket állították. *Tisztítás után nem tette vissza a csepptálca rácsot (A15)*.

Tegye vissza a csepptálcába a rácsot.

 Az App nem működik Az app rendellenessége. Zárja be és indítsa újra az alkalmazást.

# 9 MŰSZAKI ADATOK

| Feszültség:                   | 220-240 V~ 50-60 Hz max. 10 A |
|-------------------------------|-------------------------------|
| Teljesítmény:                 | 1450W                         |
| Nyomás:                       | 1,9 MPa (19 bar)              |
| A víztartály kapacitása:      | 2,21                          |
| Méretek LxPxH:                | 262x485x390 mm                |
| Kábel hossza:                 | 1250 mm                       |
| Súly (modelltől függően eltér | ő): 12/13 kg                  |
| Szemes kávé tartó max. befog  | jadó képessége: 500 g         |

A De'Longhi fenntartja a jogot a műszaki és esztétikai jellemzők bármikor történő megváltoztatására, miközben megőrzi a termékek funkcionalitását és minőségét.

### Az Energiatakarékosságra vonatkozó tanácsok

- Az energiafogyasztás csökkentése érdekében egy vagy több ital kiadása után távolítsa el a tejes kancsókat vagy tartozékokat.
- Állítsa be az automata kikapcsolás idejét a legalacsonyabb értékre (lásd,,<u>5.8 Automata kikapcsolás</u>" bekezdés);
- Aktiválja az Energiatakarékosság funkciót (lásd a "<u>5.10 Energia-takarékosság</u>" bekezdést);
- Amikor a gép jelzi, végezzen vízkőoldást.

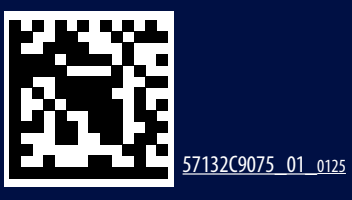